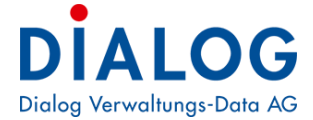

Schulungshandbuch Kreditoren

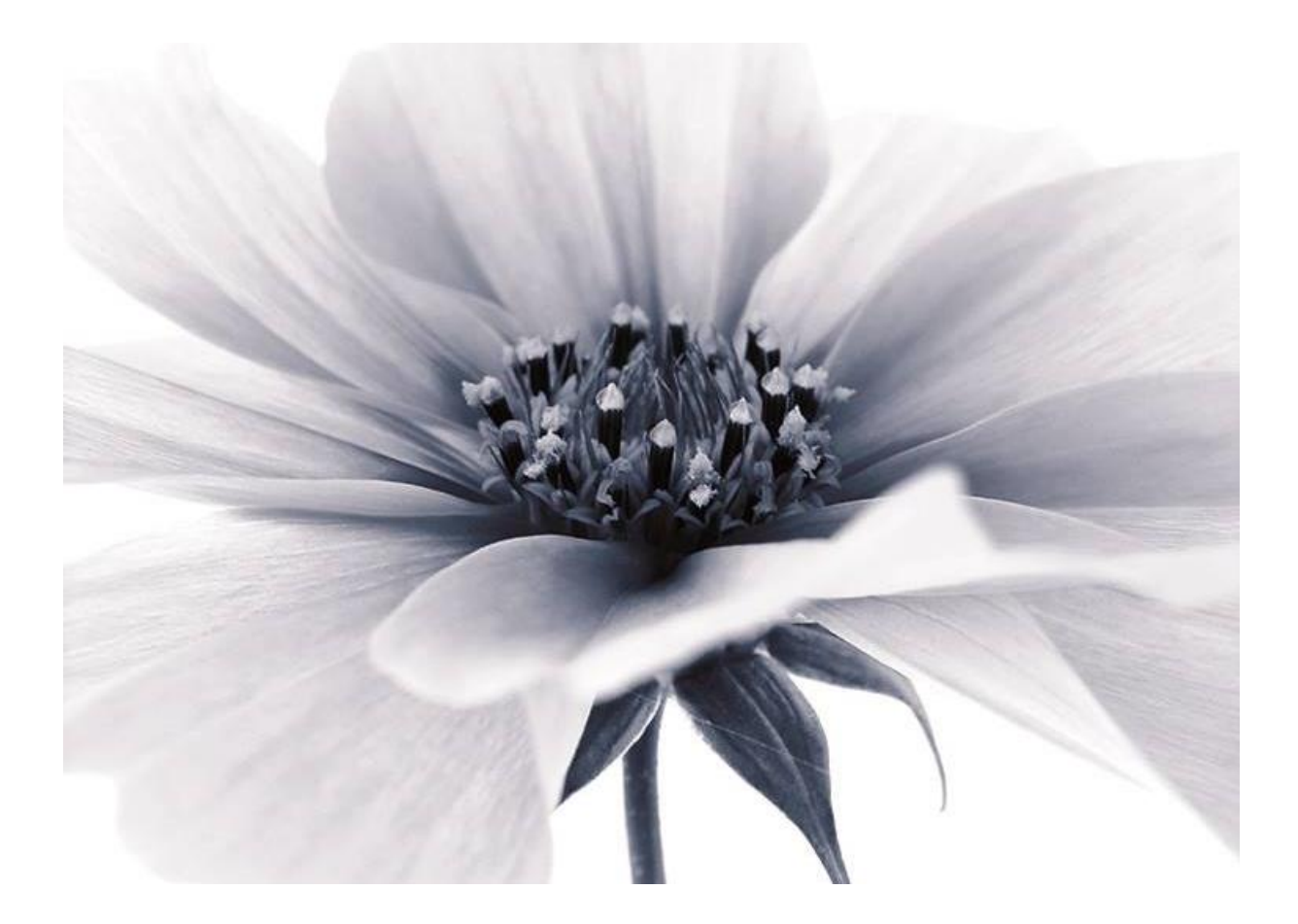

Version: GemoWin NG Release 5.37 2018 © by Dialog Verwaltungs-Data AG

## Dialog Verwaltungs-Data AG Seebadstrasse 32, 6283 Baldegg | 041 289 22 22 | info@dialog.ch | www.dialog.ch

# Inhaltsverzeichnis

| 1.                           | Einführung                                                                                                    | 4                    |
|------------------------------|----------------------------------------------------------------------------------------------------|----------------------|
| 1.1<br>1.2                   | Anwendung des Handbuchs<br>Abkürzungen                                                                                      |                      |
| 1.3                          |                                                                                                    |                      |
| 2.                           | Grundlage                                                                                                    | 6                    |
| 2.1<br>2.2<br>2.3            | Bildschirmaufbau<br>Die Dateiliste<br>Das Kreditoren Modul                                                                  | 6<br>6<br>7          |
| 3.                           | Tipps und Tricks                                                                                                    | 9                    |
| 3.1<br>3.2<br>3.3<br>3.4     | Eingabe des Datums<br>Eingabe des Kontos<br>Icon-Leiste anpassen<br>Hilfe                                                   | 9<br>9<br>11<br>12   |
| 4.                           | IBAN generieren                                                                                                    | 14                   |
| 5.                           | Bankenverzeichnis                                                                                                    | 17                   |
| 5.1                          | Import Bankenstamm                                                                                                    | 17                   |
| 6.                           | Zahlstellen verwalten                                                                                                    | 20                   |
| 6.1<br>6.2                   | Erfassen einer Zahlstelle<br>Inaktiv setzen einer Zahlstelle                                                                | 21<br>25             |
| 7.                           | Belegerfassung Kredit                                                                                                    | 26                   |
| 7.1<br>7.2<br>7.3<br>7.4     | Serie erfassen<br>Beleg erfassen<br>Belegerfassung mit MwSt<br>Belegerfassung mit Zuweisung                                 | 26<br>26<br>29<br>29 |
| 8.                           | Gutschriften                                                                                                    | 31                   |
| 8.1<br>8.2                   | Gutschriften erfassen                                                                                                    | 32<br>33             |
| 9.                           | Serien komplettieren und verbuchen                                                                                          | 35                   |
| 9.1<br>9.2<br>9.3            | Serie komplettieren<br>Serie abschliessen / öffnen<br>Serie verbuchen                                                       | 35<br>36<br>37       |
| 9.4                          | Journal drucken                                                                                                    |                      |
| 10.                          | Zahlungsvorschlag                                                                                                    | 40                   |
| 10.1<br>10.2<br>10.3         | Zahlung aufbereiten<br>Offene Posten einfügen / entfernen<br>Zahlungsdatei erstellen                                        | 40<br>40<br>42       |
| 11.                          | Kreditoren verwalten                                                                                                    | 43                   |
| 11.1<br>11.2<br>11.3<br>11.4 | Erfassen der Postadresse<br>Erfassen der Kreditorenstammdaten<br>Zahlungsweg erfassen (VESR)<br>Zahlungsweg erfassen (IBAN) | 43<br>44<br>45<br>46 |

| 12.  | Auswertungen                 |    |
|------|------------------------------|----|
| 12.1 | Kreditoren Erfassungsjournal | 49 |
| 12.2 | Offen-Postenliste            | 50 |
| 12.3 | Fälligkeitsliste             | 52 |
| 12.4 | Zahlungsvorschlag            | 52 |
| 12.5 | Umsatzstatistik              | 53 |
| 12.6 | Kontoauszug                  | 55 |
| 12.7 | Stammblatt                   | 56 |
| 13.  | Bildschirm-Auswertung        | 57 |
| 13.1 | Zahlungsempfänger            | 58 |
| 13.2 | Belegübersicht               | 58 |
| 13.3 | Kontoinformation             | 59 |
| 13.4 | Serieninformation            | 60 |

## 1. Einführung

Dieses Schulungsdokument ist für Anwenderinnen und Anwender des Kreditorenmoduls Gemowin NG ausgelegt. Primäre Zielgruppe sind Benutzerinnen und Benutzer, die vom Gemowin R4 oder einer fremden Finanzapplikation auf Gemowin NG umsteigen. Ausserdem richtet sich das Schulungshandbuch an neue Mitarbeitende in Betreiben welche das Modul im Einsatz haben. Schliesslich können auch langjährige Gemowin NG-User teilweise von den Übungen profitieren, indem sie ihre Anwenderfähigkeiten verfeinern können.

## 1.1 Anwendung des Handbuchs

Dieses Handbuch ist in Kapitel und Unterkapitel gegliedert. Es kann Ihnen daher auf zwei verschiedene Arten dienen:

- Als Schulungsunterlage
- Als Nachschlagewerk

#### Das Handbuch als Schulungsunterlage

Dieses Schulungshandbandbuch bietet eine Einführung in die häufig gebrauchen Anwendungen der Gemowin NG Kreditoren. Kapitel 1 und 2 gehen auf die Grundlagen des Programms ein und verraten einige Tipps und Tricks. In den folgenden Kapiteln werden Anwendungen behandelt, die von den Benutzenden täglich, wöchentlich oder zumindest einmal pro Jahr gebraucht werden. Es wird empfohlen die einzelnen Schritte in den behandelten Anwendungen jeweils gleich selber auf der Test-Datenbank nachzuvollziehen.

Zu den wichtigsten Anwendungen gibt es im Anschluss an die Beschreibung eine Übung welche auf der Test-Datenbank gelöst werden kann. Die Lösungen zu den Aufgaben befinden sich im hintersten Teil des Handbuches (Kapitel 14).

Benutzerinnen und Benutzer die erst seit Kurzem mit Gemowin NG arbeiten, bietet dieses Handbuch die Möglichkeit die Anwendungen genauer kennen zu lernen und einzuüben. Empfohlen wird in diesem Fall das Handbuch von vorne nach hinten durchzuarbeiten. Themen die in der betreuten Buchhaltung nicht verarbeitet werden, oder die ein User nicht bearbeiten muss, können grosszügig übersprungen werden.

Langjährige Anwenderinnen und Anwender die ihr Wissen über Gemowin NG auffrischen möchten, können mit Hilfe des Inhaltsverzeichnisses zu den für sie interessanten Themen hüpfen.

#### **Das Handbuch als Nachschlagewerk**

Wenn Arbeiten von jemandem nicht häufig gemacht werden oder wenn besondere Vorkommnisse die üblichen Arbeitsschritte verändern, ist das Know-how dazu nicht immer präsent. In diesem Fall kann dieses Handbuch als Nachschlagewerk dienen. Dank des Inhaltsverzeichnisses ist es möglich gezielt etwas über eine spezifische Anwendung nachzulesen. Es dient damit als ergänzende Unterstützung zu der Direkthilfe, die mit "F1" aufgerufen werden kann.

### 1.2 Abkürzungen

DB Datenbank MWSt Mehrwertsteuer

## 1.3 Computer ABC

Hier sind einige Begriffe erläutert, die in diesem Dokument gebraucht werden, die aber nicht der Alltagssprache entstammen.

### Button

Bedeutet: Bildschirmknopf Beispiel: Neu, Ändern, Löschen sind Buttons:

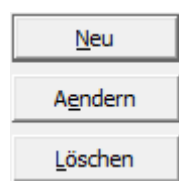

### Grid

Bedeutung: Tabellarische Bildschirmanzeige Beispiel: Die Anzeige der Konti auf dem Kontoplan ist ein Grid:

|   | TbFibKonto_ID | KontoNR    | Bez                    | AltKontoNr | FreieKontoNr |
|---|---------------|------------|------------------------|------------|--------------|
| • | 1936          | 011.300.01 | Sitzungs- und Tagge    |            |              |
|   | 1207          | 011.300.02 | Sitzungsgelder Finan   |            |              |
|   | 1208          | 011.310.01 | Druckmaterial Abstim   |            |              |
|   | 1209          | 011.310.02 | Publikationskosten     |            |              |
|   | 1210          | 011.311    | Anschaffungen          |            |              |
|   | 1211          | 011.317    | Verpflegung Wahlbü     |            |              |
|   | 1213          | 011.318.11 | Porti                  |            |              |
|   | 1214          | 011.318.40 | Urheberrechtsentsch    |            |              |
|   | 1212          | 011.318.80 | Dienstleistungen unc   |            |              |
|   | 1215          | 011.319    | Schweiz, Gemeindev     |            |              |
|   | 1216          | 012.300.01 | Sitzungs- und Tagge    |            |              |
|   | 1217          | 012.300.02 | Besoldung Gemeind:     |            |              |
|   | 2011          | 012.311    | Anschaffungen          |            |              |
|   | 1219          | 012.317.01 | Repräsentationskost    |            |              |
|   | 2898          | 012.317.02 | Oeffentlichkeitsarbeil |            |              |

# 2. Grundlage

### 2.1 Bildschirmaufbau

Ihr Bildschildschirm enthält wichtige Informationen. Folgendes sieht man bereits auf den ersten Blick:

| _ | 😭 [Testversion] Finanzbuchhaltung 5.28                                            |                 |                            |      |       |     | _ 0 ×      |
|---|-----------------------------------------------------------------------------------|-----------------|----------------------------|------|-------|-----|------------|
| 2 | Datei Ansicht Extras Verwaltung Verarbeitung Auswertung Fenster ? Gemeinde Muster | <b>4</b> • 2009 | · (5)                      |      |       |     |            |
| Š | D 😅 🗓 😨 🏢 💁 🗞 🗷 📖 📧 📲 🔝 🔁 🗶 🕪                                                     | •               | •                          |      |       |     |            |
| ଓ |                                                                                   |                 |                            |      |       |     |            |
|   |                                                                                   |                 |                            |      |       |     |            |
|   |                                                                                   |                 |                            |      |       |     |            |
|   |                                                                                   |                 |                            |      |       |     |            |
|   |                                                                                   |                 |                            |      |       |     |            |
|   |                                                                                   |                 |                            |      |       |     |            |
|   |                                                                                   |                 |                            |      |       |     |            |
|   |                                                                                   |                 |                            |      |       |     |            |
|   | $\triangleright$                                                                  |                 |                            |      |       |     |            |
|   |                                                                                   |                 |                            |      |       |     |            |
|   |                                                                                   |                 |                            |      |       |     |            |
|   |                                                                                   |                 |                            |      |       |     |            |
|   |                                                                                   |                 |                            |      |       |     |            |
|   |                                                                                   |                 |                            |      |       |     |            |
|   |                                                                                   |                 |                            |      |       |     |            |
|   |                                                                                   |                 |                            |      |       |     |            |
|   |                                                                                   |                 |                            |      |       |     |            |
|   |                                                                                   |                 |                            |      |       |     |            |
|   |                                                                                   |                 |                            |      |       |     |            |
|   |                                                                                   |                 |                            |      |       |     |            |
|   |                                                                                   |                 |                            |      |       |     |            |
|   |                                                                                   |                 |                            |      |       |     |            |
|   |                                                                                   |                 |                            |      |       |     |            |
|   |                                                                                   |                 |                            |      |       |     |            |
|   |                                                                                   |                 |                            |      |       |     |            |
|   |                                                                                   |                 |                            |      |       |     |            |
|   |                                                                                   |                 |                            |      |       |     |            |
|   |                                                                                   |                 |                            |      |       |     |            |
|   |                                                                                   |                 |                            |      |       |     |            |
|   |                                                                                   |                 |                            |      |       |     |            |
|   |                                                                                   |                 |                            |      |       |     |            |
|   |                                                                                   |                 |                            |      |       |     |            |
|   |                                                                                   |                 |                            |      |       |     |            |
|   |                                                                                   |                 |                            |      |       |     |            |
|   |                                                                                   |                 |                            |      |       |     |            |
|   |                                                                                   |                 |                            |      |       |     |            |
|   |                                                                                   |                 |                            |      |       |     |            |
|   | Datashanlu Bradult Lling (Mandanti Campinda Llatercingantha)                      |                 | ea - [Svetemadministrator] | FEET | EINEC | NUM | 15.00.2000 |
|   | Dateribarik: Produkt_Osigg / Mandant: Gemeinde Untersiggentnal                    | W               | sa - [systemadministrator] | FEST | EINEG | NUM | 15.09.2009 |

- 1. Gemowin Version
- 2. Dateileiste (alle Befehle, welche für die Anwendungen gebraucht werden)
- 3. Icon-Leiste (Schnellbefehle, die durch einen Mausklicken anwählt werden können)
- 4. **Angewählte Buchhaltung** (Achten Sie darauf, dass Sie immer in der richtigen Buchhaltung sind).
- 5. **Angewähltes Buchungsjahr** (Achten Sie darauf, dass Sie immer im richtigen Buchungsjahr sind).
- 6. Datenbank (DB) (Achten Sie darauf, ob Sie im Test oder auf der scharfen DB sind)

## 2.2 Die Dateiliste

Auf der Dateileiste befinden sich sämtliche anwählbaren Befehle:

Datei Ansicht Extras Verwaltung Verarbeitung Auswertung Fenster ?

Datei: Programmanwendungen (öffnen, schliessen, etc.)
 Ansicht: Darstellung
 Extras: Modulgrundeinstellungen
 Verwaltung: Anwendereinstellung (Kontoplan, Buchungsjahr, etc.)
 Verarbeitung: sämtliche Verarbeitungsschritte (Belegerfassung, Serie verbuchen etc.)

Auswertung: sämtliche Listen ?: Hilfe und Modulinformationen

#### 2.3 **Das Kreditoren Modul**

Das Kreditoren-Modul ist im FiBu-Modul eingebaut. Die Entsprechenden Befehle befinden sich in der Dateileiste jeweils zu Oberst.

Verwaltung:

|   | <u>V</u> en         | waltung           | Vera <u>r</u> beitung | Aus <u>w</u> e | ertu | ng       | Fenster ?           | Einwohnergemeind | e      |
|---|---------------------|-------------------|-----------------------|----------------|------|----------|---------------------|------------------|--------|
| • | ka                  | Kr <u>e</u> ditor | ren                   |                | >    | K        | <u>K</u> reditoren  | verwalten        |        |
| Ì |                     | Ka <u>s</u> sen   |                       | /              | •    | <u>M</u> | Gutschrift          | en Verwalten     |        |
|   | ¥                   | Betriebs          | buchhaltung           |                | ►    |          | IBAN gene           | erieren          |        |
|   | 3                   | <u>B</u> uchun    | gskreise              |                |      | ø        | Dauerau <u>f</u> ti | räge Kreditoren  |        |
|   | 62                  | Buchha            | ltungen               |                |      | d)       | <u>B</u> ankenver   | zeichnis         | $\vee$ |
|   | <u>1999</u><br>2000 | Buchun            | gsjahre               |                |      | *        | <u>Z</u> ahlsteller | n verwalten      | 1      |

- Kreditoren verwalten (Adressen und Zahlungswege) •
- Gutschriften Verwalten •
- **IBAN** generieren .
- Daueraufträge verwalten •
- Bankenverzeichnis
- Zahlstellen verwalten

### Verarbeitung:

| Ver      | a <u>r</u> beitung | Aus <u>w</u> ertung | <u>F</u> enster | 2          | Gemeinde Muster                      |        |
|----------|--------------------|---------------------|-----------------|------------|--------------------------------------|--------|
|          | Belegerfa          | ssung               |                 | 탄을         | <u>F</u> ibu                         | Ctrl+F |
| $\leq$   | <u>Z</u> ahlungs   | vorschlag           | 5 6             | KE         | Kreditoren                           | Ctrl+K |
| 7        | Betriebsb          | uchhaltung          | F               |            | DKV Import                           | Ctrl+D |
| <b>f</b> | Externe D          | aten                | ¢               | M          | $\underline{K} reditoren-Gutschrift$ | Ctrl+G |
|          | <u>B</u> udgetier  | ren                 |                 | ₿          | <u>K</u> assa                        | Ctrl+A |
|          | Nachkred           | lite                | •               | <u>b</u> ê | <u>B</u> elegübersicht               | Ctrl+B |

- Kreditoren Belegerfassung •
- Zahlungsvorschlag
- Kreditoren-Gutschrift .

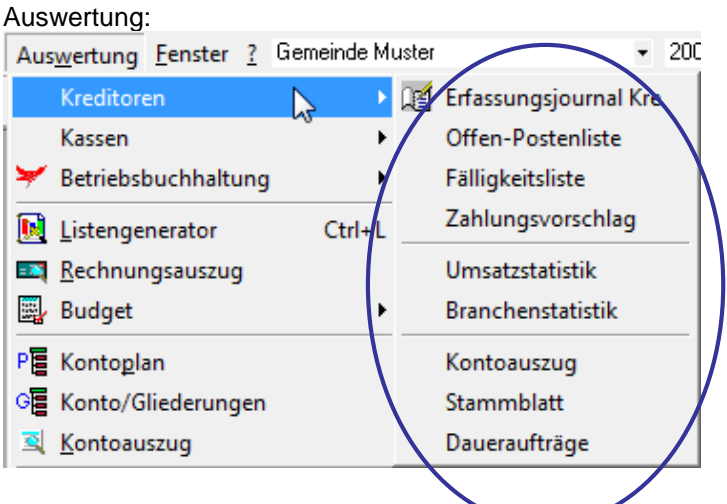

- Journal
- OP-Liste
- Fälligkeitsliste
- Zahlungsvorschlag
- Umsatz-/Branchenstatistik
- Kontoauszug
- Stammblatt
- Daueraufträge

# 3. Tipps und Tricks

### 3.1 Eingabe des Datums

### Datumseingabe per Buchstaben

Oft gebrauche Daten können mittels Buchstaben eingeben werden. Stellen Sie dazu den Cursor in jedes beliebige Datumsfeld. Beispiel aus der Kredi-Belegerfassung:

Buch-/Beleg-/ValutaDatum/Periode: 07.10.2009

Buchstaben und Daten:

g = gestern h = heute m = morgen a = anfangs Jahr (1.1. des aktuellen Jahres) e = ende Jahr (31.12. des aktuellen Jahres)

Buch-/Beleg-/ValutaDatum/Periode: 07.10.2009 07.10.2009

#### Datumseingabe ohne Punkte

Alternativ zu den Kurzzahlen kann ein Datum ohne Punkte geschrieben werden:

Buch-/Beleg-/ValutaDatum/Periode: 07.10.2009 071009

Nach dem Verlassen des Feldes wird das Datum komplett abgefüllt:

### 3.2 Eingabe des Kontos

In jedem Kontofeld gibt es mehrere Möglichkeiten ein Konto zu suchen:

- Vollständige Eingabe der Kontonummer
- Kontonummer ohne Punkt
- Teileingabe ab erster Position
- Teileingabe ohne erste Position
- Eingabe in Worten

#### Vollständige Eingabe ohne Kontonummer

Die Kontonummer wird vollständig eingefüllt:

| Konto: 1000.01 Q |  |
|------------------|--|
|------------------|--|

Nach dem drücken der Lupe , F4 oder Enter wird das Konto abgefüllt:

| Konto: | 1000.01 | S Kasse Finanzverwaltung |
|--------|---------|--------------------------|
|--------|---------|--------------------------|

#### Kontonummer ohne Punkte

| Die Kontonummer kann auch | ohne Punkte eingegel | ben werden: |
|---------------------------|----------------------|-------------|
| Konto:                    | 100001               | ۹           |

Section 24 Section 24 Section 24

#### Teileingabe ab erster Position

Es ist möglich eine Kontonummer nur teilweise einzugeben. Weiss man nur den ersten Teil einer Kontonummer, kann dieser eingegeben werden und mit , F4 oder Enter gesucht werden:

| Konto: | 1000 | Q |
|--------|------|---|
|        |      |   |

Als Suchresultat erscheint eine Tabelle mit allen Konti, die mit dem angegeben Suchkriterium übereinstimmen (im Beispiel mit 1000 beginnen):

| 6 | Auswahl Liste |                   |         |                     |          |          |           |                   |                     |      |         |          |          |         |
|---|---------------|-------------------|---------|---------------------|----------|----------|-----------|-------------------|---------------------|------|---------|----------|----------|---------|
|   | IDNummer      | Bezeichnung       | KontoNr | Bez                 | AktivVon | AktivBis | Bebuchbar | ManuelleBuchungen | KurzBez             | Soll | Codekey | KontoTyp | KontoArt | TbFibKo |
|   | 1             | Einwohnergemeinde | 1000.01 | Kasse Finanzverwalt |          |          | -1        | -1                | Kasse Finanzverwalt | -1   | Ì       | В        | 1        | 1001    |
|   | 1             | Einwohnergemeinde | 1000.02 | Kasse Kanzlei       |          |          | -1        | -1                | Kasse Kanzlei       | -1   |         | В        | 1        | 1002    |
|   | 1             | Einwohnergemeinde | 1000.03 | Kasse Einwohnerkor  |          |          | -1        | -1                | Kasse Einwohnerkor  | -1   |         | В        | 1        | 1015    |

Mittels Doppelklick auf das gewünschte Konto wird dieses abgefüllt:

| Konto: 1000.01 Q Kasse Finanzverwaltung |  |
|-----------------------------------------|--|
|-----------------------------------------|--|

#### Teileingabe ohne erste Positionen

Es ist auch möglich ein Konto zu suchen, von dem man nur hintere Positionen kennt, beispielsweise nur die Artengliederung. Dazu wird vor den bekannten Positionen ein % eingegeben:

| Konto: %. | s.300 🔍 | <u>م</u> |
|-----------|---------|----------|
|-----------|---------|----------|

Der Suchvorgang bringt Ihnen eine Liste mit allen Konti die auf das Suchkriterium passen. In unserem Beispiel sind dies alle Konti mit der Artengliederung 300:

| 1 | Au: | swahl Liste | 1 100           | and travely | A diam'r Here        | Testing 17 | -        |           |
|---|-----|-------------|-----------------|-------------|----------------------|------------|----------|-----------|
|   |     | IDNummer    | Bezeichnung     | KontoNr     | Bez                  | AktivVon   | AktivBis | Bebuchbar |
|   | ¥   | 1           | Gemeinde Muster | 011.300.01  | Sitzungs- und Tagge  |            |          | -1        |
|   |     | 1           | Gemeinde Muster | 011.300.02  | Sitzungsgelder Finan |            |          | -1        |
|   |     | 1           | Gemeinde Muster | 012.300.01  | Sitzungs- und Tagge  |            |          | -1        |
|   |     | 1           | Gemeinde Muster | 012.300.02  | Besoldung Gemeind:   |            |          | -1        |
|   |     | 1           | Gemeinde Muster | 020.300.01  | Sitzungsgelder Steue |            |          | -1        |
|   |     | 1           | Gemeinde Muster | 020.300.02  | Sitzungsgelder Bau-  |            |          | -1        |
|   |     | 1           | Gemeinde Muster | 027.300     | Sitzungs- und Tagge  |            |          | -1        |

### Eingabe in Worten

Es ist auch möglich mit Worten ein Konto zu suchen. Dazu wird der Beginn eines Kontonamens ins Kontofeld eingegeben:

|  | Konto: | kasse | ٩ 🛛 |
|--|--------|-------|-----|
|--|--------|-------|-----|

Als Resultat kommt nun die Auswahl sämtlicher Konti, die den Textbestandteil "kasse" irgendwo im Kontonamen enthalten. In unserem Beispiel sind dies nicht nur die vier Kassen, die mit "kasse" beginnen, sondern auch das Konto "2000.02 Pensions**kasse** BVK".

| Au                 | swahl Liste | 1 144           | and hand   | and and a literature       | Las II a |          |           |
|--------------------|-------------|-----------------|------------|----------------------------|----------|----------|-----------|
|                    | IDNummer    | Bezeichnung     | KontoNr    | Bez                        | AktivVon | AktivBis | Bebuchbar |
| $\mathbf{\bullet}$ | 1           | Gemeinde Muster | 1000.02    | Kasse Kanzlei              |          |          | -1        |
|                    | 1           | Gemeinde Muster | 1000.03    | Kasse Einwohnerkontrolle   |          |          | -1        |
|                    | 1           | Gemeinde Muster | 1010.03    | Kassen-Durchlaufkonto      |          |          | -1        |
|                    | 1           | Gemeinde Muster | 1018.01    | Verbindungskonto Kasse     |          |          | -1        |
|                    | 1           | Gemeinde Muster | 2008.01    | Kasse                      |          |          | -1        |
|                    | 1           | Gemeinde Muster | 800.365.02 | Beitrag an Viehvers. Kasse |          |          | -1        |

### 3.3 Icon-Leiste anpassen

Auf ihrem Bildschirm befindet sich unterhalb der Dateileiste die Icon-Leiste. Per Mausklick auf ein Icon können Sie ein Fenster aufrufen, ohne den Umweg über die Dateileiste machen zu müssen.

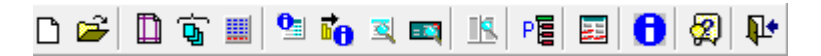

Auf der Iconleiste befinden sich einige Befehle, die im Gemowin oft gebraucht werden. Diese können mit individuellen Befehlen ergänzt werden.

Eine individuelle Symbolleiste kann unter Ansicht/Symbolleiste/Anpassen erstellt werden.

| <u>A</u> nsicht | E <u>x</u> tras | <u>V</u> er | walt | ung         | Ver   | a <u>r</u> be | itun |
|-----------------|-----------------|-------------|------|-------------|-------|---------------|------|
| ✓ S <u>t</u> at | usleiste        |             | A    | 3           |       | R             | PE   |
| 📑 Syn           | nbolleist       | e 🕨         | ~    | <u>S</u> ym | nboll | eiste         | :    |
|                 |                 |             |      | <u>A</u> np | asse  | in N          |      |
|                 |                 |             |      |             |       | h             | 2    |

1. Drücken Sie "New…" Sie erhalten eine neue "Toolbar"

|          |     | Anpassen                       | ×            |
|----------|-----|--------------------------------|--------------|
|          | _   | Symbolleisten Befehle          |              |
| $ \land$ | In× | Sy <u>m</u> bolleisten:        |              |
| (        |     | ✓ Standard<br>✓ IndivToolbar32 |              |
|          |     |                                | Umbenennen   |
|          |     |                                | Löschen      |
|          |     |                                | Zurücksetzen |
|          |     |                                |              |
|          |     |                                |              |
|          |     |                                |              |
|          |     |                                |              |
|          |     |                                |              |
|          |     |                                | Schliessen   |

2. Die Toolbar kann mit der Maus durch anklicken und ziehen verschoben werden. So kann man sie der bestehenden Iconleiste anschliessen.

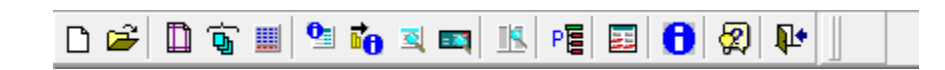

3.

4. Auf dem Register "Commands" können nun Befehle gesucht werden und mit der Maus, mittels anklicken und verschieben, in die neuen Toolbar gezogen werden.

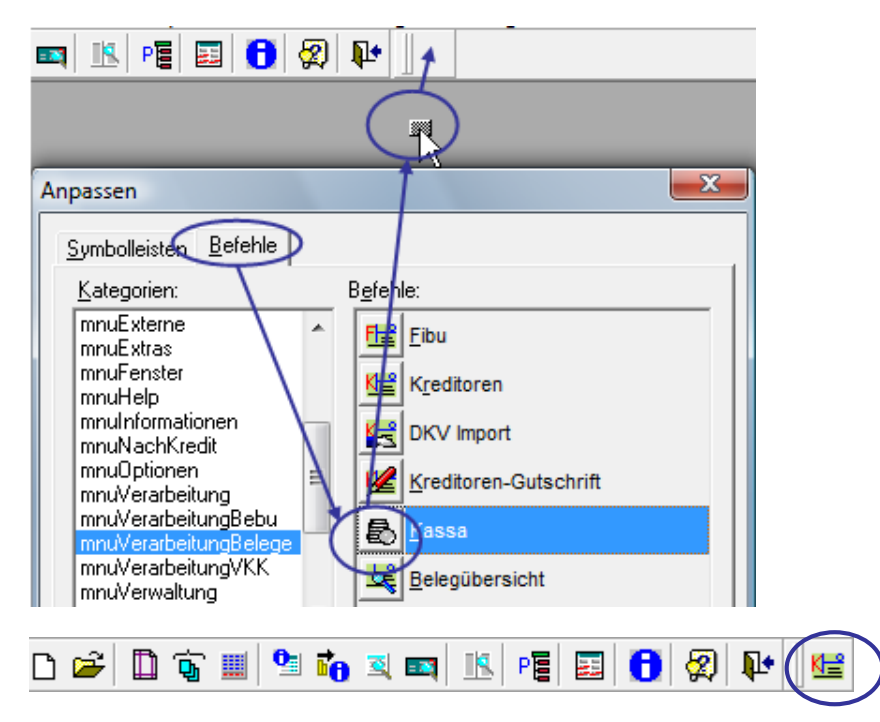

Weitere Icons können nun zugefügt werden.

Um ein Icon wieder zu löschen, kann es einfach mit der Maus aus der Toolbar herausgezogen und fallengelassen werden.

### 3.4 Hilfe

Im Gemowin NG existiert eine umfassende Hilfe. Die cleverste Variante diese aufzurufen ist F1. Sie können dazu im Fenster, in dem Sie etwas wissen wollen, bleiben und F1 drücken.

Bespiel: Sie haben eine Frage zur Zahlstelle:

| 🔁 Zahlstellen      |                                                      |                                    |                   |  |
|--------------------|------------------------------------------------------|------------------------------------|-------------------|--|
| Aktiv Code         | Bezeichnung                                          | Absender                           | Zał               |  |
| 🕨 Ja 01            | RAIFFEISENBANK 21254.88                              | Gemeinde Muster                    | DT,               |  |
| Ja 02              | Postcheckkonto (Geb alt)                             |                                    | Pos               |  |
| Ja 03              | Postcheckkonto (Geb neu)                             |                                    | Pos               |  |
| Ja 04              | PC Zahlung manuell                                   |                                    | SAI               |  |
| Ja 05              | KA Zahlung manuell                                   |                                    |                   |  |
|                    |                                                      |                                    |                   |  |
| •                  |                                                      |                                    | •                 |  |
| Zahlstelle Kontoa  | ngaben Referenzzeile Absend                          | er   Vergütungsauftrag   Datenträg | ger 🔓             |  |
| Code/Bezeichnung:  | Code/Bezeichnung: 01 RAIFFEISENBANK 21254.88 🗸 Aktiv |                                    |                   |  |
| Clearingnummer:    | Clearingnummer: S C Bank © Post                      |                                    |                   |  |
| Kurzbezeichnung 1: |                                                      | Q,                                 |                   |  |
| Kurzbezeichnung 2: |                                                      | 9                                  | Neu               |  |
| Währung:           | CHF                                                  | •                                  | Aendern           |  |
| Zahlungsart:       | D - DTA-Zahlungen                                    | •                                  |                   |  |
| -                  | , 2                                                  |                                    | <u>L</u> öschen   |  |
|                    |                                                      |                                    |                   |  |
|                    |                                                      |                                    | <u>S</u> peichern |  |
|                    |                                                      |                                    |                   |  |
|                    |                                                      |                                    | Abbrechen         |  |
|                    |                                                      |                                    | Schliessen        |  |

Bleiben Sie auf dem Fenster Zahlstelle und drücken Sie die Taste "F1".

Sie kommen damit in der Hilfe direkt auf das Kapitel, in dem der Kontoplan behandelt wird:

| 😵 HTML Help                                         |                                                                                                    |     |
|-----------------------------------------------------|----------------------------------------------------------------------------------------------------|-----|
| 11 (~ <b>4 6</b> -                                  |                                                                                                    |     |
| Ausblenden Zurück Drucken Optionen                  |                                                                                                    |     |
| Inhalt Index Suchen                                 | Funktionale Beschreibung > Verwaltung                                                                                                    | — A |
| 🕀 🌭 Dokumenteninformation                           | Verwalten Zahlstellen                                                                                                    |     |
| 🗉 🔶 Bedienung                                       |                                                                                                    |     |
| E U Funktionale Beschreibung                        |                                                                                                    |     |
| Ansicht                                             |                                                                                                    | =   |
| Extras                                              | Aktiv Code Persisten una Absonder Zahlur                                                                                                    | -   |
| 🗆 🗓 Verwaltung                                      | ► Ja 01 Postcheck Gemeinde Muster SAD.2                                                                                                    |     |
| Verwalten Kreditoren                                | Ja 02 Postkonto 01-45826-7 Finanz DTA-Z                                                                                                    |     |
| Verwalten Kreditoren suchen / er                    | Ja 03 Postkonto 01-45829-1 Gbet DTA-Z                                                                                                    |     |
| Verwatten Kreditoren Zaniungswe     IBAN generieren | Ja U4 Postkonto UT-4583U-9 Reserve UTA-2                                                                                                    |     |
| ? Verwalten Daueraufträge Kreditor ≡                |                                                                                                    |     |
| ? Verwalten Bankenverzeichnis                       |                                                                                                    |     |
| ? Verwalten Zahlstellen                             | Zahlstelle Kantanankan Defanansia Lékanda Marikanan étas Detantian L                                                                                                    |     |
| Verwalten Kassen                                    |                                                                                                    |     |
| Verwalten KLR-Model                                 | Code/Bezeichnung: 01 Postcheck 🔽 Aktiv Agndern                                                                                                    |     |
| Verwalten Tarife                                    | Clearingnummer: Clearingnummer: Clearingnummer:                                                                                                    |     |
| Verwalten Leistungen                                |                                                                                                    |     |
| Verwalten Bezugsgrösse                              |                                                                                                    | 3   |
| Verwaten Umlagen                                    |                                                                                                    |     |
| Verwalten Buchhaltungen                             | Währung: CHF Abbrechen                                                                                                    |     |
| Verwalten Buchungsjahre                             | Zahlungsart: S - SAD-Zahlungen                                                                                                    |     |
| Verwalten Perioden                                  |                                                                                                    |     |
| Verwalten Budget                                    |                                                                                                    |     |
| Verwalten Beschlussorgane                           | Register Zahlstelle                                                                                                    |     |
| Verwalten Gliederungen                              | Im Register Zahlstelle werden die allgemeinen Angaben der Zahlstelle erfasst. Es werden ein                                                                                    |     |
| Verwalten Gliederungen zuweiser                     | Code sowie eine Bezeichnung vergeben. Bei den Banken wird zudem noch die Clearingnummer                                                                                        |     |
| ? Verwalten Kontoplan                               | enassi. Die Kurzbezeichnungen 1 und z konnen hei gewahlt werden. Als wahrung wird vom<br>Programm standardmässig CHE vorgegeben. Im Drondown Menü Zablungsart können die Codes |     |
| Contraction Contraction Index                       | angewählt werden, die im Menü Extras Codetabellen eingegeben wurden.                                                                                                    |     |
|                                                     |                                                                                                    | ·   |

## 4. IBAN generieren

Mit diesem Menüpunkt können für bereits vorhandene Bankzahlungswege automatisch die IBAN-Nummern generiert werden. Die Umwandlung kann für jeden Bankzahlungsweg einzeln oder als Massenverarbeitung ausgeführt werden.

### Einzelverarbeitung

| 5                  | Kreditoren IBAN generieren       | x |
|--------------------|----------------------------------|---|
| -Version           |                                  | _ |
| Nummer:            | 2162690 / 65537                  |   |
| Ablaufdatum:       | 31.12.2018                       |   |
| Selektion          |                                  |   |
| Massenverarbeitung | inklusive Postzahlungswege       |   |
|                    |                                  |   |
| Clearing-Nr.:      | 81168 ①                          |   |
| Institut:          |                                  |   |
| PC:                |                                  |   |
| Konto:             | 21983.11                         |   |
| IBAN:              |                                  |   |
| IBAN:              |                                  |   |
|                    | Prüfen Generieren (3) Schliesser | 1 |

- 1. Clearing-Nr. erfassen.
- 2. Konto-Nr. erfassen.
- 3. Generieren

| 6                  | Kreditoren IBAN generieren   | x |
|--------------------|------------------------------|---|
| Version<br>Nummer: | 2162690 / 65537              | - |
| Ablaufdatum:       | 31.12.2018                   |   |
| Selektion          |                              | _ |
| Massenverarbeitung | inklusive Postzahlungswege   |   |
|                    |                              |   |
| Clearing-Nr.:      | 81168                        |   |
| Institut:          | SVR2                         |   |
| PC:                | 60-15568-5                   |   |
| Konto:             | 21983.11                     |   |
| -IBAN:             |                              |   |
| IBAN:              | CH6281168000002198311 5      |   |
|                    | Prüfen Generieren Schliessen |   |

- 4. Institut und PC-KontoNr. werden ausgefüllt.
- 5. Die IBAN-Nummer wird generiert und kann für den Zahlungsweg übernommen werden.

### Massenverarbeitung

| 8                  | Kreditoren I  | BAN generieren                 | ×          |
|--------------------|---------------|--------------------------------|------------|
| Version<br>Nummer: | 2162690 / 655 | 37                             |            |
| -Selektion         | 01.12.2010    |                                |            |
| Massenverarbeitung |               | inklusive Postzahlungswege     |            |
| Clearing-Nr.:      |               |                                |            |
| Institut:          |               |                                |            |
| PC:                |               |                                |            |
| Konto:             | J             |                                |            |
| -IBAN:             |               |                                |            |
| IBAN:              | ļ             |                                |            |
|                    | Prüf          | fen (2) <u>G</u> enerieren (3) | Schliessen |

- 1. Flag Massenverarbeitung setzen.
- Prüfen: Alle bestehenden Bankzahlungswege können geprüft werden, ob aus den vorhandenen Daten die IBAN-Nummern generiert werden können.

| 10.11.2009 15:23:31 - Ende der Verarbeitung.         10.11.2009 15:23:31 - 377 Bankkonto können nicht automatisch in IBAN konvertiert werden. Diese müssen manuell bearbeitet werden.         10.11.2009 15:23:31 - 0 Bankkonto können nicht automatisch in IBAN konvertiert werden. Diese müssen manuell bearbeitet werden.         10.11.2009 15:23:31 - 0 Bankkonto können nicht automatisch in IBAN konvertiert werden.         NEU:       ; ALT: 8401, 420421685 ; KREDITOR: 7515, BINDER ALFONS, Rainweg, 5417, Untersiggenthal; (Konvertierung nicht möglich!); Zeile: 377         NEU:       ; ALT: 65752, 15521186605 ; KREDITOR: 39231, MONTALTA PETER, Burghalde, 5024, Küttigen; (Konvertierung nicht möglich!); Zeile: 376         NEU:       ; ALT: 5830, 0101130.002.000.001 ; KREDITOR: 39137, HOHLER FRANZ, Gubelstrasse, 8050, Zürich; (Konvertierung nicht möglich!); Zeile: 374         NEU:       ; ALT: 80746, 50-752-1 ; KREDITOR: 32569, SAMARITERVEREIN , , 5417, Untersiggenthal; (Konvertierung nicht möglich!); Zeile: 373         NEU:       ; ALT: 80746, 0746051500 ; KREDITOR: 38859, LUCK ANDREAS, Siggenthalerstrasse, 5030, Zürich; (Konvertierung nicht möglich!); Zeile: 372         NEU:       ; ALT: 761, 69.896.23 ; KREDITOR: 1469, HÄRKEGARD GUNNAR, Niederwiesstrasse, 5417, Untersiggenthal; (Konvertierung nicht möglich!); Zeile: 372         NEU:       ; ALT: 76130, 226.412.64 ; KREDITOR: 14515, WINKLER ALFRED, Langacherstrasse, 5417, Untersiggenthal; (Konvertierung nicht möglich!); Zeile: 379         NEU:       ; ALT: 76130, 226.412.64 ; KREDITOR: 34105, INDERMÜHLE BUS AG , Ostzelg, 5332, Rekingen AG; (Konvertierung nicht möglich!); Zeile: 369                                                                                                    |
|----------------------------------------------------------------------------------------------------|
| <ul> <li>10.11.2009 15:23:31 - Ende der Verarbeitung.</li> <li>10.11.2009 15:23:31 - 377 Bankkonto können nicht automatisch in IBAN konvertiert werden. Diese müssen manuell bearbeitet werden.</li> <li>10.11.2009 15:23:31 - 0 Bankkonto können nicht automatisch in IBAN konvertiert werden. Diese müssen manuell bearbeitet werden.</li> <li>10.11.2009 15:23:31 - 0 Bankkonto können nicht automatisch in IBAN konvertiert werden.</li> <li>10.11.2009 15:23:31 - 0 Bankkonto können refolgreich in IBAN konvertiert werden.</li> <li>NEU: ; ALT: 8401, 420421685 ; KREDITOR: 7515, BINDER ALFONS, Rainweg, 5417, Untersiggenthal; (Konvertierung nicht möglich!); Zeile: 377</li> <li>NEU: ; ALT: 65752, 16521186605 ; KREDITOR: 39231, MONTALTA PETER, Burghalde, 5024, Küttigen; (Konvertierung nicht möglich!); Zeile: 376</li> <li>NEU: ; ALT: 5881, 50-1083-6 ; KREDITOR: 39680, BILL RENATE, Obergrütweg, 5200, Brugg AG; (Konvertierung nicht möglich!); Zeile: 375</li> <li>NEU: ; ALT: 80746, 50-752-1 ; KREDITOR: 39137, HOHLER FRANZ, Gubelstrasse, 8050, Zürich; (Konvertierung nicht möglich!); Zeile: 373</li> <li>NEU: ; ALT: 80746, 50-752-1 ; KREDITOR: 25569, SAMARITERVEREIN , 5417, Untersiggenthal; (Konvertierung nicht möglich!); Zeile: 373</li> <li>NEU: ; ALT: 80746, 07463065150 ; KREDITOR: 3859, LUCK ANDREAS, Siggenthalerstrasse, 5303, Würenlingen; (Konvertierung nicht möglich!); Zeile: 372</li> <li>NEU: ; ALT: 761, 69.896.23 ; KREDITOR: 1469, HÄRKEGARD GUNNAR, Niederwiesstrasse, 5417, Untersiggenthal; (Konvertierung nicht möglich!); Zeile: 37</li> <li>NEU: ; ALT: 76130, 22.6.412.64 ; KREDITOR: 3155, WINKLER ALFRED, Langacherstrasse, 5417, Untersiggenthal; (Konvertierung nicht möglich!); Zeile: 369</li> <li>NEU: ; ALT: 76120, 22.6.412.64 ; KREDITOR: 324, INGCLD RENÉ, Kornfeldweg, 5417, Untersiggenthal; (Konvertierung nicht möglich!); Zeile: 369</li> <li>NEU: ; ALT: 76120, 20.4.909.50 ; KREDITOR: 7324, INGOLD RENÉ, Kornfeldweg, 5417, Untersiggenthal; (Konvertierung nicht möglich!); Zei</li></ul>                                                   |
| <ul> <li>10.11.2009 15:23:31 - 377 Bankkonto können nicht automatisch in IBAN konvertiert werden. Diese müssen manuell bearbeitet werden.</li> <li>10.11.2009 15:23:31 - 0 Bankkonto können nicht automatisch in IBAN konvertiert werden.</li> <li>10.11.2009 15:23:31 - 0 Bankkonto können nicht automatisch in IBAN konvertiert werden.</li> <li>10.11.2009 15:23:31 - 0 Bankkonto können nicht automatisch in IBAN konvertiert werden.</li> <li>10.11.2009 15:23:31 - 0 Bankkonto können nicht automatisch in IBAN konvertiert werden.</li> <li>NEU: ; ALT: 8401, 420421685 ; KREDITOR: 7515, BINDER ALFONS, Rainweg, 5417, Untersiggenthal; (Konvertierung nicht möglich!); Zeile: 377</li> <li>NEU: ; ALT: 65752, 15521186605 ; KREDITOR: 39231, MONTALTA PETER, Burghalde, 5024, Küttigen; (Konvertierung nicht möglich!); Zeile: 376</li> <li>NEU: ; ALT: 5881, 50-1083-6 ; KREDITOR: 39680, BILL RENATE, Obergrütweg, 5200, Brugg AG; (Konvertierung nicht möglich!); Zeile: 375</li> <li>NEU: ; ALT: 80746, 50-752-1 ; KREDITOR: 39137, HOHLER FRANZ, Gubelstrasse, 8050, Zürich; (Konvertierung nicht möglich!); Zeile: 373</li> <li>NEU: ; ALT: 80746, 50-752-1 ; KREDITOR: 25569, SAMARITERVEREIN , 5417, Untersiggenthal; (Konvertierung nicht möglich!); Zeile: 373</li> <li>NEU: ; ALT: 80746, 07463065150 ; KREDITOR: 38899, LUCK ANDREAS, Siggenthalerstrasse, 5303, Würenlingen; (Konvertierung nicht möglich!); Zeile: 372</li> <li>NEU: ; ALT: 761, 69.896.23 ; KREDITOR: 1469, HÄRKEGARD GUNNAR, Niederwiesstrasse, 5417, Untersiggenthal; (Konvertierung nicht möglich!); Zeile: 37</li> <li>NEU: ; ALT: 76130, 22.6.412.64 ; KREDITOR: 14515, WINKLER ALFRED, Langacherstrasse, 5417, Untersiggenthal; (Konvertierung nicht möglich!); Zeile: 369</li> <li>NEU: ; ALT: 76120, 22.6.412.64 ; KREDITOR: 33108, INDERMÜHLE BUS AG, Ostzelg, S332, Rekingen AG; (Konvertierung nicht möglich!); Zeile: 369</li> <li>NEU: ; ALT: 76120, 20.4.909.50 ; KREDITOR: 7324, INGOLD RENÉ, Kornfeldweg, 5417, Untersiggenthal; (Konvertierung nicht mögl</li></ul>                                                   |
| <ul> <li>10.11.2009 15:23:31 - 0 Bankkonto könnten erfolgreich in IBAN konvertiert werden.</li> <li>NEU: ; ALT: 8401, 420421685 ; KREDITOR: 7515, BINDER ALFONS, Rainweg, 5417, Untersiggenthal; (Konvertierung nicht möglich!); Zeile: 377</li> <li>NEU: ; ALT: 65752, 16521186605 ; KREDITOR: 39231, MONTALTA PETER, Burghalde, 5024, Küttigen; (Konvertierung nicht möglich!); Zeile: 376</li> <li>NEU: ; ALT: 5881, 50-1083-6 ; KREDITOR: 39231, MONTALTA PETER, Burghalde, 5024, Küttigen; (Konvertierung nicht möglich!); Zeile: 376</li> <li>NEU: ; ALT: 5881, 50-1083-6 ; KREDITOR: 39231, MONTALTA PETER, Burghalde, 5024, Küttigen; (Konvertierung nicht möglich!); Zeile: 375</li> <li>NEU: ; ALT: 8090, 0101130.002.000.001 ; KREDITOR: 39137, HOHLER FRANZ, Gubelstrasse, 8050, Zürich; (Konvertierung nicht möglich!); Zeile: 374</li> <li>NEU: ; ALT: 80746, 50-752-1 ; KREDITOR: 25569, SAMARITERVERIN, , 5417, Untersiggenthal; (Konvertierung nicht möglich!); Zeile: 373</li> <li>NEU: ; ALT: 80746, 07453065150 ; KREDITOR: 38859, LUCK ANDREAS, Siggenthalerstrasse, 5303, Würenlingen; (Konvertierung nicht möglich!); Zeile: 372</li> <li>NEU: ; ALT: 761, 69.896.23 ; KREDITOR: 1469, HÄRKEGARD GUNNAR, Niederwiesstrasse, 5417, Untersiggenthal; (Konvertierung nicht möglich!); Zeile: 372</li> <li>NEU: ; ALT: 232, 232-5380-18.40V ; KREDITOR: 14515, WINKLER ALFRED, Langacherstrasse, 5417, Untersiggenthal; (Konvertierung nicht möglich!); Zeile: 379</li> <li>NEU: ; ALT: 76130, 22.6.412.64 ; KREDITOR: 3108, INDERMÜHLE BUS AG, Ostzelg, 5332, Rekingen AG; (Konvertierung nicht möglich!); Zeile: 369</li> <li>NEU: ; ALT: 76120, 904.909.50 ; KREDITOR: 7324, INGOLD RENÉ, Kornfeldweg, 5417, Untersiggenthal; (Konvertierung nicht möglich!); Zeile: 368</li> </ul>                                                                                                    |
| <ul> <li>ALT: 8401, 420421685 ; KREDITOR: 7515, BINDER ALFONS, Rainweg, 5417, Untersiggenthal; (Konvertierung nicht möglich!); Zeile: 377</li> <li>NEU: ; ALT: 65752, 16521186605 ; KREDITOR: 39231, MONTALTA PETER, Burghalde, 5024, Küttigen; (Konvertierung nicht möglich!); Zeile: 376</li> <li>NEU: ; ALT: 5881, 50-1083-6 ; KREDITOR: 36680, BILL RENATE, Obergrütweg, 5200, Brugg AG; (Konvertierung nicht möglich!); Zeile: 375</li> <li>NEU: ; ALT: 8390, 0101130.002.000.001 ; KREDITOR: 39137, HOHLER FANZ, Gubelstrasse, 8050, Zürich; (Konvertierung nicht möglich!); Zeile: 374</li> <li>NEU: ; ALT: 80746, 50-752-1 ; KREDITOR: 25569, SAMARITERVEREIN , 5417, Untersiggenthal; (Konvertierung nicht möglich!); Zeile: 373</li> <li>NEU: ; ALT: 80746, 07463065150 ; KREDITOR: 38859, LUCK ANDREAS, Siggenthalerstrasse, 5303, Würenlingen; (Konvertierung nicht möglich!); Zeile: 372</li> <li>NEU: ; ALT: 761, 69.896.23 ; KREDITOR: 1469, HÄRKEGARD GUNNAR, Niederwiesstrasse, 5417, Untersiggenthal; (Konvertierung nicht möglich!); Zeile: 372</li> <li>NEU: ; ALT: 232, 232-5380-18.40V ; KREDITOR: 14515, WINKLER ALFRED, Langacherstrasse, 5417, Untersiggenthal; (Konvertierung nicht möglich!); Zeile: 379</li> <li>NEU: ; ALT: 76130, 22 6.412.64 ; KREDITOR: 38108, INDERMÜHLE BUS AG, Ostzelg, 5332, Rekingen AG; (Konvertierung nicht möglich!); Zeile: 368</li> </ul>                                                                                                    |
| <ul> <li>AL1: 8401, 420421655 ; KREDITOR: 7515, BINDER ALFONS, Rainweg, 9417, Untersiggenthal; (Konvertierung nicht möglich!); Zeile: 377</li> <li>ALT: 65752, 16521186605 ; KREDITOR: 39231, MONTALTA PETER, Burghalde, 5024, Küttigen; (Konvertierung nicht möglich!); Zeile: 376</li> <li>ALT: 5881, 50-1083-6 ; KREDITOR: 36680, BILL RENATE, Obergrütweg, 5200, Brugg AG; (Konvertierung nicht möglich!); Zeile: 375</li> <li>ALT: 8390, 0101130.002.000.001 ; KREDITOR: 39137, HOHLER FRANZ, Gubelstrasse, 8050, Zürich; (Konvertierung nicht möglich!); Zeile: 374</li> <li>ALT: 80746, 50-752-1 ; KREDITOR: 25569, SAMARITERVEREIN , 5417, Untersiggenthal; (Konvertierung nicht möglich!); Zeile: 373</li> <li>ALT: 80746, 07463065150 ; KREDITOR: 38859, LUCK ANDREAS, Siggenthalerstrasse, 5303, Würenlingen; (Konvertierung nicht möglich!); Zeile: 372</li> <li>ALT: 751, 69.896.23 ; KREDITOR: 1469, HÄRKEGARD GUINNAR, Niederwiesstrasse, 5417, Untersiggenthal; (Konvertierung nicht möglich!); Zeile: 37</li> <li>ALT: 222, 232-5380-18.40V ; KREDITOR: 14515, WINKLER ALFRED, Langacherstrasse, 5417, Untersiggenthal; (Konvertierung nicht möglich!); Zeile: 369</li> <li>ALT: 76130, 22 6.412.64 ; KREDITOR: 38108, INDERMÜHLE BUS AG, Ostzelg, S332, Rekingen AG; (Konvertierung nicht möglich!); Zeile: 369</li> <li>ALT: 76120, 904.909.50 ; KREDITOR: 7324, INGOLD RENÉ, Kornfeldweg, 5417, Untersiggenthal; (Konvertierung nicht möglich!); Zeile: 368</li> </ul>                                                                                                    |
| <ul> <li>AL1: 65/52, 165/118605 ; (REDITOR: 39231, MONTALIA PETER, Burghalde, 5024, Ruttgen; (Konvertierung nicht möglich!); Zeile: 376</li> <li>ALT: 5881, 50-1083-6 ; (REDITOR: 36680, BILL RENATE, Obergrütweg, 5200, Brugg AG; (Konvertierung nicht möglich!); Zeile: 375</li> <li>NEU: ; ALT: 8390, 0101130.002.000.001 ; (REDITOR: 39137, HOHLER FRANZ, Gubelstrasse, 8050, Zürich; (Konvertierung nicht möglich!); Zeile: 374</li> <li>NEU: ; ALT: 80746, 50-752-1 ; (REDITOR: 25569, SAMARITERVEREIN, , 5417, Untersiggenthal; (Konvertierung nicht möglich!); Zeile: 373</li> <li>NEU: ; ALT: 80746, 07463065150 ; (KEDITOR: 28559, LUCK ANDREAS, Siggenthalerstrasse, 5303, Würenlingen; (Konvertierung nicht möglich!); Zeile: 372</li> <li>NEU: ; ALT: 751, 69.896.23 ; (REDITOR: 1469, HÄRKEGARD GUNNAR, Niederwiesstrasse, 5417, Untersiggenthal; (Konvertierung nicht möglich!); Zeile: 372</li> <li>NEU: ; ALT: 232, 232-5380-18.40V ; (REDITOR: 14515, WINKLER ALFRED, Langacherstrasse, 5417, Untersiggenthal; (Konvertierung nicht möglich!); Zeile: 369</li> <li>NEU: ; ALT: 76130, 22 6.412.64 ; (REDITOR: 38108, INDERMÜHLE BUS AG, Ostzelg, 5332, Rekingen AG; (Konvertierung nicht möglich!); Zeile: 369</li> <li>NEU: ; ALT: 76120, 904.909.50 ; (REDITOR: 7324, INGOLD RENÉ, Kornfeldweg, 5417, Untersiggenthal; (Konvertierung nicht möglich!); Zeile: 368</li> </ul>                                                                                                    |
| <ul> <li>ALT: 368, 50-108-56 ; KREDITOR: 36680, BLL REINATE, Obergruttweg, 5200, Brugg Ac; (Konvertierung nicht möglich!); Zelle: 375</li> <li>ALT: 8390, 0101130.002.000.001 ; KREDITOR: 39137, HOHLER FRANZ, Gubelstrasse, 8050, Zürich; (Konvertierung nicht möglich!); Zelle: 374</li> <li>ALT: 80746, 50-752-1 ; KREDITOR: 25569, SAMARITERVEREIN , 5417, Untersiggenthal; (Konvertierung nicht möglich!); Zelle: 373</li> <li>ALT: 80746, 07463065150 ; KREDITOR: 38859, LUCK ANDREAS, Siggenthalerstrasse, 5303, Würenlingen; (Konvertierung nicht möglich!); Zelle: 372</li> <li>ALT: 80746, 07463065150 ; KREDITOR: 38859, LUCK ANDREAS, Siggenthalerstrasse, 5303, Würenlingen; (Konvertierung nicht möglich!); Zelle: 372</li> <li>ALT: 751, 69.896.23 ; KREDITOR: 1469, HÄRKEGARD GUNNAR, Niederwiesstrasse, 5417, Untersiggenthal; (Konvertierung nicht möglich!); Zelle: 372</li> <li>NEU: ALT: 232, 232-5380-18.40V ; KREDITOR: 14515, WINKLER ALFRED, Langacherstrasse, 5417, Untersiggenthal; (Konvertierung nicht möglich!); Zelle: 37</li> <li>NEU: ALT: 76130, 22 6.412.64 ; KREDITOR: 38108, INDERMÜHLE BUS AG, Ostzelg, 5332, Rekingen AG; (Konvertierung nicht möglich!); Zelle: 368</li> </ul>                                                                                                    |
| <ul> <li>ALT: 80746, 50-752-1 ; KREDITOR: 25569, SAMARITERVEREIN , 5417, NonLex FRANZ, Gubestrasse, 3030, Zunch (Konvertierung nicht möglich!); Zeile: 373</li> <li>ALT: 80746, 50-752-1 ; KREDITOR: 25569, SAMARITERVEREIN , 5417, Untersiggenthal; (Konvertierung nicht möglich!); Zeile: 372</li> <li>NEU: ; ALT: 80746, 07463065150 ; KREDITOR: 38859, LUCK ANDREAS, Siggenthalerstrasse, 5303, Würenlingen; (Konvertierung nicht möglich!); Zeile: 372</li> <li>NEU: ; ALT: 761, 69.896.23 ; KREDITOR: 1469, HÄRKEGARD GUNNAR, Niederwiesstrasse, 5417, Untersiggenthal; (Konvertierung nicht möglich!); Zeile: 37</li> <li>NEU: ; ALT: 232, 232-5380-18.40V ; KREDITOR: 14515, WINKLER ALFRED, Langacherstrasse, 5417, Untersiggenthal; (Konvertierung nicht möglich!); Zeile: 369</li> <li>NEU: ; ALT: 76130, 22 6.412.64 ; KREDITOR: 38108, INDERMÜHLE BUS AG , Ostzelg, 5332, Rekingen AG; (Konvertierung nicht möglich!); Zeile: 369</li> <li>NEU: ; ALT: 76120, 904.909.50 ; KREDITOR: 7324, INGOLD RENÉ, Kornfeldweg, 5417, Untersiggenthal; (Konvertierung nicht möglich!); Zeile: 369</li> </ul>                                                                                                    |
| <ul> <li>ALT: 80746, 30-752-1 ; KREDITOR: 25369, SAMARTERVERM, ; S417, Ondersiggenthal, (Konvertierung nicht möglich!); Zeile: 373</li> <li>KREDITOR: 38859, LUCK ANDREAS, Siggenthalerstrasse, 5303, Würenlingen; (Konvertierung nicht möglich!); Zeile: 372</li> <li>KREDITOR: 1869, HÄRKEGARD GUNNAR, Niederwiesstrasse, 5417, Untersiggenthal; (Konvertierung nicht möglich!); Zeile: 37</li> <li>KREDITOR: 1469, HÄRKEGARD GUNNAR, Niederwiesstrasse, 5417, Untersiggenthal; (Konvertierung nicht möglich!); Zeile: 37</li> <li>KREDITOR: 14515, WINKLER ALFRED, Langacherstrasse, 5417, Untersiggenthal; (Konvertierung nicht möglich!); Zeile: 37</li> <li>KREDITOR: 38108, INDERMÜHLE BUS AG, Ostzelg, 5332, Rekingen AG; (Konvertierung nicht möglich!); Zeile: 369</li> <li>KEU: ; ALT: 76120, 904.909.50 ; KREDITOR: 7324, INGOLD RENÉ, Kornfeldweg, 5417, Untersiggenthal; (Konvertierung nicht möglich!); Zeile: 368</li> </ul>                                                                                                    |
| <ul> <li>ALT: 761, 69.896.23 ; KREDITOR: 3639; LOCK MURCHAS, siggerthalerstrasse, 5305, Wulterningert, (konvertierung nicht möglich!); Zeile: 372</li> <li>NEU: ; ALT: 761, 69.896.23 ; KREDITOR: 1469, HÄRKEGARD GUNNAR, Niederwiesstrasse, 5417, Untersiggenthal; (Konvertierung nicht möglich!); Zeile: 372</li> <li>NEU: ; ALT: 76130, 22.6.412.64 ; KREDITOR: 3108, INDERMÜHLE BUS AG, Ostzelg, 5332, Rekingen AG; (Konvertierung nicht möglich!); Zeile: 369</li> <li>NEU: ; ALT: 76120, 904.909.50 ; KREDITOR: 7324, INGOLD RENÉ, Kornfeldweg, 5417, Untersiggenthal; (Konvertierung nicht möglich!); Zeile: 369</li> </ul>                                                                                                    |
| ALT: 7613, 95.596.25 ; KREDITOR: 149, HARKEDARD GOUNAR, Neder Miessbasse, 5417, Untersiggenthal; (Konvertierung nicht möglich!); Zeile: 37     NEU: ; ALT: 232, 232-5380-18.40V ; KREDITOR: 14515, WINKLER ALFRED, Langacherstrasse, 5417, Untersiggenthal; (Konvertierung nicht möglich!); Zeile: 369     NEU: ; ALT: 76120, 904.909.50 ; KREDITOR: 324, INGOLD RENÉ, Kornfeldweg, 5417, Untersiggenthal; (Konvertierung nicht möglich!); Zeile: 369     NEU: ; ALT: 76120, 904.909.50 ; KREDITOR: 7324, INGOLD RENÉ, Kornfeldweg, 5417, Untersiggenthal; (Konvertierung nicht möglich!); Zeile: 369                                                                                                    |
| AL1: 222, 232-3360-10:4007       ; KREDITOR: 14313, WirkLER ALFRED, Langacherstrasse, 3417, Ontersiggenthal; (Konvertierung nicht möglich!); Zeile: 369         ANEU:       ;       AL1: 76120, 904.909.50       ; KREDITOR: 38108, INDERMÜHLE BUS AG, Ostzelg, 5332, Rekingen AG; (Konvertierung nicht möglich!); Zeile: 369         NEU:       ;       AL1: 76120, 904.909.50       ; KREDITOR: 7324, INGOLD RENÉ, Kornfeldweg, 5417, Untersiggenthal; (Konvertierung nicht möglich!); Zeile: 368                                                                                                    |
| ALT: 76120, 904.909.50 ; KREDITOR: 33106, INDERMORE BUS AG , Ost2eig, 5532, Rekinger AG, (Konvertierung nicht möglich!); Zeile: 369                                                                                                    |
|                                                                                                    |
| A NELL ALT, 5001 675 210 60 VEDEDTOD, 20209 EADAMAWY MALMOUR HAMPY Raubaldepatrages 5417 Untersigneentball (Venuertierung sicht möglich                                                                                                    |
| A NEL ( ) ALT 3001,073.213.00 ) KAEDITOK 30306, FAKAHAWI HARMOOD HAMDI, BOLINGKISSES, 5117, UNE Siggeridai, Konverteering indritting indritting |
| A NEL ( ) ALT: 1003, 235-01-907 ( NEDITOR: 22237, FERWYARYE SIGGEVITIAL AG ( Gassilacke Subsection 2), NUSSbaunier D. Baderi, (Voliver use unity international and the significance of the significance side significance of the significance side side side side side side side sid                                                                                                    |
| NEU: , ALT: 200, 20°200 201-70 ; KNEDATOK: 3330, SEWY PHAKANDAS DIREMENEY, 5117, United suggentular, (Konverided united in traditional priority) zeries 303                                                                                                    |
| A NEL 1: 00003, 0003237472 ; KEDLICK: 33325, KAOEEE MADIAN, Gal ensuasse, 317, Ontersigner bal, Minne der ung nicht möglicht); Zeie: 364                                                                                                    |
| A NEL : , ALT: 60/196, 0/1922/19971 ; NEDITOR: 70/3, MOSEN MANOL; Rutensid asse; 3717, Ondersiggentual; (Converted ending india timogine); zene: 303                                                                                                    |
| A LEL : So L SO L SO L SO L SO L SO L SO L SO L                                                                                                    |
|                                                                                                    |
| Drucken         Speichern         Sghliessen                                                                                                    |

3. Generieren: Für die erfolgreich geprüften Bankzahlungswege wird die IBAN-Nummer generiert und automatisch im Zahlungsweg aktualisiert. Alle anderen Bankzahlungswege werden mit dekennzeichnet und müssen manuell bearbeitet werden.

| 🚯 Ereignisp | oroto | koll IBAN generieren 📃 🗉 💌                                                                                                    |
|-------------|-------|----------------------------------------------------------------------------------------------------|
| 10.11.20    | 009 1 | 5:23:31 - Ende der Verarbeitung.                                                                                                    |
| 10.11.20    | 009 1 | 5:23:31 - 377 Bankkonto konnen nicht automatisch in IBAN konvertiert werden. Diese mussen manuell bearbeitet werden.                         |
| 10.11.20    | 009 1 | 5:23:31 - 0 Bankkonto könnten erfolgreich in IBAN konvertiert werden.                                                                        |
|             | ;     | ALT: 8401, 420421685 ; KREDITOR: 7515, BINDER ALFONS, Rainweg, 5417, Untersiggenthal; (Konvertierung nicht möglich!); Zeile: 377             |
| ANEU:       | ;     | ALT: 65752, 16521186605 ; KREDITOR: 39231, MONTALTA PETER, Burghalde, 5024, Küttigen; (Konvertierung nicht möglich!); Zeile: 376             |
| ANEU:       | ;     | ALT: 5881, 50-1083-6 ; KREDITOR: 36680, BILL RENATE, Obergrütweg, 5200, Brugg AG; (Konvertierung nicht möglich!); Zeile: 375                 |
| ANEU:       | ;     | ALT: 8390, 0101130.002.000.001 ; KREDITOR: 39137, HOHLER FRANZ, Gubelstrasse, 8050, Zürich; (Konvertierung nicht möglich!); Zeile: 374       |
| ANEU:       | ;     | ALT: 80746, 50-752-1 ; KREDITOR: 25569, SAMARITERVEREIN , 5417, Untersiggenthal; (Konvertierung nicht möglich!); Zeile: 373                  |
| ANEU:       | ;     | ALT: 80746, 07463065150 ; KREDITOR: 38859, LUCK ANDREAS, Siggenthalerstrasse, 5303, Würenlingen; (Konvertierung nicht möglich!); Zeile: 372  |
| ANEU:       | ;     | ALT: 761, 69.896.23 ; KREDITOR: 1469, HÄRKEGARD GUNNAR, Niederwiesstrasse, 5417, Untersiggenthal; (Konvertierung nicht möglich!); Zeile: 37  |
| ANEU:       | ;     | ALT: 232, 232-5380-18.40V ; KREDITOR: 14515, WINKLER ALFRED, Langacherstrasse, 5417, Untersiggenthal; (Konvertierung nicht möglich!); Zeile: |
| ANEU:       | ;     | ALT: 76130, 22 6.412.64 ; KREDITOR: 38108, INDERMÜHLE BUS AG, Ostzelg, 5332, Rekingen AG; (Konvertierung nicht möglich!); Zeile: 369         |
| ANEU:       | ;     | ALT: 76120, 904.909.50 ; KREDITOR: 7324, INGOLD RENÉ, Kornfeldweg, 5417, Untersiggenthal; (Konvertierung nicht möglich!); Zeile: 368         |
| ANEU:       | ;     | ALT: 5881, 675.219.60 ; KREDITOR: 30308, FARAMAWY MAHMOUD HAMDY, Bauhaldenstrasse, 5417, Untersiggenthal; (Konvertierung nicht möglich       |
| ANEU:       | ;     | ALT: 4835, 239-01-984 ; KREDITOR: 25254, FERNWÄRME SIGGENTHAL AG , Gässliackerstrasse, 5415, Nussbaumen b.Baden; (Konvertierung nicht r      |
| ANEU:       | ;     | ALT: 230, 230-266 261-40 ; KREDITOR: 3358, SENN MARKUS, Birkenweg, 5417, Untersiggenthal; (Konvertierung nicht möglich!); Zeile: 365         |
| ANEU:       | ;     | ALT: 80683, 06835257442 ; KREDITOR: 35529, RAUBER FABIAN, Gartenstrasse, 5417, Untersiggenthal; (Konvertierung nicht möglich!); Zeile: 364   |
| ANEU:       | ;     | ALT: 80746, 07462319691 ; KREDITOR: 7673, MOSER MANUEL, Rütelistrasse, 5417, Untersiggenthal; (Konvertierung nicht möglich!); Zeile: 363     |
| ANEU:       | ;     | ALT: 5881, 884958-80 CN 5115 ; KREDITOR: 10319, JAHA SKENDER, Bauhaldenstrasse, 5417, Untersiggenthal; (Konvertierung nicht möglich!); Zeile |
| ANEU:       | ;     | ALT: 5881, CH370588109840061002 ; KREDITOR: 154, BARONE NAZZARINO, Ifluhstrasse, 5301, Siggenthal Station; (Konvertierung nicht möglich!)    |
|             |       | 4 III                                                                                                    |
|             |       | Drucken         Speichern         Schliessen                                                                                                 |

# 5. Bankenverzeichnis

Das Gemowin NG hat ein integriertes Bankenverzeichnis (Clearingnummer-Verzeichnis). Dieses befindet sich unter Verwaltung/Kreditoren/Bankenverzeichnis:

| Bankenverzeich     | nis                                       |                   |
|--------------------|-------------------------------------------|-------------------|
| BCINr              | BolNrNeu Adresszeile1 Adresszeile2 .      |                   |
| ▶ 100              | 0 Schweizerische Natie Börsenstrasse 15   |                   |
| 110                | 0 Schweizerische Natie Bundesplatz 1      |                   |
| 115                | 0 Schweizerische Nativ Bundesverw. / Bund |                   |
| 140                | 0 Banque nationale su Rue Diday 8         | .▼ <u>N</u> eu    |
| •                  | Þ                                         |                   |
| Allgemein          |                                           | <u>Ae</u> ndern   |
| Clearing-Nr.:      | 100 Clearing-Nr. neu:                     | 0 <u>L</u> öschen |
| Adresszeile 1:     |                                           |                   |
| Adresszeile 2:     | Börsenstrasse 15                          | Import (          |
| Adresszeile 3:     | Postfach 2800                             | Zahlungswege      |
| Plz/Ort:           | 8022 Zürich                               |                   |
| Kurzbezeichnung 1: | Schweizerische Nationalbank               | Speichern         |
| Kurzbezeichnung 2: | 8022 Zürich                               | Abbrechen         |
| Filiale-Nr.        | 0 Aktiv K                                 | Schliessen        |

1. Importieren eines neuen Bankclearingverzeichnis im TXT-Format

2. Aktualisieren der bestehenden Zahlungswege in den Kreditorenstämmen

Sollte das Verzeichnis einmal nicht mehr aktuell sein, besteht die Möglichkeit unter **www.sic.ch** ein Neues herunterzuladen und zu importieren.

Die Datensätze auf dem Bankenverzeichnis können manuell mutiert werden. Dies wird allerdings **nicht empfohlen**. Wenn es Änderungen auf dem Bankenstamm gibt, raten wir, einen kompletten, aktuellen Bankenstamm einzulesen.

### 5.1 Import Bankenstamm

Zuerst wird ein neuer, aktueller Bankenstamm von Internet heruntergeladen. Diesen finden Sie unter www.sic.ch → Download Bankenstamm. Dort finden Sie mehrere Download-Formate. Für den Import benötigen Sie **BC-Bankenstamm (ASCII)**.

ACHTUNG: Die Datei muss nach dem Download zuerst entzippt werden!

Als Zweites wird das File ins Gemowin eingelesen. Drücken Sie dazu auf dem Fenster Bankenverzeichnis auf "Import":

Holen sie mit dem Button "…" das entzippte File aus ihrem Explorer. Drücken sie anschliessend auf "Einlesen":

| Clearing Verzeichr   | nis importieren                        | X      |
|----------------------|----------------------------------------|--------|
| Neues Clearing-File: | C:\Users\rjo\Desktop\bcbankenstamm.txt |        |
|                      | Einlesen Abbrechen Sch                 | iessen |

Zieltabelle löschen: JA

| Clearing Verzeichnis importieren |
|----------------------------------|
| Zieltabelle zuerst löschen ?     |
| Ja Nein Abbrechen                |

Einträge entfernen: JA

| Clearing Verzeichnis | importieren 📃                       |  |
|----------------------|-------------------------------------|--|
| Alle Eint            | äge aus dem Bankenstamm entfernen ? |  |
|                      | Ja Nein                             |  |

Es kommt die Meldung über den Import:

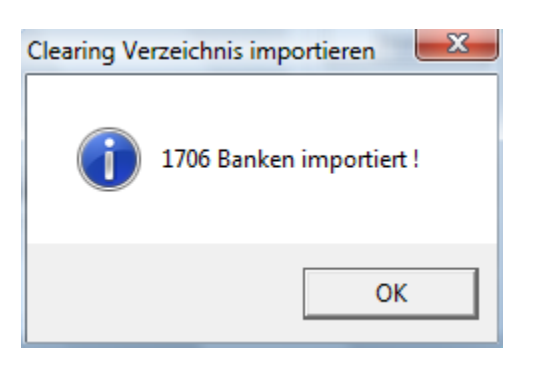

Import-Fenster schliessen:

| Clearing Verzeichn   | is importieren |           | ×          |
|----------------------|----------------|-----------|------------|
| Neues Clearing-File: |                |           |            |
|                      |                |           |            |
|                      |                |           |            |
|                      | Einlesen       | Abbrechen | Schliessen |

Zahlungswege anpassen: JA

| BcBankenstamm-Import                  |
|---------------------------------------|
| Wollen Sie die Zahlungswege anpassen? |
| Ja Nein Abbrechen                     |

Die Zahlungswege der bestehenden Kreditoren werden angepasst.

# 6. Zahlstellen verwalten

Unter Verwaltung/Kreditoren/Zahlstellen verwalten befinden sich alle Zahlstellen.

| 8                  | Zahlstellen                     |                                 | - • <b>•</b> |
|--------------------|---------------------------------|---------------------------------|--------------|
| Aktiv Code         | Bezeichnung                     | Absender 2                      | Za           |
| 🕨 Ja 01            | Credit Suisse                   | Gemeinde Musterwil              | SI           |
| Ja 02              | Postkonto                       | Gemeinde Musterwil              | SC           |
|                    |                                 |                                 | _            |
|                    |                                 |                                 | -            |
|                    |                                 |                                 |              |
|                    |                                 |                                 | ۶.           |
| Zahlstelle Kontoan | ashan   Poforonzzoila   Abaandr | Voraiitunassuttesa Dotonteijaor | 1            |
|                    | yaben   nelelenzzeile   Absenue | er vergutungsautrag Datentrager | 1            |
| Code/Bezeichnung:  | 01 Credit Suisse                | Aktiv                           |              |
| Clearingnummer:    | <b>4</b> 835 🕓                  | 💿 Bank 🔿 Post                   |              |
| Kurzbezeichnung 1: | CREDIT SUISSE (4)               | Q.                              |              |
| Kurzbezeichnung 2: | 8070 Zürich                     | <u>S</u>                        | Neu          |
| Währung:           | CHF                             | •                               |              |
| Zahlungsartı       | ,<br>T - TS020022-001           |                                 | Aendern      |
| Zaniungsart.       | 1-15020022-001                  |                                 | Löschen      |
|                    |                                 |                                 |              |
|                    |                                 |                                 | Speichern    |
|                    |                                 |                                 | Abbrechen    |
|                    |                                 |                                 | Schliessen   |

Zahlstellen werden sowohl im Debitoren- und Gebührenmodul wie auch im Kreditorenmodul verwendet. Sie verbinden Bank- oder Postkontoangaben mit Angaben des Kontos aus der Finanzbuchhaltung. Dazu kommen je nach Verwendung Detailangaben für die Zahlung oder den Zahlungsempfang.

Es wird empfohlen dieselbe Zahlstelle nicht gleichzeitig für Gebühren/Debitoren und für Kreditoren zu benützen.

#### Erfassen einer Zahlstelle 6.1

Folgendes ist für die Erfassung einer Kreditoren-Zahlstelle vorzunehmen:

Register: Zahlstelle 1.

Postkonto als Zahlstelle einrichten:

| 8                  | Zahlstellen                     |                                 |            |
|--------------------|---------------------------------|---------------------------------|------------|
| Aktiv Code         | Bezeichnung                     | Absender                        | Za         |
| Ja 01              | Credit Suisse                   | Gemeinde Musterwil              | ISC        |
| Ja UZ              | Postkonto                       | Gemeinde Musterwil              | 151        |
|                    |                                 |                                 |            |
|                    |                                 |                                 |            |
|                    |                                 |                                 |            |
|                    |                                 |                                 | <u>•</u>   |
| Zahlstelle Kontoan | gaben   Referenzzeile   Absende | er Vergütungsauftrag Datenträge | er 📔       |
| Code/Bezeichnung:  | 02 Postkonto (2)                | Aktiv 3                         |            |
| Clearingnummer:    | 9000 🕓                          | C Bank 💿 Post                   |            |
| Kurzbezeichnung 1: | Die Schweizerische Post - Post  | Q                               |            |
| Kurzbezeichnung 2: | 3002 Bern                       | 9                               | Neu ①      |
| Währung:           | CHF (4)                         | <b>▼</b>                        | Aendern    |
| Zahlungsart:       | I - IS020022-001 5              | ▼ LSV/DD nach ISO               |            |
|                    |                                 |                                 | Löschen    |
|                    |                                 |                                 |            |
|                    |                                 |                                 | Speichern  |
|                    |                                 |                                 | Abbrechen  |
|                    |                                 |                                 | Schliessen |

- 1. Neu
- Code und Kontobezeichnung (Text) Aktiv-Flag setzen 2.
- 3.
- CHF 4.
- I ISO20022-001 wählen 5.

### Bankkonto als Zahlstelle einrichten:

| 8                   | Zahlstellen                 |                                  |            |
|---------------------|-----------------------------|----------------------------------|------------|
| Aktiv Code          | Bezeichnung                 | Absender Z                       | Za         |
| 🕨 Ja 01             | Credit Suisse               | Gemeinde Musterwil               | 50         |
| Ja 02               | Postkonto                   | Gemeinde Musterwil               | sq         |
|                     |                             |                                  | -          |
|                     |                             |                                  | -          |
|                     |                             |                                  | -          |
| •                   |                             |                                  |            |
| Zahlstelle Kontoang | gaben Referenzzeile Absende | er Vergütungsauftrag Datenträger |            |
| Code/Bezeichnung:   | 01 Credit Suisse 2          | Aktiv 3                          |            |
| Clearingnummer:     | 4835 ④                      |                                  |            |
| Kurzbezeichnung 1:  | CREDIT SUISSE (4)           | <u></u>                          |            |
| Kurzbezeichnung 2:  | 8070 Zürich                 | <u>Q</u>                         | Neu ①      |
| Währung:            | CHF                         | <b>_</b>                         | Aendern    |
| Zahlungsart:        | I - IS020022-001 (5)        | LSV/DD nach ISO                  | Lässban    |
|                     |                             |                                  |            |
|                     |                             |                                  | Speichern  |
|                     |                             |                                  | Abbrechen  |
|                     |                             |                                  | Schliessen |

- 1. Neu
- Code und Kontobezeichnung (Text) 2.
- 3.
- Aktiv-Flag setzen Bank einfügen (am besten mit der Clearingnummer). I ISO20022-001 wählen 4.
- 5.

### 2. Register: Kontoangaben

### Post- und Bankkonto

| Zahlstelle Kontoanga    | ben] Referenzzeile   Absender   Vergütungsauftrag   Datenträger |             |
|-------------------------|-----------------------------------------------------------------|-------------|
| Gut-/Lastschrift-Konto: | 123456.78                                                       |             |
| IBAN                    | CH0804835012345678000 (2)                                       |             |
| Lastschriftkonto:       | 1002.02 ③ Credit Suisse                                         |             |
| Taxbelastungs-Konto:    | 1002.02 Credit Suisse                                           | <u>N</u> eu |
| Gutschriftkonto:        | 1002.02 Credit Suisse                                           | Aendern     |
|                         |                                                                 | -           |
|                         |                                                                 | Loschen     |
|                         |                                                                 | Speichern   |
|                         |                                                                 | Abbrechen   |
|                         |                                                                 | Schliessen  |

- 1. Kontonummer:
  - PC: Postkontonummer
  - BC: Bankkontonummer (Angabe Bankkontonummer mit oder ohne Punkt und/oder Bindestrich gemäss Absprache mit der eigenen Bank).
- 2. IBAN-Nummer ohne Abstände. Diese Nummer befindet sich auf jedem Kontoauszug.
- 3. Entsprechendes Konto der Fibu.
- 3. Register: Absender

| Zahlstelle   Kontoan | gaben Referenzzeile Absender Vergütungsauftrag Datenträger |                  |
|----------------------|------------------------------------------------------------|------------------|
| Absenderadresse:     | Gemeinde Musterwil                                         |                  |
|                      | Musterstrasse 99                                           |                  |
|                      |                                                            |                  |
| PLZ / Ort:           | 9999 <u>G</u> Musterwil                                    | Neu              |
|                      |                                                            | A <u>e</u> ndern |
|                      |                                                            | <u>L</u> öschen  |
|                      |                                                            | Casishava        |
|                      |                                                            | ppeichern        |
|                      |                                                            | Abbrechen        |
|                      |                                                            | Schliessen       |

Hier wird die Adresse Ihrer Gemeinde eingefügt.

Register: Vergütungsauftrag 4.

| Zahlstelle   Kontoang | gaben   Referenzzeile   Absender Vergütungsauftrag   Datenträger | 1               |
|-----------------------|------------------------------------------------------------------|-----------------|
| Versandadresse:       | CREDIT SUISSE (4)                                                |                 |
|                       |                                                                  |                 |
|                       | Postfach 2                                                       |                 |
|                       | 8070 Zürich                                                      | Neu             |
|                       |                                                                  | Aendern         |
|                       |                                                                  | <u>L</u> öschen |
|                       |                                                                  | Speichern       |
|                       |                                                                  | Abbrechen       |
|                       |                                                                  | Schliessen      |

Dank dem Clearingnummernverzeichnis ist die Adresse der Post oder der Bank bereits eingefügt.

#### 5. Register: Datenträger

| Zahlstelle Kontoang  | j <b>aben</b> Referenzzeile | Absender Vergütungsauftra | g Datenträger |               |
|----------------------|-----------------------------|---------------------------|---------------|---------------|
| Kürzel Auftraggeber: |                             |                           |               |               |
| Kürzel Absender:     |                             |                           |               |               |
| Diskettenlaufwerk:   |                             |                           |               |               |
| Pfad Ausgabedatei:   | C:\TEMP                     | 0                         | R             | <u>N</u> eu   |
| Dateiname:           | kredos                      | 2                         |               | Aendern       |
|                      |                             |                           |               |               |
|                      |                             |                           |               | Loschen       |
|                      |                             |                           |               | Speichern (3) |
|                      |                             |                           |               | Abbrechen     |
|                      |                             |                           |               | Schliessen    |

- Pfad angeben, wohin das Zahlungsfile geschrieben werden soll. Dateiname wählen 1.
- 2.
- Speichern 3.

#### Inaktiv setzen einer Zahlstelle 6.2

Eine nicht mehr benötigte Zahlstelle wird nie gelöscht, sondern nur inaktiv gesetzt:

| Zahlstelle Kontoan | gaben   Referenzzeile   Absender   Vergütungsauftrag | Datenträger |
|--------------------|------------------------------------------------------|-------------|
| Code/Bezeichnung:  | 01 Credit Suisse Aktiv                               | 2           |
| Clearingnummer:    | 4835 🔍 🛞 Bank                                        | C Post      |
| Kurzbezeichnung 1: | CREDIT SUISSE (4)                                    |             |
| Kurzbezeichnung 2: | 8070 Zürich                                          | Neu         |
| Währung:           | CHF                                                  | Aendern (1) |
| Zahlungsart:       | I - IS020022-001 🔽 LSV/E                             | D nach ISO  |
|                    |                                                      | Loschen     |
|                    |                                                      | Speichern 3 |
|                    |                                                      | Abbrechen   |
|                    |                                                      | Schliessen  |

- 1.
- Ändern Aktiv-Flag entfernen Speichern 2.
- 3.

# 7. Belegerfassung Kredit

Unter Verarbeitung/Belegerfassung/Kreditoren werden die Belege erfasst.

### 7.1 Serie erfassen

Zuerst muss immer eine Serie erfasst oder eine bestehende angewählt werden. Mit Klicken auf den eingekreisten Button kann in der Serienverwaltung eine Neue erfasst werden:

| ſ | 🗊 Belegerfassung Kredi |                                 |               |
|---|------------------------|---------------------------------|---------------|
|   | Serie:                 | Soll:                           | Haben:        |
|   | BuchTyp BelegNr_1      | BelegDatum ValutaDatum KontoNr_ | 1 SHCode_1 Be |

#### Serienverwaltung:

| 5. Finanzbuchhaltung     | Serien verwalten |                  |             | 23               |
|--------------------------|------------------|------------------|-------------|------------------|
| TBFIBSERIE_ID            | TBFIBJAHR_ID     | TBFIBVJOURNAL_ID | TBFIE<br>16 |                  |
|                          |                  |                  |             |                  |
|                          |                  |                  |             |                  |
|                          |                  |                  | •           | A <u>e</u> ndern |
| Gesperrt<br>Bezeichnung: | Kreditoren       | 2                | _           | Löschen          |
| Periode:                 | Jahr 2009 ③      |                  | •           | (4) Speichern    |
| Bemerkung:               |                  |                  |             | Abbrechen        |
|                          |                  |                  | -           | Schliessen       |

- 1. Neu
- 2. Serienbezeichnung nach eigener Normierung vergeben
- 3. Fibu-Periode in die die Buchungen hinein müssen
- 4. Speichern
- 5. Schliessen

Die Serie ist jetzt auf der Belegerfassungsmaske oben links angezeigt:

| Belegerfassung Kredi |           |        |  |
|----------------------|-----------|--------|--|
| Serie: Kreditoren    | ▼ 🔳 Soll: | Haben: |  |

### 7.2 Beleg erfassen

Die Kreditoren-Belegerfassung funktioniert in zwei Schritten. Im ersten Schritt werden alle Kreditorendaten erfasst. Im 2. Schritt werden die Fibu Angaben eingegeben.

Verarbeitung/Belegerfassung/Kreditoren

1. Schritt: Kreditorendaten

| Kreditoren Kassa            | Finanzbuchhaltung         |                  |            |                           |                     |   | <u>Zw Buchungen</u>   |
|-----------------------------|---------------------------|------------------|------------|---------------------------|---------------------|---|-----------------------|
| Code-Zeile:                 | 010000096852>9073090      | 0000000000003    | 0104403+   | 010026535> (2)            |                     |   | Neu 🛈                 |
| Zahlungsempfänger:          | Dialog Verwaltungs-Data A | G, Buzibachstras | se 43, 602 | 3 Rothenburg 3            | ٩                   | 4 | A <u>e</u> ndern      |
| MWSt-/Personen-Nr:          |                           | 0                |            |                           | 6366                |   | <u>A</u> nfügen       |
| Zahlungsweg:                | VESR-Zahlung, Teilnehmer  | :                |            |                           | •                   |   | Löschen               |
| FakturaNr:<br>BruttoBetrag: | 123456 (                  | 5)<br>7) 96.85   |            | FakturaDatum:<br>Bezahlt: | 04.07.2013 <b>6</b> |   | Serje löschen         |
| Konditionen:                | 4 - 30 Tage netto         | 9                | •          | VerfallDatum:             | 03.08.2013          |   | Serie <u>W</u> echsei |
| Skonto/Abzug/Netto:         | 0.00                      | 0.00             |            |                           | 96.85               |   | <u>S</u> peichern     |
| Mitteilung:                 |                           |                  |            |                           |                     |   | Abbrechen             |
|                             |                           |                  |            |                           |                     |   | Schliessen            |

1. Neu

### 2. Einzahlungsscheine mit ESR-Zeile:

Handelt es sich um einen Einzahlungsschein mit einem VESR wird in diesem Feld die VESR-Zeile eingelesen. Dazu wird der Cursor in die Code-Zeile gestellt und der Einzahlungsschein durch das VESR-Lesegerät gezogen. Der Zahlungsweg wird automatisch aus dem Kreditorenstamm geholt und abgefüllt.

Ist ein Kreditor noch nicht im Kreditorenstamm erfasst, geht das entsprechende Erfassungsfenster auf (siehe Kapitel 9).

### 3. Einzahlungsscheine ohne ESR-Zeile:

Wenn der Einzahlungsschein keine VESR-Zeile hat, kann der Zahlungsempfänger im Kreditorenstamm gesucht werden. Der Zahlungsweg wird aus dem Kreditorenstamm geholt und automatisch abgefüllt.

- 4. Falls ein Zahlungsempfänger noch nicht im Kreditorenstamm ist, kann dieser mit dem Button "…" erfasst werden (siehe Kapitel 9).
- 5. Fakturanummer eingeben.
- 6. Fakturadatum eingeben.
- 7. Betrag eingeben.
- 8. Wir der Haken bei "Bezahlt" gesetzt, wird der Kreditor kein Offen Posten und erscheint nicht im Zahlungsvorschlag. Das Feld dient dazu, dass bereits per E-Banking, etc. bezahlte Rechnungen trotzdem auf den Kreditor erfasst werden können. Die Bankbelastung muss dann als Fibu-Buchung erfasst werden, wobei die Buchung Aufwand/Sammelkonto hier automatisch erstellt wird.
- 9. Die Zahlungskonditionen werden üblicherweise im Kreditorenstamm erfasst. Hier können sie mutiert werden.
- 10. Das Verfalldatum wird automatisch berechnet.

Mit ENTER geht es weiter auf das Register Finanzbuchhaltung

#### 2. Schritt: FIBU-Daten

| Corios                                                                                                    |                                               |                                                                                                    |                                                                                                |
|----------------------------------------------------------------------------------------------------|-----------------------------------------------|----------------------------------------------------------------------------------------------------|------------------------------------------------------------------------------------------------|
| serie:                                                                                                    | Test Tom                                      | ▼ □ Soll: 17'766.70 Haben:                                                                                                    | 17'766.70<br>Komplettierer                                                                     |
| BuchTyp                                                                                                    | BelegNr_1                                     | BelegDatum ValutaDatum KontoNr_1 SHC                                                                                                    | ode_1 B A                                                                                      |
| GB                                                                                                    | 1826                                          | 31.05.2013 31.05.2013 2000.09 - Lieferanter H                                                                                                    | Fibu]ournal                                                                                    |
| GB                                                                                                    | 1827                                          | 14.06.2013 14.06.2013 2000.09 - Lieferanter H                                                                                                    |                                                                                                |
| GB                                                                                                    | 1828                                          | 17.06.2013 17.06.2013 2000.09 - Lieferanter H                                                                                                    | A <u>b</u> schliesser                                                                          |
| GB                                                                                                    | 1829                                          | 01.06.2013 01.06.2013 2000.09 - Lieferanter H                                                                                                    |                                                                                                |
| GB                                                                                                    | 1830                                          | 01.06.2013 01.06.2013 2000.09 - Lieferanter H                                                                                                    |                                                                                                |
| GB                                                                                                    | 1831                                          | 08.06.2013 08.06.2013 2000.09 - Lieferanter H                                                                                                    |                                                                                                |
| GB                                                                                                    | 1832                                          | 08.06.2013 08.06.2013 2000.09 - Lieferanter H                                                                                                    |                                                                                                |
| GB                                                                                                    | 1833                                          | 08.06.2013 08.06.2013 2000.09 - Lieferanter H                                                                                                    |                                                                                                |
| GB                                                                                                    | 1834                                          | 12.06.2013 12.06.2013 2000.09 - Lieferanter H                                                                                                    |                                                                                                |
| ▶ GB                                                                                                    | 1835                                          | 31.05.2013 31.05.2013 2000.09 - Lieferanter H                                                                                                    | <b></b>                                                                                        |
|                                                                                                    |                                               |                                                                                                    | KrediJourna                                                                                    |
| Beleg:                                                                                                    |                                               |                                                                                                    | Barcode                                                                                        |
| Buchungstyp:                                                                                                    | Gegenbuchun                                   | g Soll:   Haben:                                                                                                    | Baicode                                                                                        |
| Kreditoren   K                                                                                                    | assa Finanzbuch                               | haltung                                                                                                    | Zw Buchunge                                                                                    |
|                                                                                                    | Ć                                             | ) 🔿 Soll 💿 Haben                                                                                                    | Neu                                                                                            |
|                                                                                                    |                                               |                                                                                                    |                                                                                                |
| Buch-/Beleg-/Va                                                                                                    | alutaDatum/Period                             | e: 05.07.2013 04.07.2013 03.08.2013 Jahr 2013                                                                                                    | Aendern                                                                                        |
| Buch-/Beleg-/Va<br>Belegnummer/B                                                                                                    | alutaDatum/Perioc<br>etrag:                   | e: 05.07.2013 04.07.2013 03.08.2013 Jahr 2013<br>2568 (2) 96.85                                                                                                    | Agndern<br>Anfügen                                                                             |
| Buch-/Beleg-/Va<br>Belegnummer/B<br>Buchungstext:                                                                                     | alutaDatum/Perioc<br>etrag:                   | e: 05.07.2013 04.07.2013 03.08.2013 Jahr 2013<br>2568 2 96.85<br>Dialog Verwaltungs-Data AG, 6023 Rothenburg; 3                                                                                                    | Agndern                                                                                        |
| Buch-/Beleg-/Va<br>Belegnummer/B<br>Buchungstext:<br>- Haben:                                                                         | alutaDatum/Perioc<br>etrag:                   | e: 05.07.2013 04.07.2013 03.08.2013 Jahr 2013<br>2568 2 96.85<br>Dialog Verwaltungs-Data AG, 6023 Rothenburg; 3                                                                                                    | Agndern<br>Agnfügen                                                                            |
| Buch-/Beleg-/Va<br>Belegnummer/B<br>Buchungstext:<br>Haben:<br>Konto:                                                                 | alutaDatum/Perioc<br>etrag:                   | e: 05.07.2013 04.07.2013 03.08.2013 Jahr 2013<br>2568 2 96.85<br>Dialog Verwaltungs-Data AG, 6023 Rothenburg; 3<br>2000.09 Q Lieferantenrechnungen                                                                                                    | Agndern<br>Agnfügen                                                                            |
| Buch-/Beleg-/Va<br>Belegnummer/B<br>Buchungstext:<br>Haben:<br>Konto:                                                                 | alutaDatum/Perioc<br>etrag:                   | e:       05.07.2013       04.07.2013       03.08.2013       Jahr 2013         2568       96.85         Dialog Verwaltungs-Data AG, 6023 Rothenburg;       3         2000.09       S       Lieferantenrechnungen                                                                                                    | Agndern<br>Agndern<br>Löschen<br>Serje lösche                                                  |
| Buch-/Beleg-/Va<br>Belegnummer/B<br>Buchungstext:<br>Haben:<br>Konto:<br>Budget/Kontosa                                               | alutaDatum/Perioc<br>etrag:<br>ildo:          | e:       05.07.2013       04.07.2013       03.08.2013       Jahr 2013         2568       96.85         Dialog Verwaltungs-Data AG, 6023 Rothenburg;       3         2000.09       S       Lieferantenrechnungen         0.00       220'932.10                                                                                                | Agndern<br>Agndern<br>Löschen<br>Serje lösche                                                  |
| Buch-/Beleg-/Va<br>Belegnummer/B<br>Buchungstext:<br>Haben:<br>Konto:<br>Budget/Kontosa                                               | alutaDatum/Perioc<br>etrag:<br>aldo:          | le: 05.07.2013 04.07.2013 03.08.2013 Jahr 2013<br>2568 2 96.85<br>Dialog Verwaltungs-Data AG, 6023 Rothenburg; 3<br>2000.09 S Lieferantenrechnungen<br>0.00 220'932.10                                                                                                    | Agndern<br>Agndern<br>Löschen<br>Serje lösche<br>Serie wechs                                   |
| Buch-/Beleg-/Va<br>Belegnummer/B<br>Buchungstext:<br>Haben:<br>Konto:<br>Budget/Kontosa                                               | alutaDatum/Perioc<br>etrag:<br>aldo:          | le: 05.07.2013 04.07.2013 03.08.2013 Jahr 2013<br>2568 2 96.85<br>Dialog Verwaltungs-Data AG, 6023 Rothenburg; 3<br>2000.09 S Lieferantenrechnungen<br>0.00 220'932.10                                                                                                    | Agndern<br>Agndern<br>Löschen<br>Serje lösche<br>Serie wechs                                   |
| Buch-/Beleg-/Va<br>Belegnummer/B<br>Buchungstext:<br>Haben:<br>Haben:<br>Konto:<br>Budget/Kontosa<br>Soll:<br>Konto:                  | alutaDatum/Perioc<br>etrag:<br>aldo:          | e:       05.07.2013       04.07.2013       03.08.2013       Jahr 2013         2568       96.85         Dialog Verwaltungs-Data AG, 6023 Rothenburg;       3         2000.09       S       Lieferantenrechnungen         0.00       220'932.10                                                                                                | Agndern Agndern Löschen Serje lösche Serie wechs te                                            |
| Buch-/Beleg-/Va<br>Belegnummer/B<br>Buchungstext:<br>Haben:<br>Haben:<br>Konto:<br>Budget/Kontosa<br>Soll:<br>Soll:<br>Budget/Kontosa | alutaDatum/Perioc<br>etrag:<br>aldo:<br>aldo: | e:       05.07.2013       04.07.2013       03.08.2013       Jahr 2013         2568       96.85         Dialog Verwaltungs-Data AG, 6023 Rothenburg;       3         2000.09       Lieferantenrechnungen         0.00       220'932.10         020.315       Q       Unterhalt der Mobilien durch Dritt         2'500.00       101.45         | Agndern     Agndern     Anfügen     Löschen     Serje lösche     Serie wechs  te     Abbrechen |
| Buch-/Beleg-/Va<br>Belegnummer/B<br>Buchungstext:<br>Haben:<br>Conto:<br>Budget/Kontosa<br>Soll:<br>Conto:<br>Budget/Kontosa          | alutaDatum/Perioc<br>etrag:<br>aldo:<br>aldo: | e:       05.07.2013       04.07.2013       03.08.2013       Jahr 2013         2568       96.85         Dialog Verwaltungs-Data AG, 6023 Rothenburg;       3         2000.09       S       Lieferantenrechnungen         0.00       220'932.10         020.315       S       Unterhalt der Mobilien durch Dritt         2'500.00       101.45 |                                                                                                |

1. Buch-, Beleg- und Valutadatum werden automatisch von der Kreditorenmaske übernommen.

- 2. Die Belegnummer wird je nach Einstellung automatisch nummeriert oder kann hier manuell eingegeben werden.
- Der Buchungstext wird gemäss Parametrisierung in den Kreditoren Optionen automatisch erstellt und kann ergänzt werden.
- 4. Aufwandkonto
- 5. Speichern

## 7.3 Belegerfassung mit MwSt

Wird im Fibu-Teil der Belegerfassung ein Konto angewählt, auf dem MwSt parametriert ist, erscheint eine zusätzliche Zeile. Bsp.

| Kreditoren Kassa Finanzbuchha     | altung                        |                                                   | Zw Buchungen          |
|-----------------------------------|-------------------------------|---------------------------------------------------|-----------------------|
|                                   | 🔿 Soll 🛛 🛞 Haben              |                                                   | Neu ①                 |
| Buch-/Beleg-/ValutaDatum/Periode: | 17.09.2018 24.08.2018         | 23.09.2018 Jahr 2018 💌                            | A <u>e</u> ndern      |
| Belegnummer/Betrag:               | 5452                          | 123.25                                            | Anfügen               |
| Buchungstext:                     | Muster Peter, 9999 Musterwil; | Rückvergütung Büromaterial                        |                       |
| -Haben:                           |                               |                                                   | Löschen               |
| Konto:                            | 20000.01 3                    | Laufende Verbindlichkeiten aus Lieferungen und Le |                       |
| Budget/Kontosaldo:                | 0.00                          | 138'204.68                                        | Serie löschen         |
|                                   |                               |                                                   | Serie <u>w</u> echsel |
| Soll:                             |                               |                                                   | Speichern             |
| Konto:                            | 7101.3100.00 (4)              | Büromaterial                                      |                       |
| Budget/Kontosaldo:                | 0.00                          | 0.00                                              | Abbrechen             |
| MWSTCode/Berech/Ans/Betrag:       | 33 - 33 / Vorsteuer 7,7 % 💌   | inklusiv 6 🔽 7.7 🔗 8.80                           | S <u>c</u> hliessen   |

- 1. Neu
- 2. Daten, Belegnummer, Betrag und Buchungstext
- 3. Kreditorensammelkonto aus Grundeinstellungen oder aus den Kreditoren-Stammdaten.
- 4. Aufwandkonto
- 5. MwSt-Code
- 6. inklusiv oder exklusive
- 7. MwSt Betrag (wird ausgerechnet, ist aber änderbar)
- 8. Speichern

## 7.4 Belegerfassung mit Zuweisung

Wird bei der Belegerfassung ein Konto angewählt, auf dem eine Zuweisung hinterlegt ist, geht nach dem Speichern eine Zuweisungsmaske auf, die es ebenfalls auszufüllen gilt.

| Kreditoren Kassa Finanzbuchha     | altung                 |                    |              |                 |
|-----------------------------------|------------------------|--------------------|--------------|-----------------|
|                                   | C Soll 💿 Haben         |                    |              | Zw Buchungen    |
| Buch-/Beleg-/ValutaDatum/Periode: | 07.07.2009 29.05.2     | 29.05.2009         | Jahr 2009 💌  | D Neu           |
| Belegnummer/Betrag:               | 04592                  |                    | 100.00       | Aendern         |
| Buchungstext:                     | Aerztekasse Bern, 3073 | Gümligen;          |              | Anfügen         |
| Haben:                            | 2000.05                |                    | 2010200      | Enagon          |
| Rudget Kepteralder                | 2000.00                |                    | 2'320'341 30 | <u>L</u> öschen |
| Budget/Kontosaldo:                | ] 0.0                  | jo j               | 2 320 341.35 | Serie löschen   |
|                                   |                        |                    |              |                 |
| Soll:<br>Konto:                   | 581.366.11             | S Materielle Hilfe | an Ausländer | 5 Speichern     |
| Budget/Kontosaldo:                | 650'000.0              |                    | 341'906.15   | Abbrechen       |
|                                   | ,                      | ,                  |              | Schliessen      |

- 1. Neu
- 2. Daten, Belegnummer, Betrag und Buchungstext
- 3. Kreditorensammelkonto
- 4. Aufwandkonto

5. Speichern – damit geht die Zuweisungsmaske auf:

| Zuweisungsbuchungen        |                          |                 |                        |              |                    |
|----------------------------|--------------------------|-----------------|------------------------|--------------|--------------------|
| Original Erfassungsbuchung |                          |                 |                        |              |                    |
| Betrag/Belegnummer:        | 5                        | 500.00 00373    |                        |              |                    |
| Konto:                     | 581.366.11               | Materi          | elle Hilfe an Auslände | er           |                    |
| Sequenz Obligatorisch      | SplittingWert Splitting  | М               | enge Einheit_CD G      | ldPosBez     | GldArtBez          |
|                            | 100 %                    |                 |                        | oziainiire   | ruisoigerechnu     |
|                            |                          |                 |                        |              | •                  |
| BelegDatum                 | BuchDatum BelegNr_1      | BelegNr_2       | TbFibPeriode_ID_       | 1 Sequenz Bu | ichtext            |
| ▶ <u> </u>                 | 10.11.2009/00373         | 00373           | 16                     | Be           | streibungsamt, 301 |
|                            |                          |                 |                        |              |                    |
|                            |                          |                 |                        |              |                    |
|                            |                          |                 |                        |              |                    |
|                            |                          |                 |                        |              |                    |
|                            |                          |                 |                        |              | •                  |
| Zuweisungsbuchung          |                          |                 |                        |              |                    |
| Konto:                     | 581.02                   | <u></u>         |                        |              |                    |
| Buchungstext:              | 8 Betreibungsamt, 3011 B | lern;           |                        |              |                    |
| Betrag/Einheit:            | 500.                     | 00              |                        |              |                    |
|                            |                          |                 |                        |              | •                  |
| 6 Neu Agndern              | Löschen                  | <u>P</u> eriode | 9 Speichern            | Abbrechen    | Schliessen         |

- 6. Neu
- 7. 8.
- Zuweisungskonto auswählen Buchungstext wird automatisch von vorne übernommen

# 8. Gutschriften

In der Fibu können Gutschriften vor Rechnungseingang erfasst werden. Diese werden bei der Kreditoren-Belegerfassung auf Wunsch in Abzug gebracht.

| 💷 Gutschriften Ver  | walten                       |                        |           |         |             | - • •            |
|---------------------|------------------------------|------------------------|-----------|---------|-------------|------------------|
| -Suchen nach Gutsch | nriften:                     |                        |           |         |             |                  |
| Kreditor:           |                              |                        |           | Û       | <u> </u>    |                  |
|                     |                              | ,                      |           |         | -           | 1                |
| Gutschrift ID:      |                              | Erfassung_ID:          |           |         |             |                  |
| Konto Nr.:          |                              | <u>୍</u> ୱ 0           |           |         |             |                  |
| Betrag:             |                              | Offener Betrag:        |           | 0.0     | D           |                  |
| Kreditor:           |                              |                        |           |         | Q.          |                  |
| Beleg Nr.:          |                              |                        |           |         |             |                  |
| Buchungstext        |                              |                        |           |         |             |                  |
| Bemerkung           |                              |                        |           |         | Ī           |                  |
| TbKreGutsch         | riften ID ThKrekreditoren ID | ThEihErfassung ID Betr | a Bernerk | ung ITI | EibKopto ID | Neu              |
| TERIEducion         |                              | The benessing in the   |           | ang pro |             |                  |
|                     |                              |                        |           |         |             | A <u>e</u> ndern |
|                     |                              |                        |           |         |             | Löschen          |
|                     |                              |                        |           |         |             |                  |
|                     |                              |                        |           |         |             | Suchen (3)       |
|                     |                              |                        |           |         |             | Neue Suche       |
|                     |                              |                        |           |         |             | Beleg suchen     |
|                     |                              |                        |           |         |             | 4 Log ansehen    |
|                     |                              |                        |           |         |             | Speichern        |
|                     |                              |                        |           |         |             | Abbrechen        |
| •                   |                              |                        |           |         | Þ           | Schliessen       |

- 1. Kreditor mit bereits erfasster Gutschrift suchen
- 2. Neue Gutschrift erfassen
- 3. Nach allen erfassten Gutschriften suchen
- 4. Das Log zu einer erfassten Gutschrift anschauen

## 8.1 Gutschriften erfassen

| 🗾 Gutschriften V | erwalten                                                                                   |               |
|------------------|--------------------------------------------------------------------------------------------|---------------|
| Suchen nach Guts | chriften:                                                                                  |               |
| Kreditor:        | Q                                                                                          |               |
|                  |                                                                                            |               |
| Gutschrift ID:   | Erfassung_ID:                                                                              |               |
| Konto Nr.:       | 020.318.07 Dienstleistungen: IT-Kosten                                                     |               |
| Betrag:          | 3 350.00 Offener Betrag: 0.00                                                              |               |
| Kreditor:        | Dialog Verwaltungs-Data AG, Buzibachstrasse 43, 6023 Rothenburg                            |               |
| Beleg Nr.:       | 258                                                                                        |               |
| Buchungstext     | Gutschrift Dialog                                                                          |               |
| Bemerkung        |                                                                                            |               |
| TbKreGuts        | chriften_ID   TbKreKreditoren_ID   TbFibErfassung_ID   Betrag   Bernerkung   TbFibKonto_IC |               |
|                  |                                                                                            | Aendern       |
|                  |                                                                                            |               |
|                  |                                                                                            | Loschen       |
|                  |                                                                                            | Suchen        |
|                  |                                                                                            | Neue Suche    |
|                  |                                                                                            | Beleg suchen  |
|                  |                                                                                            | Log ansehen   |
|                  |                                                                                            | (4) Speichern |
|                  |                                                                                            | Abbrechen     |
| •                |                                                                                            | ► Schliessen  |

- 1. Button "NEU" anklicken
- 2. Kreditor suchen
- 3. Betrag eingeben
- 4. Eingaben speichern

Die restlichen Felder in der Maske können zu Info-Zwecken ausgefüllt werden (Beleg Nr., Buchungstext, Kontonummer, etc.)

## 8.2 Gutschrift lösen

Wird eine Rechnung bei einem Kreditor mit Gutschrift erfasst, kann eine Gutschrift ausgelöst werden. Dies kann ein Teil oder der gesamte Gutschrifts-Betrag sein.

| 🖏 Belegerfass           | ung Kredi        |                                               |                         |                   |                 | [         |                       |
|-------------------------|------------------|-----------------------------------------------|-------------------------|-------------------|-----------------|-----------|-----------------------|
| Serie:                  | Test Tom         |                                               | ▼ 🗉 Soll:               | 17'766.70         | Haben:          | 17'766.70 | <u>K</u> omplettieren |
| BuchTy                  | p BelegNr_1      | BelegDatum                                    | ValutaDatum             | KontoNr_1         | SHCode_1        | B 🔺       |                       |
| GB                      | 1826             | 31.05.2013                                    | 31.05.2013              | 2000.09 - Liefera | anter H         |           | Fibu <u>J</u> ournal  |
| GB                      | 1827             | 14.06.2013                                    | 14.06.2013              | 2000.09 - Liefera | anter H         |           |                       |
| GB                      | 1828             | 17.06.2013                                    | 17.06.2013              | 2000.09 - Liefera | anter H         |           | Abschliessen          |
| GB                      | 1829             | 01.06.2013                                    | 01.06.2013              | 2000.09 - Liefera | anter H         |           |                       |
| GB                      | 1830             | 01.06.2013                                    | 01.06.2013              | 2000.09 - Liefera | anter H         |           |                       |
| GB                      | 1831             | 08.06.2013                                    | 08.06.2013              | 2000.09 - Liefera | anter H         |           |                       |
| GB                      | 1832             | 08.06.2013                                    | 08.06.2013              | 2000.09 - Liefera | anter H         |           | KrediJournal          |
| GB                      | 1833             | 08.06.2013                                    | 08.06.2013              | 2000.09 - Liefera | anter H         |           |                       |
| GB                      | 1834             | 12.06.2013                                    | 12.06.2013              | 2000.09 - Liefera | anter H         |           |                       |
| Beleg:                  | 1000             | 31.03.2013                                    | 31.09.2013              | 2000.05 - Lieleia | anter H         | ¥         |                       |
| Buchungstyp:            | Gegenbuchung     | -                                             | Soll:                   |                   | Haben:          |           | Barcode               |
| Kreditoren K            | assa Finanzbuchł | naltung                                       |                         |                   |                 |           | Zw Buchungen          |
|                         | Gutschriften     | 1.00                                          |                         |                   |                 | 23        | Neu                   |
| Buch-/Beleg-/V          | alut             |                                               |                         |                   |                 | -         | A <u>e</u> ndern      |
| Belegnummer/E           | Betri            | Für diesen Kreditor s<br>Gutschrifte(n) lösen | ind Gutschrifte(n)<br>? | vorhanden. W      | ollen Sie diese | _         | Anfügen               |
| Haben:                  | _                |                                               |                         |                   |                 |           | Löschen               |
| Konto:<br>Budget/Kontos | aldo             |                                               |                         | Ja                | Nein            |           | Serje löschen         |
|                         |                  |                                               |                         |                   |                 |           | Serie <u>w</u> echsel |
| - Soll:                 |                  | 020.318.07                                    | Q Dienst                | leistungen: IT-K  | osten           |           | Speichern             |
| Budget/Kontos           | aldo:            | 27                                            | 900.00                  | 18'1              | 156.10          |           | Abbrechen             |
|                         |                  |                                               |                         |                   |                 |           | Schliessen            |

Wird der Beleg gespeichert, wird geprüft ob eine Gutschrift vorhanden ist. Ist dies der Fall kann man Entscheiden, ob die Gutschrift gelöst werden soll oder nicht. Wird die Frage mit JA bestätigt, kann ein Gutschriftsbetrag eingegeben werden.

| Gutschrift lösen                                                                         | X            |
|------------------------------------------------------------------------------------------|--------------|
| Geben Sie bitte den Betrag für die Gutschrift.<br>Der Maximal Betrag beträgt SFR : 96.85 | OK<br>Cancel |
| 85.00                                                                                    |              |

Der Betrag kann frei eingestellt werden.

|     | Dotrog | wind | danaah | ina |     | Abaua | accohrichen  |
|-----|--------|------|--------|-----|-----|-------|--------------|
| Der | Бенао  | WIG  | oanacn | Ins | гею | ADZUO | descrineden. |
|     |        |      |        |     |     |       | 90000        |

| 🔂 Belegerfassung Kro | di                                                              |                        |
|----------------------|-----------------------------------------------------------------|------------------------|
| Serie: Test T        | om 🔽 🖂 Soll: 17'766.70 Haben: 17'766.70                         | <u>K</u> omplettieren  |
| BuchTyp Bele         | Nr_1 BelegDatum ValutaDatum KontoNr_1 SHCode_1 B 🔺              | 7                      |
| GB 1826              | 31.05.2013 31.05.2013 2000.09 - Lieferanter H                   | Fibu <u>J</u> ournal   |
| GB 1827              | 14.06.2013 14.06.2013 2000.09 - Lieferanter H                   |                        |
| GB 1828              | 17.06.2013 17.06.2013 2000.09 - Lieferanter H                   | Abschliessen           |
| GB 1829              | 01.06.2013 01.06.2013 2000.09 - Lieferanter H                   |                        |
| GB 1830              | 01.06.2013 01.06.2013 2000.09 - Lieferanter H                   |                        |
| GB 1831              | 08.06.2013 08.06.2013 2000.09 - Lieferanter H                   | 1                      |
| GB 1832              | 08.06.2013 08.06.2013 2000.09 - Lieferanter H                   | Kredilourpal           |
| GB 1833              | 08.06.2013 08.06.2013 2000.09 - Lieferanter H                   |                        |
| GB 1834              | 12.06.2013 12.06.2013 2000.09 - Lieferanter H                   |                        |
| ▶ GB 1835            | 31.05.2013 31.05.2013 2000.09 - Lieferanter H                   | -                      |
| •                    |                                                                 |                        |
| Beleg:               |                                                                 | Barcode                |
| buchungstyp. joe     |                                                                 |                        |
| Kreditoren Kassa     | -inanzbuchhaltung                                               | Zw Buchungen           |
| Code-Zeile:          | 010000096852>907309000000000000000000000000000000000            | Neu                    |
| Zahlungsempfänger:   | Dialog Verwaltungs-Data AG, Buzibachstrasse 43, 6023 Rothenburg | Aendern                |
| MWSt-/Personen-Nr:   | 0 6366                                                          | Anfügen                |
| Zahlungsweg:         | VESR-Zahlung, Teilnehmer:                                       | Löschen                |
| FakturaNr:           | 123456 FakturaDatum: 08.07.2013                                 | Se <u>r</u> ie löschen |
| BruttoBetrag:        | 96.85 Bezahlt:                                                  | Serie wechsel          |
| Konditionen:         | 4 - 30 Tage netto VerfallDatum: 07.08.2013                      |                        |
| Skonto/Abzug/Netto:  | 0.00 85.00 11.85                                                | Speichern              |
| Mitteilung:          |                                                                 | Abbrechen              |
|                      |                                                                 | Schliessen             |

Den Beleg anschliessend mittels Tabulator nochmals durchgehen und speichern. !ACHTUNG!: Der Abzug darf nicht manuell angepasst werden. Sollte dies nötig sein, muss der ursprüngliche Beleg verworfen und anschliessend neu erfasst werden.

## 9. Serien komplettieren und verbuchen

Um eine Belegerfassungsserie zu verbuchen braucht es drei Schritte:

#### 1. Serie komplettieren

- Die Daten werden zusammengezogen.
- Danach kann das Erfassungsjournal gedruckt werden.
- Die Buchungen werden provisorisch auf die Konti geschrieben und mit \* gekennzeichnet.

#### 2. Serie abschliessen

• Danach können die Buchungen nicht mehr verändert werden und stehen zur definitiven Verbuchung bereit.

#### 3. Serie verbuchen

- Die Buchungen werden definitiv auf die Konti verbucht.
- Die Beträge sind danach nicht mehr mit \* gekennzeichnet.

### 9.1 Serie komplettieren

Bei den Kreditoren-Belegerfassungen kann eine Serie auf dem Erfassungsfenster komplettiert werden:

| B Bel   | egerfassur | ng Kred | li         |               |             |             |         |            |             |       |           |       |          | (      | - • •            |
|---------|------------|---------|------------|---------------|-------------|-------------|---------|------------|-------------|-------|-----------|-------|----------|--------|------------------|
| Serie:  | K          | íre RJO | 5.28       |               |             | - ₫         | Soll:   | 19         | 480.00 Ha   | ben:  | 19'4      | 80.00 |          |        |                  |
|         | BuchTyp    | BeleaN  | r 1        | Bele          | gDatum      | Valu        | taDatum | KontoNr    | 1           | SHCod | e 1       | Betra | alnkl Bu | ichu   | Kanala Wana      |
|         | GB         | 00001   |            | 01.           | 01.2008     | 01.         | 01.2008 | 2000.05 -  | Lieferanter | Н     |           |       | 65 Ab    | t Pa   | Kompletteren     |
|         | GB         | 00001   |            | 01.           | 01.2008     | 01.         | 01.2008 | 2000.05 -  | Lieferanter | Н     |           |       | 6552 Ab  | t Pa   | Fibulourpal      |
|         | GB         | 00001   |            | 01.           | 01.2008     | 01.         | 01.2008 | 2000.05 -  | Lieferanter | Н     |           |       | 54 Ab    | t Pa   | ribagoarriar     |
|         | GB         | 00001   |            | 01.           | 01.2008     | 01.         | 01.2008 | 2000.05 -  | Lieferanter | Н     |           |       | 56 Ab    | t Pa   | Abschliessen     |
|         | GB         | 00123   |            | 03.           | 07.2009     | 03.         | 07.2009 | 2000.05 -  | Lieferanter | Н     |           |       | 255 Me   | eier i |                  |
|         | GB         | 00123   |            | 05.           | 08.2009     | 05.         | 08.2009 | 2000.05 -  | Lieferanter | Н     |           |       | 1999 Ab  | t Pa   |                  |
|         | GB         | 00373   |            | 01.           | 01.2009     | 01.         | 01.2009 | 2000.05 -  | Lieferanter | Н     |           |       | 500 Be   | treit  |                  |
|         | GB         | 09999   |            | 06.           | 08.2009     | 06.         | 08.2009 | 2000.05 -  | Lieferanter | Н     |           |       | 9999 Hu  | ipei   |                  |
| Beleg   | :          | Geog    | abuchung   |               | •           | 5           |         | 50         | <u></u> нэ  | hen:  |           | 20.00 |          | ·      | KrediJournal     |
| Kredit  | toren   Ka | ssa Fi  | nanzbuchl  | haltung       |             |             | ,       |            |             | ,     |           |       |          |        | Zw Buchungen     |
| Code-   | Zeile:     | ļ       | 01000000   | 96852>907     | 30900000    | 00000000    | 3010440 | 03+010026  | 535>        |       |           |       |          |        |                  |
| Zahlur  | ngsempfän  | ger:    | Betreibung | gsamt, Dien   | ststelle Be | ern, Speich | ergasse | 12, 3011 E | lern        |       |           | 8     |          |        | Neu              |
| MWSt    | -/Personen | -Nr:    |            |               |             | (           | )       |            |             |       | 32692     | 2     |          |        | A <u>e</u> ndern |
| Zahlur  | ngsweg:    | ļ       | VESR-Zahl  | lung, Teilnel | hmer: 010   | 106052      |         |            |             |       |           | -     |          |        | Anfügen          |
| Faktu   | raNr:      |         | 999        |               |             |             |         | Fak        | turaDatum   | : 01  | 1.01.2009 |       |          |        | <u>L</u> öschen  |
| Brutto  | Betrag:    |         |            |               |             | 500.00      | 5       |            |             |       |           |       |          |        | Serie löschen    |
| Kondit  | tionen:    |         | 0 - sofort |               |             |             | •       | Ver        | fallDatum:  | 01    | 1.01.2009 |       |          |        |                  |
| Skont   | o/Abzug/Ne | etto:   |            | 0.00          |             | 0.0         | р [     |            |             |       | 500.00    | )     |          |        | Speichern        |
| Mitteil | ung:       |         |            |               |             |             |         |            |             |       |           | -     |          |        | Abbrechen        |
|         |            |         |            |               |             |             |         |            |             |       |           |       |          |        | Schliessen       |

Nach dem Komplettieren steht das Erfassungsjournal zum Druck bereit:

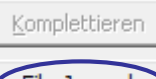

### Fibu<u>J</u>ournal

Auf dem Erfassungsjournal können die Eingaben kontrolliert werden. Der Stern\* hinter dem Betrag bedeutet, dass die Erfassungen noch nicht verbucht sind:

| Gemein       | de Must    | ter        |            |           |                 | Erfassungs | sjournal    |           |                       | Datum :             | 16.09.2009 |
|--------------|------------|------------|------------|-----------|-----------------|------------|-------------|-----------|-----------------------|---------------------|------------|
| Sortierung:  | Belegdatur | n          |            |           |                 |            | Zeit/Visum: | 09:22/sa  |                       |                     |            |
| Periode/Jahr | Buch-Dat.  | Bel-Datum  | Val-Datum  | Beleg-Nr. | IC BH Konto-Nr. | GKTO-Nr    | Soll        | Haben Mw  | vSt Buchungstext      |                     |            |
| Gemeinde Mu  | ster       |            |            |           |                 |            |             |           |                       |                     |            |
| Jahr 2009    | 07.07.2009 | 29.05.2009 | 29.05.2009 | 04592     | 1 2000.05       | 581.366.11 |             | 100.00*   | Aerztekasse Bern, 30  | 73 Gümligen;        |            |
| Jahr 2009    | 07.07.2009 | 29.05.2009 | 29.05.2009 | 04592     | 1 581.366.11    | 2000.05    | 100.00*     |           | Aerztekasse Bern, 30  | 73 Gümligen;        |            |
| Jahr 2009    | 07.07.2009 | 03.06.2009 | 03.07.2009 | 04594     | 1 2000.05       | 581.366.10 |             | 20.00*    | Visana, 3000 Bern 15  | :                   |            |
| Jahr 2009    | 07.07.2009 | 03.06.2009 | 03.07.2009 | 04594     | 1 581.366.10    | 2000.05    | 20.00*      | N         | Visana, 3000 Bern 15  | :                   |            |
| Jahr 2009    | 07.07.2009 | 03.06.2009 | 03.07.2009 | 04585     | 1 2000.05       | 213.318.34 |             | g94.20*   | Meier Walter Transpo  | rte AG, 5303 Würen  | ingen;     |
| Jahr 2009    | 07.07.2009 | 03.06.2009 | 03.07.2009 | 04585     | 1 213.318.34    | 2000.05    | 194.20*     |           | Meier Walter Transpo  | rte AG, 5303 Würen  | ingen;     |
| Jahr 2009    | 07.07.2009 | 04.06.2009 | 04.07.2009 | 04573     | 1 2000.05       | 581.366.11 |             | 125.85*   | Finanzverwaltung, 541 | 17 Untersiggenthal; |            |
| Jahr 2009    | 07.07.2009 | 04.06.2009 | 04.07.2009 | 04573     | 1 581.366.11    | 2000.05    | 125.85*     |           | Finanzverwaltung, 541 | 17 Untersiggenthal; |            |
| Jahr 2009    | 07.07.2009 | 08.06.2009 | 08.07.2009 | 04588     | 1 2000.05       | 213.314    |             | 1'529.00* | Suhm GmbH, 5417 U     | n tersiggen thal;   |            |
| Jahr 2009    | 07.07.2009 | 08.06.2009 | 08.07.2009 | 04588     | 1 213.314       | 2000.05    | 1'529.00*   |           | Suhm GmbH, 5417 U     | n tersiggen thal;   |            |
| Jahr 2009    | 07.07.2009 | 10.06.2009 | 10.07.2009 | 04591     | 1 2000.05       | 213.315    |             | 559.50*   | Gehrig Group AG, 815  | 52 Glattbrugg;      |            |
| Jahr 2009    | 07.07.2009 | 10.06.2009 | 10.07.2009 | 04591     | 1 213.315       | 2000.05    | 559.50*     |           | Gehrig Group AG, 815  | 52 Glattbrugg;      |            |
| Jahr 2009    | 07.07.2009 | 11.06.2009 | 11.07.2009 | 04586     | 1 2000.05       | 213.314    |             | 247.90*   | Neue Lägern-Plastic A | AG, 5430 Wettingen: |            |
| Jahr 2009    | 07.07.2009 | 11.06.2009 | 11.07.2009 | 04586     | 1 213.314       | 2000.05    | 247.90*     |           | Neue Lägern-Plastic A | AG, 5430 Wettingen  |            |

## 9.2 Serie abschliessen / öffnen

Die Serie wird, wie jede Fibu Serie, unter Verarbeitung/Serie komplettieren abgeschlossen. Bei Bedarf kann die Serie aber auch bereits in der Belegerfassung abgeschlossen werden. Mit "Abschliessen" wird die Serie provisorisch abgeschlossen:

| 🔁 Serien komplettier    | en und abschliessen |          |          |               |               |                      |           | _ • •                                   |
|-------------------------|---------------------|----------|----------|---------------|---------------|----------------------|-----------|-----------------------------------------|
| Serien<br>Herkunft: FIB | <u>.</u>            | - Cal    | le C     | zum Kompletti | eren 📀 zum Ab | schliessen () zum Ve | erbuchen  |                                         |
| TbFibSerie ID           | Serie               | Herkunft | SerieArt | Serie Visum   | Periode       | Soll                 | Habe      |                                         |
| • 4046                  | NAB 2009            | FIB      | FIBU     | fina2         | Jahr 2009     | 22.75                | 22.7      |                                         |
| 4246                    | PC 06/09            | FIB      | FIBU     | lefi1         | Jahr 2009     | 1530563.53           | 1530563.5 |                                         |
| 4292                    | PC 07/09            | FIB      | FIBU     | lefi1         | Jahr 2009     | 644177.31            | 644177.1  |                                         |
| 4250                    | RB 06/09            | FIB      | FIBU     | sa            | Jahr 2009     | 1518736.25           | 1518736.2 |                                         |
| 4295                    | sfd                 | FIB      | KRED     | sa            | Jahr 2009     | 191866.7             | 191866    |                                         |
| 4276                    | SL 06/09            | FIB      | FIBU     | fina2         | Jahr 2009     | 1015343.1            | 1015343   |                                         |
| •                       |                     |          |          |               |               |                      | Ŀ         | Aendern<br>Komplettieren<br>FibuJournal |
| Bezeichnung:            | NAB 2009            |          |          | _             |               |                      | $\langle$ | A <u>b</u> schliessen                   |
| Herkunft / Art:         | FIB                 |          |          | FIBU          |               |                      |           |                                         |
| Buchhaltung:            | Gemeinde Muster     |          |          |               |               | •                    |           | Speichern                               |
| Periode:                | Jahr 2009           |          |          | -             |               |                      |           | Abbrechen                               |
| Fibu-Status:            | 20-komplettiert     |          |          |               |               |                      |           | S <u>c</u> hliessen                     |

Der Abschliessen Button verschwindet dann und ein Öffnen Button erscheint. Dieser dient dazu eine Abgeschlossene Serie wieder zu öffnen, um z.B. eine Korrektur vorzunehmen:

| ēs s | erien komplettiere | en und abschliessen |          |          |               |             |                      |            | - • 💌                 |
|------|--------------------|---------------------|----------|----------|---------------|-------------|----------------------|------------|-----------------------|
| Ser  | ien                |                     | 1        |          | zum Kamalatti |             | Abachlianan Garm     | Varburban  |                       |
| ner  | KUNTC: JF18        |                     | ] 0 "    | - · ·    | zum Kompletu  | eren (ö zum | Abschilessen (• 2011 | rverbuchen |                       |
|      | TbFibSerie_ID      | Serie               | Herkunft | SerieArt | Serie_Visum   | Periode     | Soll                 | Habe       |                       |
|      | 1                  | Eröffnung           | FIB      |          | sv            | Jahr 1998   | 0                    |            |                       |
|      | 4173               | Löhne 04/09         | FIB      | LOHN     | fina1         | Jahr 2009   | 414210.9             | 414210     |                       |
|      | 4226               | Löhne 05/09         | FIB      | LOHN     | fina1         | Jahr 2009   | 422229.15            | 422229.1   |                       |
|      | 4259               | Löhne 06/09         | FIB      | LOHN     | fina1         | Jahr 2009   | 409064.8             | 409064     |                       |
|      | 4046               | NAB 2009            | FIB      | FIBU     | sa            | Jahr 2009   | 22.75                | 22.1       |                       |
|      | 163                | Saldi98korr         | FIB      |          | gip           | Jahr 1998   | 167618.65            | 167618.6   |                       |
|      | 635                | Storno/Umb. 00      | FIB      |          | gip           | Jahr 2000   | 0                    |            |                       |
|      | 97                 | VKK Zuweisungen     | FIB      |          | sv            | Jahr 1999   | 0                    |            |                       |
|      |                    |                     |          |          |               |             |                      |            |                       |
|      |                    |                     |          |          |               |             |                      |            | Aendern               |
|      |                    |                     |          |          |               |             |                      |            | Hondorn               |
|      |                    |                     |          |          |               |             |                      |            | <u>K</u> omplettieren |
| ┛    |                    |                     |          |          |               |             |                      | Þ          | EibuJournal           |
| Bez  | eichnung:          | NAB 2009            |          |          |               |             |                      | $\langle$  | Ö <u>f</u> fnen       |
| Her  | kunft / Art:       | FIB                 |          |          | FIBU          |             |                      |            | Casishawa             |
| Buc  | hhaltung:          | Gemeinde Muster     |          |          |               |             | •                    |            | peicnern              |
| Per  | iode:              | Jahr 2009           |          |          | •             |             |                      |            | Abbrechen             |
| Fib  | u-Status:          | 30-abgeschlossen    |          |          |               |             |                      |            | Schliessen            |

## 9.3 Serie verbuchen

Die Serie wird unter Verarbeitung/Serie verbuchen definitiv auf die Konti geschrieben:

| Ver      | a <u>r</u> beitung Aus <u>w</u> ertung <u>F</u> enster |  |  |  |  |  |  |  |
|----------|--------------------------------------------------------|--|--|--|--|--|--|--|
|          | Belegerfassung                                         |  |  |  |  |  |  |  |
|          | <u>Z</u> ahlungsvorschlag                              |  |  |  |  |  |  |  |
| ¥        | Betriebsbuchhaltung                                    |  |  |  |  |  |  |  |
| <b>f</b> | E <u>x</u> terne Daten                                 |  |  |  |  |  |  |  |
|          | <u>B</u> udgetieren                                    |  |  |  |  |  |  |  |
|          | Nachkredite                                            |  |  |  |  |  |  |  |
|          | Begründungen                                           |  |  |  |  |  |  |  |
| S.<br>A  | Verpflichtungs <u>k</u> redite                         |  |  |  |  |  |  |  |
| ä        | Serien k <u>o</u> mplettieren Ctrl+S                   |  |  |  |  |  |  |  |
| C        | Serien verbuchen                                       |  |  |  |  |  |  |  |
|          | Serien ko <u>p</u> ieren                               |  |  |  |  |  |  |  |
| *3       | Kontoverzinsung                                        |  |  |  |  |  |  |  |
| Σ        | MwSt-Abrechnung                                        |  |  |  |  |  |  |  |
|          | Eingangsbilanz                                         |  |  |  |  |  |  |  |
|          | Jahr <u>a</u> bschliessen                              |  |  |  |  |  |  |  |

Mit dem Pfeil kann die unverbuchte Serie aus dem linken Fenster (unverbucht) ins rechte Fenster (verbuchen) gesetzt werden:

| unverbucht                                | verbuchen             |
|-------------------------------------------|-----------------------|
| Löhne 04/09<br>Löhne 05/09<br>Löhne 06/09 | >>> 05/09 WA/KE 08-NT |
|                                           | <                     |

Anschliessend wird der untere Teil ausgefüllt. Bei Serien aus der Fibu spielen die eingegebenen Buch-, Belegs- und Valutadaten, die Belegnummer und der Buchungstext keine Rolle, da jeder einzelne Beleg diese Daten bereits besitzt. Bei Serien aus anderen Modulen (Debitoren, Gebühren, Steuern) ist das hier eingegebene Datum entscheidend. Anschliessend geht es mit "Verbuchen" weiter:

| Serien verbuchen                          |                                           |
|-------------------------------------------|-------------------------------------------|
| unverbucht                                | verbuchen                                 |
| Löhne 04/09<br>Löhne 06/09<br>Löhne 05/09 | >>> 05/09 WA/KE 08-NT                     |
|                                           | <<                                        |
| Buchungsjournal                           |                                           |
|                                           | 101                                       |
| C bestehend Bezeichnung:                  | Buchungsjournal Nr. 101 05/09 WA/KE 08-NT |
| Sammelbuchungen                           |                                           |
| Buch-/Beleg-/Vautadatum:                  | 15.09.2009 15.09.2009                     |
| Beleg-Nr:                                 | 00001                                     |
| Buchungstext:                             | 05/09 WA/KE 08-NT                         |
|                                           | Verbuchen Abbrechen                       |

Als Resultat erhält man ein Ereignisprotokoll. Dieses muss weder gespeichert noch gedruckt werden. Es sei denn, es erscheinen Fehlermeldungen.

| Ereignisprotokoll Serien verbuchen                                                              |
|-------------------------------------------------------------------------------------------------|
|                                                                                                 |
| Das Verbuchen der Serie '05/09 WA/KE 08-NT' wurde erfolgreich abgeschlossen!                    |
| 😲 15.09.2009 09:13:25 - Serie als verbucht kennzeichnen und Journal nachführen                  |
| 😲 15.09.2009 09:13:25 - KreditorenPosten als verbucht kennzeichnen (0)                          |
| 😲 15.09.2009 09:13:25 - TransNr und TransLaufNr setzen (12)                                     |
| 😲 15.09.2009 09:13:25 - Bei fibuexternen Buchungen BelegNr nachführen (12)                      |
| 😲 15.09.2009 09:13:25 - Buchungen als verbucht kennzeichnen und Journal nachführen (7)          |
| 😲 15.09.2009 09:13:25 - Det 🖞 uchungen für InterCompany kennzeichnen (0)                        |
| 😲 15.09.2009 09:13:25 - Sammelbuchungen für Kredi-, Kassa- oder fibuexterne Serie erstellen (7) |
| 😲 15.09.2009 09:13:24 - Detailbuchungen für fibuexterne Serie kennzeichnen (12)                 |
| 😲 15.09.2009 09:13:24 - Währung kontrollieren (12)                                              |
| 😲 15.09.2009 09:13:24 - Serie kennzeichnen                                                      |
| SerieBez: 05/09 WA/KE 08-NT / Herkunft: KAT / Art: DEB                                          |
|                                                                                                 |
|                                                                                                 |

#### 9.4 Journal drucken

Unter Auswertungen/Buchungsjournal kann das Buchungsjournal nun aufbereitet werden.

| 🖏 Buchungsjo  | ournal                                    | x   |
|---------------|-------------------------------------------|-----|
| Basisselektio | n Listenoptionen                          | 1   |
| Jahr:         | 2009                                      | ·   |
| Journal:      | Buchungsjournal Nr. 101 05/09 WA/KE 08-NT | •   |
| Sortierung:   | ② [ohne]                                  | •   |
|               | 3 🔲 Detailbuchungen 🔽 Sammelbuchungen     |     |
|               | Zuweisungsbuchungen                       |     |
|               | 🔲 Kontobezeichnung                        |     |
|               | Drucken     Abbred                        | nen |

- Journal anwählen
   Sortierung auswählen
   Detailbuchungen oder Sammelbuchungen
   Drucken

#### Resultat:

| Gemeinde Muster |            |            |            | Buchungs  | journal |            |                   |                  | Datum : | 16.09.2009 |                   |             |             |
|-----------------|------------|------------|------------|-----------|---------|------------|-------------------|------------------|---------|------------|-------------------|-------------|-------------|
| Sortierung:     | [ohne]     |            |            |           |         | Buchungs   | journal Nr. 101 0 | 5/09 WA/KE 08-NT |         |            |                   | Zeit/Visum: | 0 9:3 4/s a |
| Periode/Jahr    | Buch-Dat.  | Bel-Datum  | Val-Datum  | Beleg-Nr. | IC BH   | Konto-Nr.  | GKTO-Nr           | Soll             | Haben   | MwSt B     | uchungstext       |             |             |
| Jahr 2009       | 15.09.2009 | 15.09.2009 | 15.09.2009 | 00001     | 1       | 2009.51    | Diverse           |                  | 1.00    | 0          | 5/09 W A/KE 08-NT |             |             |
| Jahr 2009       | 15.09.2009 | 15.09.2009 | 15.09.2009 | 00001     | 1       | 2009.52    | Diverse           |                  | 1.60    | 08         | 5/09 W A/KE 08-NT |             |             |
| Jahr 2009       | 15.09.2009 | 15.09.2009 | 15.09.2009 | 00001     | 1       | 2009.53    | Diverse           |                  | 2.85    | 03         | 5/09 W A/KE 08-NT |             |             |
| Jahr 2009       | 15.09.2009 | 15.09.2009 | 15.09.2009 | 00001     | 1       | 1015.75    | Diverse           | 104.25           |         | 08         | 5/09 W A/KE 08-NT |             |             |
| Jahr 2009       | 15.09.2009 | 15.09.2009 | 15.09.2009 | 00001     | 1       | 701.434.01 | Diverse           |                  | 40.65   | 08         | 5/09 W A/KE 08-NT |             |             |
| Jahr 2009       | 15.09.2009 | 15.09.2009 | 15.09.2009 | 00001     | 1       | 711.434.01 | Diverse           |                  | 21.00   | 08         | 5/09 W A/KE 08-NT |             |             |
| Jahr 2009       | 15.09.2009 | 15.09.2009 | 15.09.2009 | 00001     | 1       | 721.434.03 | Diverse           |                  | 37.15   | AF 0!      | 5/09 W A/KE 08-NT |             |             |
| Anzahl Buchu    | ngen:      |            | 7          |           |         |            | Gesamttotal:      | 104.25           | 104.25  |            |                   |             |             |

Das Buchungsjournal ist definitiv. Daher werden die Zahlen ohne Stern\* angedruckt.

# 10. Zahlungsvorschlag

### 10.1 Zahlung aufbereiten

Unter Verarbeitung/Zahlungsvorschlag werden Zahlungsdateien erstellt.

Um eine Zahlungsdatei zu erstellen wird folgendermassen vorgegangen: Serie und Zahlungsdaten vorbereiten:

| 🗗 Zahlungsvorschlag          |                              |             |                        |       |                        |
|------------------------------|------------------------------|-------------|------------------------|-------|------------------------|
| Serie:                       | Kreditoren Muster            |             | 0                      | - 0   |                        |
| aktuelles Zahlungsdatum:     | 16.09.2009 Buchungsdatum: 16 | 5.09.2009   | Anzahl:                | 0     |                        |
| nächstes Zahlungsdatum:      | 23.09.2009 Periode: Ja       | hr 2009     | Zahlungsbetrag:        | 0.00  |                        |
| Maximaler Zahlungsbetrag:    |                              |             |                        |       | D <u>a</u> ueraufträge |
| Zahlungsdatei<br>Zahlstelle: |                              | ▼ Datenträg | er-Nr: 1234            | 56    | OP Einfügen            |
| Zahlungslauf-Nummer:         | Erstellungsdatum:            | 💿 Strea     | m Format 💦 C Line Form | at    | OP Ändern              |
| Anzahl VergAufträge:         | 1 Ausführungsdatum           | Anzahl:     | 130 Betrag:            |       | OP Entfernen           |
| TbKreKreditoren_ID           | KrePosten_ID BelegNrFak      | BelegNr     | BelegDatum             | Saldo | Skor                   |
|                              |                              |             |                        |       |                        |

- 1. Serie eröffnen
- 2. Zahlungs- und Buchungsdatum erfassen
- 3. Mit 'Neu' die fälligen Rechnungen aufbereiten

## 10.2 Offene Posten einfügen / entfernen

### Offene Posten (OP) einfügen

OP's die zwar erfasst und verbucht, aber noch nicht zur Zahlung fällig sind, können mit dem "OP's Einfügen"-Button für die Zahlungsdatei mitberücksichtigt werden.

| -Zahlungsdatei<br>Zahlstelle: |              |                       | ▼ Datentra   | äger-Nr: 12           | 23456  | <   | OP <u>E</u> infügen      |
|-------------------------------|--------------|-----------------------|--------------|-----------------------|--------|-----|--------------------------|
| Zahlungslauf-Nummer:          | 29 Erste     | llungsdatum: 16.09.   | 2009 💿 Stre  | eam Format 💦 🖸 Line F | ormat  |     | OP Ändern                |
| Anzahl VergAufträge:          | 1 Ausfi      | ührungsdatum 16.09.   | 2009 Anzahl: | 130 Betrag:           |        |     | OP Entfernen             |
| TbKreKreditoren_ID            | KrePosten_ID | BelegNrFak            | BelegNr      | BelegDatum            | Saldo  | S 🔺 |                          |
| ▶ 806                         | 67373        | Beitrag Betriebskoste | 00178        | 15.12.2008            | 161400 |     | Neu                      |
| 1394                          | 69840        |                       | 03542        | 26.05.2009            | 152    |     | 100                      |
| 1394                          | 69841        |                       | 03543        | 26.05.2009            | 152    |     | Löschen                  |
| 4043                          | 69965        |                       | 03733        | 04.06.2009            | 81.3   |     | Eoschen                  |
| 4043                          | 69966        |                       | 03734        | 04.06.2009            | 81.3   |     |                          |
| 4043                          | 69967        |                       | 03735        | 04.06.2009            | 81.3   |     | Drucken                  |
| 4043                          | 69968        |                       | 03736        | 04.06.2009            | 81.3   |     |                          |
| 4097                          | 70033        |                       | 03855        | 26.06.2009            | 142.8  |     | Da <u>t</u> ei erstellen |
| 5253                          | 70062        |                       | 03884        | 29.06.2009            | 328.25 |     |                          |

Belege die bezahlt werden sollen, können angewählt und übernommen werden:

| 🔂 Au    | 🗃 Auswahl Liste       |            |               |          |            |                |           |            |          |          |           |                    |
|---------|-----------------------|------------|---------------|----------|------------|----------------|-----------|------------|----------|----------|-----------|--------------------|
|         | BelegNrFak            | KreBelegNr | KreBelegDatum | Saldo    | EndVerfall | ZahlungsBetrag | ZahlDatum | ZWegArt_Cd | KreBCLNr | KrePcNr  | KreTINr   | ReferenzNr         |
|         | Beitrag Betriebskoste | 00178      | 15.12.2008    | 152716.7 | 01.11.2009 | 0              |           | В          | 80746    | 50-752-1 | 078074636 | 000000000007       |
|         | Einmaliger Beitrag    | 01972      | 30.11.2009    | 500      | 30.12.2009 | 0              |           | B          | 80690    |          |           |                    |
|         |                       | 03692      | 28.08.2009    | 2410.5   | 27.09.2009 | 0              |           | V          | 0        |          | 012000209 | 800172302020       |
|         |                       |            |               |          |            |                |           |            |          |          |           |                    |
|         | -                     |            |               |          |            |                |           |            |          |          |           |                    |
|         |                       |            |               |          |            |                |           |            |          |          |           |                    |
|         |                       |            |               |          |            |                |           |            |          |          |           |                    |
|         |                       |            |               |          |            |                |           |            |          |          |           |                    |
|         |                       |            |               |          |            |                |           |            |          |          |           |                    |
|         |                       |            |               |          |            |                |           |            |          |          |           |                    |
|         |                       |            |               |          |            |                |           |            |          |          |           |                    |
|         |                       |            |               |          |            |                |           |            |          |          |           |                    |
|         |                       |            |               |          |            |                |           |            |          |          |           |                    |
|         |                       |            |               |          |            |                |           |            |          |          |           |                    |
|         |                       |            |               |          |            |                |           |            |          |          |           |                    |
|         |                       |            |               |          |            |                |           |            |          |          |           |                    |
|         |                       |            |               |          |            |                |           |            |          |          |           |                    |
|         |                       |            |               |          |            |                |           |            |          |          |           |                    |
|         |                       |            |               |          |            |                |           |            |          |          |           |                    |
|         |                       |            |               |          |            |                |           |            |          |          |           |                    |
|         |                       |            |               |          |            |                |           |            |          |          |           |                    |
|         |                       |            |               |          |            |                |           |            |          |          |           |                    |
|         |                       |            |               |          |            |                |           |            |          |          |           |                    |
|         |                       |            |               |          |            |                |           |            |          |          |           |                    |
|         |                       |            |               |          |            |                |           |            |          |          |           |                    |
|         |                       |            |               |          |            |                |           |            |          |          |           |                    |
|         | -                     |            |               |          |            |                |           |            |          |          |           |                    |
|         | 1                     |            |               |          |            |                |           |            |          |          |           |                    |
|         | 1                     |            |               |          |            |                |           |            |          |          |           |                    |
|         |                       |            |               |          |            |                |           |            |          |          |           |                    |
|         |                       |            |               |          |            | 1              | 1         |            |          |          |           |                    |
|         |                       |            |               |          |            |                |           |            |          | -        |           | <u> </u>           |
| 3 Eintr | age                   |            |               |          |            |                |           |            |          |          | ehmen     | <u>S</u> chliessen |

Sie werden in den Zahlungsvorschlag eingefügt.

### Offene Posten entfernen

÷.

Ein Posten der nicht bezahlt werden soll, kann angewählt und mit dem Button OP Entfernen gelöscht werden. Dieser Posten ist danach wieder bei den OP's und kann mit dem nächsten Zahlungsfile wieder aufbereitet werden.

| -Zahlungsdatei<br>Zahlstelle: |              |                      | ▼ Datentra    | iger-Nr:           | 123456   | OP Einfügen     |
|-------------------------------|--------------|----------------------|---------------|--------------------|----------|-----------------|
| Zahlungslauf-Nummer:          | 29 Erste     | ellungsdatum: 16.09  | .2009 💿 Stre  | eam Format 👘 🔿 Lin | e Format | OP Ändern       |
| Anzahl VergAufträge:          | 1 Ausf       | ührungsdatum 16.09   | .2009 Anzahl: | 130 Betrag:        |          | OP Entfernen    |
| TbKreKreditoren_ID            | KrePosten_ID | BelegNrFak           | BelegNr       | BelegDatum         | Saldo    | S 🔺             |
| ▶ 806                         | 67373        | Beitrag Betriebskost | ε 00178       | 15.12.2008         | 161400   | Neu             |
| 1394                          | 69840        |                      | 03542         | 26.05.2009         | 152      |                 |
| 1394                          | 69841        |                      | 03543         | 26.05.2009         | 152      | Löschen         |
| 4043                          | 69965        |                      | 03733         | 04.06.2009         | 81.3     | <u>_</u>        |
| 4043                          | 69966        |                      | 03734         | 04.06.2009         | 81.3     |                 |
| 4043                          | 69967        |                      | 03735         | 04.06.2009         | 81.3     | Drucken         |
| 4043                          | 69968        |                      | 03736         | 04.06.2009         | 81.3     |                 |
| 4097                          | 70033        |                      | 03855         | 26.06.2009         | 142.8    | Datei erstellen |
| 5253                          | 70062        |                      | 03884         | 29.06.2009         | 328.25   |                 |

Achtung: Der Button "Löschen" entfernt alle Rechnungen aus dem Zahlungsvorschlag.

| ahlstelle:           | Raiffeisenbank | 0                     | ▼ Datenträg      | er-Nr: 123            | 456       |        |               |              |                       |
|----------------------|----------------|-----------------------|------------------|-----------------------|-----------|--------|---------------|--------------|-----------------------|
| hlungslauf-Nummer: 🕻 | 505 Erste      | ellungsdatum: 22.02.2 | 018 O Strea      | m Format 🛛 🔿 Line For | mat       |        |               |              |                       |
| zahl VergAufträge:   | 1 Ausf         | ührungsdatum 23.02.2  | 018 Anzahl:      | 75 Betrag:            | 93'872.80 |        |               |              | Prüfen                |
| ammelbuchung         | ✓ Deta         | illierung: CND - S    | ammelanzeige ohr | ne Detail: 🔻 4        |           |        |               |              | D <u>a</u> ueraufträg |
| TbKreKreditoren_ID   | KrePosten_ID   | BelegNrFak            | Beleg_Nr         | BelegDatum            | Saldo     | Skonto | SkontoVerfall | EndVerfall 🔺 |                       |
| 224                  | 8385           | 160226635             | 174050           | 31.12.2017            | 90.00     | 0      | 01.03.2018    | 01.03.2018   | OP Einfügen           |
| 19                   | 8465           |                       | 174116           | 31.12.2017            | 2'604.15  | 0      | 01.03.2018    | 01.03.2018   |                       |
| 165                  | 8530           | Abr. 3.+ 4. Qu. 2017  | 174134           | 31.12.2017            | 150.00    | 0      | 01.03.2018    | 01.03.2018   | OP ändern             |
| 165                  | 8531           | Abr. 3.+ 4. Qu.17 Stc | 174135           | 31.12.2017            | 75.00     | 0      | 01.03.2018    | 01.03.2018   |                       |
| 165                  | 8532           | Abr. 3.+ 4. Qu. 2017  | 174136           | 31.12.2017            | 550.00    | 0      | 01.03.2018    | 01.03.2018   | OP Entferne           |
| 165                  | 8533           | Abr. 3.+ 4. Qu. 2017  | 174137           | 31.12.2017            | 1'150.00  | 0      | 01.03.2018    | 01.03.2018   | or Endeme             |
| 165                  | 8534           | Abr. 3.+ 4. Qu. 2017  | 174138           | 31.12.2017            | 150.00    | 0      | 01.03.2018    | 01.03.2018   |                       |
| 165                  | 8535           | Abr. 3.+ 4. Qu. 2017  | 174139           | 31.12.2017            | 162.50    | 0      | 01.03.2018    | 01.03.2018   | Neu                   |
| 1246                 | 8692           | 1653-8762             | 174145           | 31.12.2017            | 1'200.00  | 0      | 01.03.2018    | 01.03.2018   |                       |
| 396                  | 8716           | 669719                | 174146           | 31.12.2017            | 10'930.80 | 0      | 01.03.2018    | 01.03.2018   | <u>L</u> öschen       |
| 336                  | 8440           | 45891363              | 180109           | 24.01.2018            | 104.45    | 0      | 23.02.2018    | 23.02.2018   |                       |
| 1239                 | 8537           | 811258                | 180165           | 26.01.2018            | 56.15     | 0      | 25.02.2018    | 25.02.2018   | (                     |
| 336                  | 8546           | 46071193              | 180174           | 24.01.2018            | 65.85     | 0      | 23.02.2018    | 23.02.2018   | Drucken               |
| 336                  | 8547           | 46203671              | 180175           | 24.01.2018            | 320.95    | 0      | 23.02.2018    | 23.02.2018   | Detail sectorily      |
| 336                  | 8548           | 46297499              | 180176           | 24.01.2018            | 930.40    | 0      | 23.02.2018    | 23.02.2018   | Date erstelle         |
| 336                  | 8555           | 46201850              | 180182           | 24.01.2018            | 3'408.25  | 0      | 23.02.2018    | 23.02.2018   |                       |
| 336                  | 8556           | 46201853              | 180183           | 24.01.2018            | 3'984.15  | 0      | 23.02.2018    | 23.02.2018   | Uepermittel           |
| 416                  | 8561           | Jahresbeitrag 2018    | 180188           | 24.01.2018            | 123.00    | 0      | 23.02.2018    | 23.02.2018   |                       |
| 300                  | 8564           | 1801134               | 180191           | 26.01.2018            | 915.45    | 0      | 25.02.2018    | 25.02.2018   | Verbuchen             |
| 300                  | 8565           | 1801136               | 180192           | 26.01.2018            | 29.10     | 0      | 25.02.2018    | 25.02.2018 🖵 |                       |
| 1000                 | 0500           | 0004004750            | 100100           | 00.01.0010            | 01.50     | ~      | 05.00.004.0   |              | Schliessen            |

## 10.3 Zahlungsdatei erstellen

- 1. Zahlstelle wählen.
- 2. Die Zahlungslauf-Nummer wird automatisch vorgegeben.
- 3. Erstellungsdatum und Ausführungsdatum überprüfen und nötigenfalls ändern.
- 4. Angaben über die Detaillierung der Belastungsanzeige erfassen
- 5. Zahlungsvorschlag drucken und überprüfen bevor die Datei erstellt wird.
- 6. Datei erstellen.

Die Datei wird gemäss dem auf der Zahlstelle erfassten Pfad abgelegt und das ISO-Journal erstellt.

Achtung: Eine Datei kann jederzeit wieder erstellt werden, solange die Serie unverbucht ist, jedoch können keine OP's mehr entfernt oder eingefügt werden.

| <u>D</u> rucken          |   |
|--------------------------|---|
| Da <u>t</u> ei erstellen |   |
| <u>U</u> ebermitteln     | Ø |
| <u>V</u> erbuchen        | 8 |

- 7. Die Datei kann nun an das E-Banking oder Yellownet übermittelt werden. Falls der Link zum Website der Bank oder Post auf den Kreditoren-Grundeinstellungen erfasst ist öffnet sich diese beim Drücken von "übermitteln".
- 8. Serie verbuchen

Verbuchen Sie die Serie erst, wenn die Zahlung erfolgreich war, um nötigenfalls nochmals eine Datei erstellen zu können.

## 11. Kreditoren verwalten

Neue Kreditoren werden am besten direkt bei der Belegerfassung aufgenommen (vgl. Kapitel 6.2).

Bei *Einzahlungsscheinen ohne Referenzzeile* wir in Feld "Zahlungsempfänger" nach dem Kreditor gesucht. Ist er noch nicht vorhanden so kann mit dem "…"-Button direkt in die Kreditorenverwaltung gewechselt werden.

| Kreditoren Kassa Finanzbuchhaltung |         |                  |
|------------------------------------|---------|------------------|
|                                    |         | Zw Buchungen     |
| Code-Zeile:                        |         |                  |
| Zahlungsempfänger:                 | <u></u> | Neu              |
| MWSt-/Personen-Nr:                 |         | A <u>e</u> ndern |

Bei allen *Einzahlungsscheinen mit Referenzzeile* öffnet sich nach dem Einlesen automatisch das Kreditoren-Erfassungsfenster, falls der Kreditor noch nicht erfasst ist.

## 11.1 Erfassen der Postadresse

Alle Adressstammdaten in allen Gemowin-Modulen kommen aus der Adressverwaltung. Um zu verhindern, dass eine Adresse doppelt erfasst wird, ist immer zuerst zu überprüfen, ob eine Person in der Adressverwaltung bereits vorhanden ist.

| 🖏 Zahlungser | mpfänger     |                   |                     | - II.   |
|--------------|--------------|-------------------|---------------------|---------|
| Kreditor     | ① 🕫 Personen | C alle Kreditoren | C aktive Kreditoren |         |
| Person:      | 2            |                   |                     | <u></u> |

- 1. Alle Personen suchen
- 2. Suchbegriff eingeben
- 3. mit ENTER, F4 oder der Suchen.

Ist die Adresse bereits vorhanden, kann mit Kapitel 9.2 fortgefahren werden. Anderenfalls wird mit dem "…"-Button in die Adressverwaltung gewechselt.

Eine Adresse wird gemäss den gemeindeinternen Regeln erfasst:

| 🗟 Adresse ändern Pe   | rs.Nr. = 25866          | All and Annual Property in       | Pros. E. Talka              |                    |                            |
|-----------------------|-------------------------|----------------------------------|-----------------------------|--------------------|----------------------------|
| Person Erweiterunge   | n                       |                                  |                             |                    |                            |
| Herkunft/Pers.Nr.:    | Kreditoren Rechnung     | 25866                            | C männlich                  |                    |                            |
| Kurzbez.:             | DIALOG VERWALTUNGS      | -DATA AG                         | ⊙ weiblich ①                |                    |                            |
| Anrede/Titel:         | -                       | <u> </u>                         | Juristische Person          | n                  |                            |
| Name/ZusatzName:      | Dialog Verwaltungs-Data | AG (2)                           |                             |                    |                            |
| Briefanrede:          |                         | •                                |                             |                    | Neu                        |
| Adressart:            | Hauptadresse            | •                                |                             | 🗌 Inaktiv          | Agndern                    |
| P AdressArt           | GueltigAb               | GueltigBis Strasse<br>Buzibachst | Ort<br>rasse 43 6023 Rother | Verknüpft<br>nburg | Anfügen                    |
|                       |                         |                                  |                             |                    | Löschen                    |
| Adresse Verbindung    | zu Person               |                                  |                             |                    | S <u>u</u> chen            |
| Zusatz1/2/3:          |                         |                                  |                             |                    | Neue Suche                 |
| Strasse:              | S Buziba                | chstrasse ③                      | Q 43                        | <u> </u>           | Ü <u>b</u> ernehm <b>6</b> |
| Postfach:             |                         |                                  |                             |                    | Le <u>t</u> zte Suche      |
| Land/PLZ/Ort:         | 6023 4                  | Rothenburg                       |                             | <u></u>            |                            |
| Tel Priv./Ges./Natel: |                         |                                  |                             |                    | Speicher (5)               |
| Fax/E-Mail:           | J                       |                                  |                             | =                  | Abbrechen                  |
| Gültig ab:            | gültig b                | is:                              | Herkunft: Kredit            | oren Rechnung      | Schliessen                 |

- 1. Natur der Person
- 2. Name ev. Vorname
- 3. Strasse und Nummer
- 4. PLZ und Ort
- 5. Speichern
- 6. Übernehmen

## 11.2 Erfassen der Kreditorenstammdaten

Im nächsten Schritt werden einige Zusatzdaten erfasst:

|                    |                |          |                      |                   |       |    | Neu 🛈            |
|--------------------|----------------|----------|----------------------|-------------------|-------|----|------------------|
| Zahlstelle:        | Raiffeisenbank | 2 •      | Zahlungskonditionen: | 0 - 30 Tage netto | 3 -   |    | A <u>e</u> ndern |
| Branche:           |                | -        | Abteilung:           |                   | •     |    | <u>L</u> öschen  |
| KredSammelkonto:   | 20000.00 ④     | 9        | Kreditoren D T A     |                   |       |    | Neue Suche       |
| Fibu-Aufwandkonto: |                | <u>Q</u> | J                    |                   |       | പ് | Zahlunosweg      |
| Fibu-Buchungstext: |                |          | _                    |                   |       |    |                  |
| Bemerkung:         |                | <u> </u> | ID-Nr.:              |                   |       |    | Speichern (5     |
|                    | ļ              | × I      | Vergütungsanzeige    | ab Anzahl:        | 0     | _  | Abbrechen        |
|                    |                |          | Zahlungen gesperrt   | pro Diverse 🛛 🕅   | aktiv |    | Schliessen       |

- 1. Neu
- 2. eigene Kreditorenzahlstelle
- 3. Zahlungskonditionen des Kreditors
- 4. Kreditoren Sammelkonto
- 5. Speichern
- Im nächsten Schritt wird der Zahlungsweg erfasst. Je nach Zahlungswegart (IBAN, VESR) muss der Zahlungsweg unterschiedlich erfasst werden (vgl. Kapitel 9.3 – 9.6)

## 11.3 Zahlungsweg erfassen (VESR)

VESR-Einzahlungsscheine sind an ihrer orangen Hintergrundfarbe zu erkennen. Sie werden im Gemowin folgendermassen erfasst:

| Einzahlung Giro                                                                                                    | Versem | ement Virement V              |                                                        |                  | Ve             | Versamento Girata |        |  |
|----------------------------------------------------------------------------------------------------|--------|-------------------------------|--------------------------------------------------------|------------------|----------------|-------------------|--------|--|
| Einzahlung für/Versement pour/Versamento per<br>Luzerner Kantonalbank<br>6002 Luzern<br>Zuganster von / En faveur de / A favore di<br>Dialog<br>Verwaltungs-Data AG<br>6023. Petkonburg | 1      | Ceine N<br>Pas de I<br>Non ag | Aitteilungen anbr<br>communications<br>giungete comuni | ingen<br>cazioni |                |                   | 22002  |  |
| FaktNr.                                                                                                    | 6912   | ٥.                            | 88380                                                  | eferenz-Nr./N°de | néférence/N°di |                   | 60128  |  |
| Konto / Compte / Conto 01-1067-4<br>CHF                                                                                                    |        | Einbeza                       | ahlt von / Versé pi                                    | ar / Versato da  |                |                   |        |  |
| 609                                                                                                    |        |                               |                                                        |                  |                |                   | 442.06 |  |
| 042>048                                                                                                    | 883800 | 000                           | 000000                                                 | 000000<br>3      | 69128+         | 01001             | 2674>  |  |

| 5                                                  | Zahlungswege                                                          | ×          |
|----------------------------------------------------|-----------------------------------------------------------------------|------------|
| Bezeichnung:                                       | VESR-Zahlung, Teilnehmer: 010010674                                   | [          |
| Auftraggeber Mitt<br>Zahlungsweg Zahlu             | eilungen Zahlungsinstruktionen  <br>Ingsanweisung an End-Begünstigter | 1          |
| Zahlungswegart: ①                                  | V - VESR-Zahlung 🔽 🕅 Standard 🔽 Aktiv                                 |            |
| Bank:<br>Clearing-Nr.:<br>Bank/Ort:<br>Bank-Konto: |                                                                       |            |
| IBAN:                                              |                                                                       |            |
| BIC (SWIFT):                                       | ~~~~~~~~~~~~~~~~~~~~~~~~~~~~~~~~~~~~~~~                               |            |
| Post:<br>Post-Konto:                               |                                                                       |            |
|                                                    |                                                                       | Neu        |
| Teilnehmer-Nr.:                                    | 010010674                                                             | Aendern    |
| (4)                                                | SR mit Kunden-ID in Referenzzeile:                                    | Löschen    |
| Referenznummer:                                    | 040000                                                                | Speichern  |
| Kunden-ID:                                         | 6 ID-Position: 1                                                      | Abbrechen  |
|                                                    |                                                                       | Schliessen |

- 1. Zahlungswegart: V VESR-Zahlung.
- 2. Teilnehmernummer ist bereits abgefüllt.
- 3. Referenznummer (ist bereits abgefüllt).
- 4. Soll ein Konto beim erneuten Lesen der VESR-Zeile wiedererkannt werden, muss die Kunden-ID aus der Referenzzeile erfasst werden. Diese unterscheidet sich von Einzahlungsschein zu Einzahlungsschein.
  - Flag "ESR mit Kunden-ID in Referenzzeile" setzen
  - Aus der Referenzzeile die Kunden-ID kopieren
  - Unter Kunden-ID einfügen
  - Die "Länge der Kunden-ID" und die "ID-Position" werden automatisch abgefüllt.

### 11.4 Zahlungsweg erfassen (IBAN) 다 Einzahlung Giro 다 당 Versement Virement 당 52 Versamento Girata 52 Raiffeisenbank Zürcher Oberland 8610 Uster CH60 8147 1000 0025 9253 7 Blaccess Informatik GmbH Haldenstrasse 11a 2 8344 Bäretswil 80-18578-0 CHF 303 5 4 2 00000000014710000025925373+ 078147104> 800185780> 3

| 8                                                       | Zahlungswege                                                         | ×                               |
|---------------------------------------------------------|----------------------------------------------------------------------|---------------------------------|
| Bezeichnung:                                            | IBAN-Zahlung, CH6081471000002592537                                  | [                               |
| Auftraggeber Mitte<br>Zahlungsweg Zahlu                 | eilungen Zahlungsinstruktionen  <br>ngsanweisung an End-Begünstigter | 1                               |
| Zahlungswegart: ${f U}$                                 | I - IBAN-Zahlung 🔽 🔽 Standard 📈 Aktiv                                |                                 |
| Bank:<br>Clearing-Nr.:<br>Bank/Ort:<br>Bank-Konto:      |                                                                      |                                 |
| IBAN: 2<br>IBAN: 3<br>BIC (SWIFT): 3                    | CH608 147 100000 259 2537                                            |                                 |
| Post:<br>Post-Konto:                                    |                                                                      |                                 |
| Teilnehmer-Nr.: ④                                       | 078147104                                                            | <u>N</u> eu<br>A <u>e</u> ndern |
|                                                         | ☑ ESR mit Kunden-ID in Referenzzeile:                                | <u>L</u> öschen                 |
| Referenznummer: 🔊<br>Kunden-ID:<br>Länge der Kunden-ID: | 002592537 <b>6</b><br>9 ID-Position: 18                              | Speichern<br>Abbrechen          |
|                                                         |                                                                      | Schliessen                      |

- 1. Zahlungswegart: I IBAN.
- 2. IBAN einfügen.
- 3. Bei internationalen Zahlungen: Swift einfügen.
- 4. Teilnehmernummer ist bereits abgefüllt.
- 5. Die Referenzzeile wir automatisch abgefüllt.
- 6. Soll ein Konto beim erneuten Lesen der ESR-Zeile wiedererkannt werden, muss die Kunden-ID aus der Referenzzeile erfasst werden. Diese unterscheidet sich von Einzahlungsschein zu Einzahlungsschein.
  - Flag "ESR mit Kunden-ID in Referenzzeile" setzen
  - Aus der Referenzzeile die Kunden-ID kopieren
  - Unter Kunden-ID einfügen
  - Die "Länge der Kunden-ID" und die "ID-Position" werden automatisch abgefüllt.

## 12. Auswertungen

Unter Auswertung/Kreditoren können verschiedene Ausdrucke zum Thema Kreditoren erstellt werden (vgl. Kapitel 10.1 - 10.7).

Alle Reports können für den internen Gebrauch mit Datum, Zeit und Visum oder für den externen Gebrauch ohne diese Angaben gedruckt werden. Die entsprechende Auswahl befindet sich auf dem Register Listenoptionen:

| C. Kreditoren Offe | n-Postenliste                | ×      |
|--------------------|------------------------------|--------|
| Basisselektion 🤇   | istenoptionen                |        |
|                    | Visitive offer Destation     | []     |
| Listentitel:       | Kreditoren Offen-Posteniiste |        |
| Listenuntertitel:  | per 16.09.2009               |        |
|                    | Deckblatt drucken            |        |
|                    |                              |        |
|                    | 🖵 Detail                     |        |
|                    |                              |        |
|                    |                              | []     |
|                    |                              |        |
|                    |                              |        |
|                    |                              |        |
|                    |                              |        |
|                    |                              |        |
|                    |                              |        |
|                    |                              |        |
|                    | <u>D</u> rucken Abb          | rechen |

Resultat "Intern":

| Gemeinde M<br>Einwohnerg | Auster<br>em einde | Kreditore | per 16.07.2007 | stenliste |        | Datum:<br>Zeit/Visum: | 16.07.2007<br>14:37/olb |
|--------------------------|--------------------|-----------|----------------|-----------|--------|-----------------------|-------------------------|
| FakturaNr                | Belegdatum         | Beleg Nr  | EndVerfall     | Brutto    | Skonto | Abzug                 | Netto                   |
| Amtsvormundschaft Muste  | rstræsse 15 9999 1 | Testingen |                |           |        |                       |                         |
| ka, Mehrauslagen         | 16.01.2007         | 00271     | 15.02.2007     | 2'616.80  | 0.00   | 0.00                  | 2'616.80                |
|                          |                    |           |                | 2'616.80  |        |                       | 2'616.80                |

### Resultat "Extern":

| D   | Einwoh              | nergem einde       | Kreditor     | r <b>en Offen-F</b><br>per 16.07.2 | Postenliste |        |       |          |
|-----|---------------------|--------------------|--------------|------------------------------------|-------------|--------|-------|----------|
|     | Faktura             | Nr Belegdatur      | n Beleg Nr   | EndVerfall                         | Brutto      | Skonto | Abzug | Netto    |
| Am  | ntsvormundschaft M  | lusterstræsse 1599 | 99 Testingen |                                    |             |        |       |          |
|     | ka, Mehrauslag      | en 16.01.200       | 7 00271      | 15.02.2007                         | 2'616.80    | 0.00   | 0.00  | 2'616.80 |
|     |                     |                    |              | -                                  | 2'616.80    |        |       | 2'616.80 |
| And | talic AG Musterstra | co 20 9999 Tecting | en           |                                    |             |        |       |          |

## 12.1 Kreditoren Erfassungsjournal

Hier können die Kreditorenjournale der Belegerfassung nach Serie gedruckt werden. Derselbe Ausdruck ist auch in der Belegerfassung direkt möglich.

Auswertung/Kreditoren/Erfassungsjournal Kre:

| 🕄 Kreditoren Erfassungs-Journal 📃 |                                     |  |  |  |  |  |
|-----------------------------------|-------------------------------------|--|--|--|--|--|
| Basisselektion L                  | istenoptionen                       |  |  |  |  |  |
| Jahr:                             | 2009                                |  |  |  |  |  |
| Serie:                            | R 27/09                             |  |  |  |  |  |
| Sortierung:                       | [ohne]                              |  |  |  |  |  |
|                                   |                                     |  |  |  |  |  |
|                                   | 🔽 Detailbuchungen 📃 Sammelbuchungen |  |  |  |  |  |
|                                   | Zuweisungsbuchungen                 |  |  |  |  |  |
|                                   | Kontobezeichnung                    |  |  |  |  |  |
|                                   |                                     |  |  |  |  |  |
|                                   | Drucken Abbrechen                   |  |  |  |  |  |

Resultat:

| X                        | Gemeind<br>Gemeind | le Untersigge<br>le Muster                                           | nthal <b>Kr</b>                                            | editoren l                                     | Erfassungs-                      | Journal                        | Datum:<br>Zeit/Visum: | 16.09.2009<br>15:17/sa |
|--------------------------|--------------------|----------------------------------------------------------------------|------------------------------------------------------------|------------------------------------------------|----------------------------------|--------------------------------|-----------------------|------------------------|
| Kreditor:                | 26'818             | Groupe Mutue                                                         | l (Avenir)                                                 |                                                | Strasse:                         | Rue du Nord 5                  | i                     |                        |
|                          |                    |                                                                      |                                                            |                                                | PLZ/Ort:                         | 1920 Martigny                  |                       |                        |
| Periode/Jah              | r:                 | Jahr 2009                                                            |                                                            |                                                | Zahlungskond:                    | 30 Tage netto                  |                       |                        |
| Beleg-Numn               | ner:               | 03781                                                                |                                                            |                                                | Brutto Betrag:                   | 134.60                         |                       |                        |
| Faktura-Nr.:             |                    |                                                                      |                                                            |                                                | Netto Betrag:                    | .00                            |                       |                        |
| Belegdatum<br>Buchungsda | :<br>atum:         | 05.06.2009<br>05.06.2009                                             | Verfall:<br>Valuta:                                        | 30.07.2009<br>30.07.2009                       | Zahlungs-Weg:<br>000000011407861 | 010327370<br>681084539646 / V  |                       |                        |
| BK RA Kon                | to-Nr.             | Buchungstex                                                          | t                                                          |                                                |                                  | Soll                           | Haben MwSt            | MwSt-Betrag            |
| 1 B 200<br>1 L 581       | 0.05<br>.366.11    | Storniert: Grou<br>KKP 08/09 (Al<br>Storniert: Grou<br>KKP 08/09 (Al | ipe Mutuel (<br>blösung SH)<br>ipe Mutuel (<br>blösung SH) | Avenir), 1920 Ma<br>)<br>Avenir), 1920 Ma<br>) | artigny;<br>artigny;             | -134.60                        | -134.60               |                        |
| Kreditor:                | 26'818             | Groupe Mutue                                                         | l (Avenir)                                                 |                                                | Strasse:<br>PLZ/Ort:             | Rue du Nord 5<br>1920 Martigny |                       |                        |
| Periode/Jah              | r:                 | Jahr 2009                                                            |                                                            |                                                | Zahlungskond:                    | 30 Tage netto                  |                       |                        |
| Beleg-Numn<br>Faktura-Nr | ner:               | 03782                                                                |                                                            |                                                | Brutto Betrag:<br>Netto Betrag:  | 134.60                         |                       |                        |
| Belegdatum<br>Buchungsda | :<br>atum:         | 05.06.2009<br>05.06.2009                                             | Verfall:<br>Valuta:                                        | 31.08.2009<br>31.08.2009                       | Zahlungs-Weg:<br>000000011407881 | 010327370<br>681084539809 / V  |                       |                        |
| BK RA Kon                | ito-Nr.            | Buchungstex                                                          | t                                                          |                                                |                                  | Soll                           | Haben MwSt            | MwSt-Betrag            |
| 1 B 200                  | 0.05               | Storniert: Grou<br>KKP 09/09 (Al                                     | upe Mutuel (<br>blösung SH)                                | Avenir), 1920 Ma<br>)                          | artigny;                         |                                | -134.60               |                        |
| 1 L 581                  | .366.11            | Storniert: Grou<br>KKP 09/09 (Al                                     | ipe Mutuel (<br>blösung SH                                 | Avenir), 1920 Ma<br>)                          | artigny;                         | -134.60                        |                       |                        |

## 12.2 Offen-Postenliste

Diese Auswertung enthält alle offenen dh. unbezahlten Posten. Die Auswertung kann nach Stichtag (Belegdatum) oder nach Buchungsperiode aufbereitet werden.

Auswertung/Kreditoren/Offen-Postenliste:

#### Auswertung nach Stichtag

| 5                      | Kreditoren Offen-Postenliste                |
|------------------------|---------------------------------------------|
| Basisselektion         | Listenoptionen                              |
| Buchungsjahr:          | 2018 💌                                      |
| Periode:               | •                                           |
| Stichtag:              | 08.07.2018                                  |
| Umsatz von:            | bis:                                        |
| Sortierung:            | PersonenID 💌                                |
| Filter:                | alle drucken                                |
| Zahlungsfrist:         |                                             |
| Kreditor:<br>Branchen: | <u>_</u>                                    |
| C alle C ei            | nzelne                                      |
| Gruppierung            | e 🔽 verbuchte 🔽 OP Details<br>nach Rechnung |
|                        | <u>D</u> rucken Abbrechen                   |

### Resultat:

Es werden alle Posten angedruckt dessen Belegdatum am Stichtag erreicht war und die am Stichtag noch nicht bezahlt waren.

|              | FakturaNr      | Belegdatum          | BelegNr          | EndVerfall | Brutto   | Skonto | Abzug | Netto    |
|--------------|----------------|---------------------|------------------|------------|----------|--------|-------|----------|
| Einwohnerge  | emeinde        |                     |                  |            |          |        |       |          |
| Aerztekasse  | Agentur Zürich | Schaffhauserstras   | se 470 8052 Züri | ch         |          |        |       |          |
|              | 532229465      | 03.08.2013          | 1801             | 03.07.2013 | 565.80   | 0.00   | 0.00  | 565.80   |
|              | 532229181      | 03.08.2013          | 1802             | 03.07.2013 | 312.75   | 0.00   | 0.00  | 312.75   |
|              | 532229229      | 03.08.2013          | 1803             | 03.07.2013 | 243.20   | 0.00   | 0.00  | 243.20   |
|              |                |                     |                  |            | 1'121.75 |        |       | 1'121.75 |
| Audio Akusti | k AG Pumpwer   | kstrasse 18 8105 Re | egensdorf        |            |          |        |       |          |
|              | 559585         | 12.08.2013          | 1834             | 12.07.2013 | 246.00   | 0.00   | 0.00  | 246.00*  |
|              |                |                     |                  |            | 246.00   |        |       | 246.00   |

### Auswertung nach Periode

| 5                                                 | Kreditoren Offen-Postenliste           |
|---------------------------------------------------|----------------------------------------|
| Basisselektion Liste<br>Buchungsjahr:<br>Periode: | 2018<br>Jahr 2018                      |
| Stichtag:<br>Umsatz von:<br>Sortierung:           | bis:                                   |
| Filter:<br>Zahlungsfrist:                         | alle drucken                           |
| Kreditor:<br>Branchen:<br>Calle Ceinzelr          | ne 🔽                                   |
| Gruppierung nac                                   | ✓ verbuchte ✓ OP Details<br>h Rechnung |
|                                                   | Drucken Abbrechen                      |

Resultat:

Es werden alle Offenposten gedruckt, die:

- In die angegebene Fibu-Periode oder einer Vorperiode erfasst wurden und
- Die nicht in der angegebenen Fibu-Periode oder einer Vorperiode bezahlt wurden.

|              | FakturaNr      | Belegdatum         | BelegNr          | EndVerfall | Brutto   | Skonto | Abzug | Netto    |
|--------------|----------------|--------------------|------------------|------------|----------|--------|-------|----------|
| Einwohnerge  | meinde         |                    |                  |            |          |        |       |          |
| Aerztekasse  | Agentur Zürich | Schaffhauserstras  | se 470 8052 Züri | ch         |          |        |       |          |
|              | 532229465      | 03.06.2013         | 1801             | 03.07.2013 | 565.80   | 0.00   | 0.00  | 565.80   |
|              | 532229181      | 03.06.2013         | 1802             | 03.07.2013 | 312.75   | 0.00   | 0.00  | 312.75   |
|              | 532229229      | 03.08.2013         | 1803             | 03.07.2013 | 243.20   | 0.00   | 0.00  | 243.20   |
|              |                |                    |                  |            | 1'121.75 |        |       | 1'121.75 |
| Audio Akusti | k AG Pumpwer   | kstrasse 18 8105 R | egen sdorf       |            |          |        |       |          |
|              | 559585         | 12.08.2013         | 1834             | 12.07.2013 | 246.00   | 0.00   | 0.00  | 246.00*  |
|              |                |                    |                  |            | 246.00   |        |       | 246.00   |

Achtung: Es zählt hier ausschliesslich, in welcher Fibu-Periode gebucht wurde. Sämtliche Daten (Beleg-, Valuta- und Buchungsdatum) <u>spielen keine Rolle</u>.

Wichtig: Ein Abgleich zwischen den Kreditoren und der Finanzbuchhaltung ist rückwirkend auf ein Jahresende nur mit der Auswertung nach Periode möglich.

## 12.3 Fälligkeitsliste

Die Fälligkeitsliste gruppiert die OP's nach ihrer Fälligkeit. Die Anzahl Tage kann unter Zahlungsfrist selber eingegeben werden. Standardmässig wird 'fällig in 10, 20, etc. Tagen' vorgeschlagen.

| Kreditoren Fällig | gkeitsliste   |                 | ×         |
|-------------------|---------------|-----------------|-----------|
| Basisselektion Li | stenoptionen  |                 |           |
| Buchungsjahr:     |               | •               |           |
| Periode:          |               | •               |           |
| Stichtag:         | 16.09.2009    |                 |           |
| Umsatz von:       |               | bis:            |           |
| Sortierung:       | Faktura Datum |                 | •         |
| Filter:           | alle drucken  |                 | <b>•</b>  |
| Zahlungsfrist:    | 10 20         | 30 40           | 60 90     |
| Kreditor:         |               |                 | ٩         |
| Branchen:         |               |                 |           |
|                   | eine          |                 | <u> </u>  |
| unverbuchte       | Verbuchte     |                 |           |
|                   |               | <u>D</u> rucken | Abbrechen |

#### Resultat:

Liste aller Offenposten sortiert nach den sechs Fälligkeitskategorien.

| Kreditor                                                           | Beleg Nr | Faktura Nr         | Endverfall | Brutto   | Netto     | Zahlsperre |
|--------------------------------------------------------------------|----------|--------------------|------------|----------|-----------|------------|
| Zahlungsfrist: Verfallen und noch nicht bezahlt                    |          |                    |            |          |           |            |
| Aerztekasse Bern Mattenstrasse 9 3073 Gümligen                     | 04592    |                    | 29.05.2009 | 100.00   | 100.00*   | Nein       |
| Meier Walter Transporte AG Dorfstrasse 26 5303 Würenlingen         | 04585    | Rg.Nr. 090645      | 03.07.2009 | 194.20   | 194.20*   | Nein       |
| Visana 3000 Bern 15                                                | 04594    |                    | 03.07.2009 | 20.00    | 20.00*    | Nein       |
| Finanzverwaltung Kornfeldweg 2 5417 Untersiggenthal                | 04573    |                    | 04.07.2009 | 125.85   | 125.85*   | Nein       |
| Suhm GmbH Schiffmühlestrasse 17B 5417 Untersiggenthal              | 04588    | Rg. 6482           | 08.07.2009 | 1'529.00 | 1'529.00* | Nein       |
| Gehrig Group AG Flughofstrasse 51 8152 Glattbrugg                  | 04591    |                    | 10.07.2009 | 559.50   | 559.50*   | Nein       |
| Neue Lägern-Plastic AG Schwyzerstrasse 3 5430 Wettingen            | 04586    |                    | 11.07.2009 | 247.90   | 247.90*   | Nein       |
| Schenker Storen AG Neuenhoferstrasse 101 5400 Baden                | 04584    |                    | 15.07.2009 | 1'623.35 | 1'623.35* | Nein       |
| Bäckerei-Konditorei Frei AG Landstrasse 93 5415 Nussbaumen b.Baden | 04258    | 190918             | 15.07.2009 | 112.45   | 112.45    | Nein       |
| Druckerei Amsler Erlenweg 1A 5418 Kirchdorf AG                     | 04261    | 994632             | 16.07.2009 | 1'568.80 | 1'568.80  | Nein       |
| Rowi Tech Gibelflühstrasse 5 6275 Ballwil                          | 04476    | Rg. Nr. 2009-10507 | 16.07.2009 | 279.75   | 279.75    | Nein       |
| LANDI Steinackerstrasse 3 5201 Brugg AG                            | 04587    |                    | 17.07.2009 | 310.00   | 310.00*   | Nein       |
| Winner Box-System-Vertrieb Schuleweg 14 5036 Oberentfelden         | 04221    | 091224             | 18.07.2009 | 274.40   | 274.40    | Nein       |
| Kunze AG Bahnhofplatz 7 5400 Baden                                 | 04617    |                    | 03.07.2009 | 64.60    | 64.60*    | Nein       |
| Hobbytex Versand AG General-Guisan-Strasse 1 5000 Aarau            | 04615    | S_075_09           | 18.07.2009 | 40.50    | 40.50*    | Nein       |

### 12.4 Zahlungsvorschlag

Zahlungsvorschläge können hier nach der Verbuchung gedruckt werden. Während der Erfassung einer Zahlungsdatei kann direkt auf dem Fenster "Zahlungsvorschlag" gedruckt werden.

| 🛱 Kreditoren-Zahlungsvorschlag |                               |         |  |  |  |  |
|--------------------------------|-------------------------------|---------|--|--|--|--|
| Basisselektion                 | Listenoptionen                | 1       |  |  |  |  |
| Jahr:                          | 2009                          | •       |  |  |  |  |
| Serie:                         | Z 25/09                       | •       |  |  |  |  |
| Sortierung:                    | ng: BelegNr, Name, EndVerfall |         |  |  |  |  |
|                                |                               |         |  |  |  |  |
|                                |                               |         |  |  |  |  |
|                                |                               |         |  |  |  |  |
|                                | <u>D</u> rucken Abb           | orechen |  |  |  |  |

Resultat:

| Gem    | neinde Muster                                                             | Kreditoren-Zahlungsvorschlag |                               |            |                  |               |          |  |
|--------|---------------------------------------------------------------------------|------------------------------|-------------------------------|------------|------------------|---------------|----------|--|
| Seq-Nr | r Name/Namenzusatz/Adresse/Ort                                            | CD                           | Zahlungsweg                   | Endverfall | Fak-Nr Be        | elegnr Zahlun | g Skonto |  |
| 1      | Schützengesellschaft Untersiggen Lierenstrasse 37 5417<br>Untersiggenthal | I                            | / CH1080748000002915740 /     | 30.06.2009 | Rg. Schiessbe 02 | 2971 9'500.0  | 0.00     |  |
| 2      | Swisscom (Schweiz) AG 3050 Bern                                           | V                            | /118812574000032422           | 29.06.2009 | 03               | 3314 10.0     | 0.00     |  |
| 3      | Aargauer Zeitung AG 5400 Baden                                            | v                            | / 226912000000000000019878389 | 30.06.2009 | 03               | 3428 150.0    | 0.00     |  |

## 12.5 Umsatzstatistik

Druckt den Gesamtumsatz eines Kreditors der letzten fünf Jahre.

| 5. Kreditoren Umsat    | z-Statistik               |  |  |  |  |  |  |
|------------------------|---------------------------|--|--|--|--|--|--|
| Basisselektion Liste   | noptionen                 |  |  |  |  |  |  |
| Buchungsjahr:          | 2009                      |  |  |  |  |  |  |
| Periode:               | Jahr 2009 🗨               |  |  |  |  |  |  |
| Stichtag:              | 31.12.2009                |  |  |  |  |  |  |
| Umsatz von:            | bis:                      |  |  |  |  |  |  |
| Sortierung:            | Umsatz absteigend         |  |  |  |  |  |  |
| Filter:                | alle drucken 💌            |  |  |  |  |  |  |
| Zahlungsfrist:         |                           |  |  |  |  |  |  |
| Kreditor:<br>Branchen: | <u></u>                   |  |  |  |  |  |  |
| C alle C einzele       | C alle C einzelne         |  |  |  |  |  |  |
| unverbuchte verbuchte  |                           |  |  |  |  |  |  |
|                        | <u>D</u> rucken Abbrechen |  |  |  |  |  |  |

### Resultat:

| Zahlung sempfänger                                  | 2009 | 2008     | 2007     | 2006     | 2005     |
|-----------------------------------------------------|------|----------|----------|----------|----------|
| Baldi-Schibli Yvonne, Oberwiesstrasse 8, 5417       |      | 3'728.30 | 4'395.70 | 4'286.85 | 3'478.50 |
| Untersiggenthal                                     |      |          |          |          |          |
| Benkö Johann, alte Poststrasse 1, 5417              |      |          |          | 520.55   | 304.20   |
| Untersiggenthal                                     |      |          |          |          |          |
| Cumetti Ivano, Rebbergstrasse 17, 5417              |      |          |          |          | 720.00   |
| Untersiggenthal                                     |      |          |          |          |          |
| Eichenberger Roland, Höhenweg 29A, 5417             |      |          |          |          | 2'738.60 |
| Untersiggenthal                                     |      |          |          |          |          |
| Eichenberger-Walde Theresia, Höhenweg 29A, 5417     |      |          |          | 300.00   |          |
| Untersiggenthal                                     |      |          |          |          |          |
| Eichhorn Gerhard, Lierenstrasse 41, 5417            |      | 255.00   | 720.00   | 480.50   | 755.00   |
| Untersiggenthal                                     |      |          |          |          |          |
| Fässler Martin, Gartenstrasse 28, 5400 Baden        |      | 800.00   |          |          |          |
| FreiJohann, Rebbergstrasse 26, 5417 Untersiggenthal |      |          |          |          | 197.90   |
| Blattner Robert, Sonnenbergstrasse 20, 5408         |      | 280.00   |          |          |          |
| Ennetbaden                                          |      |          |          |          |          |

Zusätzlich können in den Grundeinstellungen der Kreditoren, bei den ortsansässigen Kreditoren die Postleitzahlen erfasst werden, was eine Selektion nach Ortsansässig oder Auswärtig ermöglicht:

| 🕄 Kreditoren Umsatz-Statistik 📃 🎫 |                           |  |  |  |  |  |  |
|-----------------------------------|---------------------------|--|--|--|--|--|--|
| Basisselektion Liste              | noptionen                 |  |  |  |  |  |  |
| Buchungsjahr:                     | 2009 💌                    |  |  |  |  |  |  |
| Periode:                          | Jahr 2009 💌               |  |  |  |  |  |  |
| Stichtag:                         | 31.12.2009                |  |  |  |  |  |  |
| Umsatz von:                       | bis:                      |  |  |  |  |  |  |
| Sortierung:                       | Umsatz absteigend         |  |  |  |  |  |  |
| Filter:                           | nur ortsansässige drucken |  |  |  |  |  |  |
| Zahlungsfrist:                    |                           |  |  |  |  |  |  |
| Kreditor:                         | <u></u>                   |  |  |  |  |  |  |
| Branchen:                         |                           |  |  |  |  |  |  |
|                                   |                           |  |  |  |  |  |  |
| unverbuchte 🔽 verbuchte           |                           |  |  |  |  |  |  |
|                                   | Drucken Abbrechen         |  |  |  |  |  |  |

## 12.6 Kontoauszug

Mit dem Kontoauszug werden die Posten eines einzelnen Kreditors in einer Fibu-Periode oder einem Datumsbereich ausgewiesen:

| 🖏 Kreditoren Konto Auszug                 |              |           |  |  |  |  |  |  |
|-------------------------------------------|--------------|-----------|--|--|--|--|--|--|
| Basisselektion Konto Listenoptionen       |              |           |  |  |  |  |  |  |
| Kreditor:                                 |              |           |  |  |  |  |  |  |
| Von:                                      |              | ٩.        |  |  |  |  |  |  |
| Bis:                                      |              | <u>_</u>  |  |  |  |  |  |  |
| C Alle C Aktive C Inakti                  | ve           |           |  |  |  |  |  |  |
| Zahlungswege:<br>C Alle C Aktive C Inakti | /e           |           |  |  |  |  |  |  |
| Buchungsjahr: 2009                        |              |           |  |  |  |  |  |  |
| Periode: Jahr 2009                        |              |           |  |  |  |  |  |  |
| Datum:                                    |              |           |  |  |  |  |  |  |
| Von: Bis:                                 |              |           |  |  |  |  |  |  |
| C Buchung C Beleg C Valuta C Faktu        | ra 🔿 Verfall | C Zahlung |  |  |  |  |  |  |
| Status:<br>O Alle O Bezahlt O Offen       |              |           |  |  |  |  |  |  |
| Sortierung:                               |              |           |  |  |  |  |  |  |
|                                           | Drucken      | Abbrechen |  |  |  |  |  |  |

#### Resultat:

| Dialog Verwaltungs-Data AG, Seebadstrasse 32, 6283 Baldegg |                  |                |               |            |                    |               |              |              |           |                  |
|------------------------------------------------------------|------------------|----------------|---------------|------------|--------------------|---------------|--------------|--------------|-----------|------------------|
| Zahl-Art/PC-Nr                                             | BcINr/TINr / BIC | BankKontoNr/Re | efNr IBAN     | Mitteilung | Bel-Nr/Fibu-Bel-Nr | Datum/Verfall | Brutto/Netto | Skonto/Abzug | Gut/Offen | ZahlBetrag/-Dat. |
| VESR-Zahlung                                               | 0.00             |                |               |            | 180082             | 09.01.2018    |              |              |           | 20'957.35        |
|                                                            | 010025807        | 98187610000198 | 8699000010118 |            | 1000019886         | 08.02.2018    | 20'957.35    |              |           | 02.02.2018       |
| VESR-Zahlung                                               | 0.00             |                |               |            | 180083             | 09.01.2018    |              |              |           | 1'848.15         |
|                                                            | 010025807        | 98187610000200 | 5299000010117 |            | 1000020052         | 08.02.2018    | 1'848.15     |              |           | 02.02.2018       |
| Anzahl Posten                                              | 2                | bezahlt:       | 2             |            |                    |               | 22'805.50    | )            | 0.00      | 22'805.50        |
|                                                            |                  |                |               |            |                    |               | 22'805.50    | 1            | (         | 0                |
| 1                                                          |                  |                |               |            |                    |               |              |              |           |                  |

Sofern Sie in den Listenoptionen den Hacken Einzeilige Liste drucken setzen, werden die Rechnungspositionen inkl. Aufwandkonto auf einer Zeile dargestellt.

| Basisselektion Kor | to Listenoptionen                                                                        |  |
|--------------------|------------------------------------------------------------------------------------------|--|
| Listentitel:       | Kreditoren Konto Auszug                                                                  |  |
| Listenuntertitel:  | 2018                                                                                     |  |
|                    | Deckblatt drucken     Seitenumbruch pro Kreditor     Einzeilige Liste drucken     Intern |  |

### Resultat:

| Dialog Verwa  | ltungs-Data AG, | Seebadstra | sse 32, 6283 B | aldegg                                                 |           |           |       |
|---------------|-----------------|------------|----------------|--------------------------------------------------------|-----------|-----------|-------|
| BelegNr.      | BelegNrFaktura. | Belegdatum | Aufwandkonto   | Buchungstext                                           | Soll      | Zahlung   | Saldo |
| 180082        | 1000019886      | 09.01.2018 | 0220.3158.00   | Dialog Verwaltungs-Data AG, Softwaregebühren 2018      | 20'957.35 | 20'957.35 | 0.00  |
| 180083        | 1000020052      | 09.01.2018 | 0220.3158.00   | Dialog Verwaltungs-Data AG, Softwaregebühren 2018 Lohn | 1'848.15  | 1'848.15  | 0.00  |
| Anzahl Posten | 2               |            |                | bezahlt: 2                                             | 22'805.50 | 22'805.50 | 0.00  |
|               |                 |            |                |                                                        |           |           |       |

## 12.7 Stammblatt

Druckt die erfassten Angaben eines erfassten Kreditors:

| 🕄 Kreditoren Stammblatt 📃 📼 💌                                  |
|----------------------------------------------------------------|
| Basisselektion Konto Listenoptionen                            |
| Von: Dialog Verwaltungs-Data AG, Buzibachstrasse 43, 6023 Rott |
| Bis:                                                           |
| (• Alle (` Aktive (` Inaktive                                  |
| Canlungswege:                                                  |
| Buchungsjahr:                                                  |
| Periode:                                                       |
| Datum:                                                         |
| C Buchung C Beleg C Valuta C Faktura C Verfall C Zahlung       |
| Status:<br>C Alle C Bezahlt C Offen                            |
| Sortierung:                                                    |
| Drucken Abbrechen                                              |

| Kreditor: 25'866  | Dialog Verwaltu   | ngs-Data AG          |          |       |                    |           |                    |         |       |
|-------------------|-------------------|----------------------|----------|-------|--------------------|-----------|--------------------|---------|-------|
| Adressanschrift:  | Dialog Verwaltu   | ngs-Data AG, Buzibac | hstrasse | 43,60 | 23 Rothenburg      |           |                    |         |       |
| Zahlstelle:       | RAIFFEISENBA      | NK 21254.88          |          |       | Konditionen:       | 30 Tage n | etto               |         |       |
| Branche:          |                   |                      |          |       | Abteilung:         |           |                    |         |       |
| Kred. Sammelkto.  | : 2000.05 Liefera | ntenrechnungen       |          |       | MwSt-Nr:           | 158'234   |                    |         |       |
| Fibu-Aufwand kto. | :                 |                      |          |       | Kreditor aktiv:    |           | N                  |         |       |
| Buchungstext:     |                   |                      |          |       | Kreditor gespeert: |           | 5                  |         |       |
| Bemerkung:        |                   |                      |          |       |                    |           |                    |         |       |
| Zahlungswegart    | Teilnehmernun     | nmer Kunden_ID       | Pos.     | Läng  | ePC-Kto-Nr. / IBAN | Clearing  | Bank-Kto-Nr. / BIC | Default | Aktiv |
| VES R-Zahlung     | 010026535         | 907309               | 15       | 6     |                    |           |                    | Ja      | Ja    |
| IBAN-Zahlung      | 070482374         | 478927810009         | 16       | 12    | CH76048350478927   | 81000     |                    | Nein    | Ja    |
| VES R-Zahlung     | 010010674         |                      |          |       | 01-1067-4          |           |                    | Nein    | Ja    |
| IBAN-Zahlung      |                   |                      |          |       | CH68007780107540   | 34401     |                    | Nein    | Ja    |

# 13. Bildschirm-Auswertung

Im Gemowin NG gibt es verschiedene Bildschirmauswertungsmöglichkeiten:

- Zahlungsempfänger
- Belegübersicht
- Kontoinformation
- Serieninformation

Diese Auswertungen können in der Icon-Leiste angewählt werden, entweder auf dem Info I:

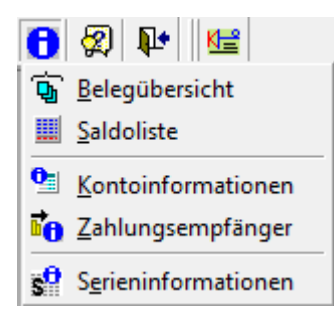

Oder auf den Direkt-Icons:

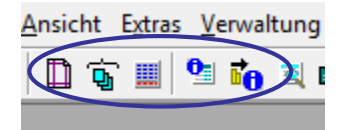

## 13.1 Zahlungsempfänger

Zeigt sämtliche Belege eines Kreditors die erfasst wurden:

| 6 Kree   | ditoreninfo     |                          |                     |              |             |          |            |           |              |            |           |         |           | - • •         |
|----------|-----------------|--------------------------|---------------------|--------------|-------------|----------|------------|-----------|--------------|------------|-----------|---------|-----------|---------------|
| Zahlur   | ngsempfänger –  |                          |                     |              |             |          |            |           | 1            |            |           |         |           |               |
| Dialog   | ) Verwaltungs-D | Data AG, Buzibachstrasse | e 43, 6023 Rothenbu | rg           | S Pe        | ers-Nr:  | 6366       |           |              |            |           |         |           |               |
| € alle   | e Posten        | Ooffene Obezahlte        | Jahr: alle          | ▼ Total:     | 71'833.25 U | msatz:   |            | 71'833.25 |              |            |           |         |           |               |
| Belege   | e               |                          |                     |              |             |          |            |           | -            |            |           |         |           |               |
| Buchur   | ngstext:        |                          |                     |              |             |          |            |           |              |            |           |         |           |               |
| Rechn    | ungsNr.:        | bis:                     |                     | Belegdatum:  |             | bis:     |            |           |              |            |           |         |           |               |
| Belegn   | iummer:         | bis:                     |                     | Valutadatum: |             | bis:     |            |           |              |            |           |         |           |               |
| Betrag   |                 | bis:                     |                     | Periode:     | -           | bis:     |            | •         |              |            |           |         |           |               |
| Konto    | Nr.:            | ٩ 🗌                      |                     | bis:         | ٩           |          | ,          |           |              |            |           |         |           |               |
|          | BelegNrFak      | KreBelegNr               | KreBelegDatum       | Saldo        | EndVerfall  | Zahlı    | ungsBetrag | Zahl      | J<br>Datum ( | ZWegArt Cd | KreBCLNr  | KrePcNr | KreTINr   | ReferenzNr    |
|          | 312251          | 3450                     | 30.09.2010          | 0            | 30.10.2010  |          | 11502.45   | 10.11     | .2010        | v          | 0         |         | 010010674 | 0488380000000 |
| <u> </u> | 312391          | 3453                     | 25.10.2010          | 0            | 24.11.2010  |          | 11502.45   | 23.11     | .2010        | v          | 0         |         | 010010674 | 0488380000000 |
|          | 2011-021111/1   | 11820 4480               | 31.12.2010          | 0            | 30.01.2011  |          | 2485.25    | 09.02     | .2011        | V          | 0         |         | 010010674 | 0488380000000 |
|          | 2011-021112/8   | 8214 0113                | 17.01.2011          | 0            | 16.02.2011  |          | 14966.65   | 16.02     | .2011        | V          | 0         |         | 010010674 | 0488380000000 |
|          | 1000000184      | 2858                     | 14.09.2011          | 0            | 14.10.2011  |          | 1443.15    | 12.10     | .2011        | V          | 0         |         | 010010674 | 0488380201000 |
|          | 1000000584      | 0011                     | 01.01.2012          | 0            | 15.01.2012  |          | 14966.65   | 11.01     | .2012        | v          | 0         |         | 010010674 | 0488380201000 |
|          | 1000002892      | 0027                     | 01.01.2013          | 0            | 01.01.2013  |          | 14966.65   | 15.01     | .2013        | V          | 0         |         | 010010674 | 0488380201000 |
|          |                 |                          |                     |              |             |          |            |           |              |            |           |         |           |               |
|          |                 |                          |                     |              |             |          |            |           |              |            |           |         |           |               |
|          |                 |                          |                     |              |             |          |            |           |              |            |           |         |           |               |
|          |                 |                          |                     |              |             |          |            |           |              |            |           |         |           |               |
|          |                 |                          |                     |              |             |          |            |           |              |            |           |         |           |               |
| •        |                 | 1                        | 1                   |              | 1           |          |            |           | 1            |            |           |         | 1         | •             |
|          |                 |                          |                     |              | Suchen Ne   | ue Suche | Dri        | ucken     | Pos          | ten        | Eibu-Buch | Gut     | schrift   | Schliessen    |
|          |                 |                          |                     |              |             |          |            |           | -            |            | -         |         |           | _             |

Folgende Einschränkungen sind möglich:

- alle Posten anzeigen, nur offene Posten anzeigen, nur bezahlte Posten anzeigen.
- Nur ein ausgewähltes Jahr anwählen.

Es kann nach mehreren Kriterien mit Bezug auf den Beleg gesucht werden (Beträge, Belegnummer, Konto-Nr, etc.).

Tipp: Es ist möglich, im Feld "Zahlungsempfänger" (oben Beispiel: Swisscom) nach einem bestimmten Betrag zu suchen. Dabei muss nach einem "Slash" der Betrag eingegeben werden. Beispiel: /150.75 Anschliessend erscheinen alle Buchungen mit diesem Zahlungsbetrag.

## 13.2 Belegübersicht

In der Belegübersicht können alle Belege gefunden werden. Dazu gibt es zwei Register voller Suchkriterien:

| Allgemein Buchung | en |                       |   |                  |                 |                         |              |              |            |
|-------------------|----|-----------------------|---|------------------|-----------------|-------------------------|--------------|--------------|------------|
| Rechnung:         |    |                       | • | Kontonummer:     |                 | Q                       | Bis:         |              | ٩          |
| Buchungsserie:    |    |                       | - | Gegenkonto-Nr.:  |                 | ٩                       | Bis:         |              | ٩          |
| Buchungsjournal:  | Í  |                       | • |                  |                 |                         |              |              |            |
| Sammelbuchung     | œ  | Aufsteigend:          |   |                  | Verbucht        | <b>V</b>                | Soll         | <b>V</b>     |            |
| Detailbuchung     | 0  | Fehlende Zuweisungen: |   |                  | Unverbucht      | $\overline{\checkmark}$ | Haben        | $\checkmark$ |            |
|                   |    |                       |   | A <u>e</u> ndern | S <u>u</u> chen | Neue Such               | e <u>A</u> k | tualisieren  | Schliessen |

| Allgemein Buchunge | n |      |                  |                 |            |               |                     |
|--------------------|---|------|------------------|-----------------|------------|---------------|---------------------|
|                    |   |      |                  |                 |            |               |                     |
| Buchungstext:      |   |      |                  |                 |            |               |                     |
| Belegnummer:       |   | Bis: | Belegda          | tum:            | Bis:       |               |                     |
| Transaktionsnr:    |   | Bis: | Valutad          | atum:           | Bis:       |               |                     |
| Betrag:            |   | Bis: |                  |                 |            |               |                     |
| Periode:           | - | bis: | -                |                 |            |               |                     |
|                    |   |      |                  |                 |            |               |                     |
|                    |   |      | A <u>e</u> ndern | S <u>u</u> chen | Neue Suche | Aktualisieren | S <u>c</u> hliessen |

Um einen Beleg zu suchen gibt man alle vorhandenen Informationen in diese Masken ein und drückt auf "Suchen".

### 13.3 Kontoinformation

In der Kontoinformation können die Buchungen eines Kontos abgefragt werden. Wichtig ist, dass man in der richtigen Buchhaltung und im richtigen Buchungsjahr ist:

| <u>D</u> atei | <u>A</u> nsicht | E <u>x</u> tras | <u>V</u> erwaltung | Vera <u>r</u> beitung | Aus <u>w</u> ertung | <u>F</u> enster ? | Gemeinde Muster | ✓ 2009 | $\overline{}$ |
|---------------|-----------------|-----------------|--------------------|-----------------------|---------------------|-------------------|-----------------|--------|---------------|
| 🗅 🖻           | 🗋 墑             | ` 🔳 🖣           | 🖄 🚺 💐 🗉            | a 🖹 Pe                | 🗉 🚺 🖗               | ₽                 |                 |        |               |

## Kontonummer eingeben und 🔍 drücken:

| B Ko     | ontoinfor  | mation: 43 | Buchungen S | Soll: 10'036 | 5.00 Haben | : 0.00       |        |        |           |              |             |           |                        |                                  |          |                  |           | - 0 🔀      |
|----------|------------|------------|-------------|--------------|------------|--------------|--------|--------|-----------|--------------|-------------|-----------|------------------------|----------------------------------|----------|------------------|-----------|------------|
| Kanka    | 6          | 011 200 0  |             | Citra more   | und Taggal | dor Moblbürg |        |        |           |              |             |           |                        |                                  |          |                  |           |            |
| Konto    | num ver:   | 011.300.0  |             | jsitzungs-   | unu ragger | uer waniburg | 0      |        |           |              |             |           |                        |                                  |          |                  |           |            |
| Aktiv    | von:       |            | bis:        |              |            |              |        |        |           |              |             |           |                        |                                  |          |                  |           |            |
| Buch     | ungsjahr 2 | 2009:      |             |              |            |              |        |        |           |              |             |           |                        |                                  |          |                  |           |            |
| Budge    | et:        |            | 18'000.00 N | lachträge:   |            | 0.00         | Saldo: |        | 10'036.00 | Verfügbar:   | 7           | 964.00    |                        |                                  |          |                  |           |            |
| Buch     | unosiahr 2 | 2008:      |             |              |            |              |        |        |           |              |             |           |                        |                                  |          |                  |           |            |
| Budge    | at.        |            | 6'000 00 N  | lachträge:   |            | 0.00         | Saldor |        | 11'925.00 | ) Überzuge   | -5          | 925.00    |                        |                                  |          |                  |           |            |
| buuge    |            | 1          | 0000.00 1   | acriuage.    | J          | 0.00         | Saluo. | 1      | 11 525.00 | v oberzug.   | J 3         | 525.00    |                        |                                  |          |                  |           |            |
|          | BelegNr    |            | BelegDatu   | m            | Valuta     | GegenKonta   | )      | Gegenk | ontoText  | BetragSoll   | BetragHaben | Soll      | Betrag Buo             | chungstext                       | Herkunft | verbucht Period  | le        | Serie 🔺    |
|          | 03553      |            | 17.05.200   | 9            | 16.06.2009 | 2000.05      |        |        |           | 194.5        | 0           | Soll      | 194.5 Bai              | umgartner-Wich                   | s∈ FIB   | -1 Jahr 2        | 2009      | R 22/09    |
|          | 03553      |            | 17.05.200   | 9            | 16.06.2009 | 2000.05      |        |        |           | 160          | 0           | Soll      | 160 Wil                | di Urs, 5417 Ur                  | te FIB   | -1 Jahr 2        | 2009      | R 22/09    |
|          | 03553      |            | 17.05.200   | 9            | 17.05.2009 | 2000.05      |        |        |           | 194.5        | U           | Soll      | 194.5 Abe              | egg Stephan, 5                   | 31 FIB   | -1 Jahr 2        | 2009      | H 22/09    |
|          | 03553      |            | 17.05.200   | 9            | 17.05.2009 | 2000.05      |        |        |           | 194.5        | U           | Soll      | 194.5 Mu               | ler Utto, 5417 l                 | Jn FIB   | -I Jahr 2        | 2009      | H 22/09    |
|          | 03553      |            | 17.05.200   | 9            | 17.05.2009 | 2000.05      |        |        |           | 194.5        | 0           | 501       | 194.5 500              | nert Norbert, 5                  |          | -1 Janr 2        | 2009      | H 22/09    |
|          | 03003      |            | 17.05.200   | 0            | 17.05.2009 | 2000.05      |        |        |           | 194.9        | U           | 501       | 194.5 Spc<br>104 E D-4 | om Bruno, 5417                   |          | -i Janr 2        | 2009      | R 22/09    |
| <u> </u> | 03553      |            | 17.05.200   | 9            | 17.05.2003 | 2000.05      |        |        |           | 194.5        | 0           | Soll      | 194.5 Mia              | zinger demard<br>kuseb Billieber |          | -1 Jahr 2        | 003       | P 22/09    |
| <u> </u> | 03003      |            | 17.05.200   | 0            | 17.05.2003 | 2000.05      |        |        |           | 194.5        | 0           |           | 194.0 Mie<br>194.5 Chr | iston Dispid. 53                 |          | -1 Jahr 2        | 003       |            |
|          | 03553      |            | 17.05.200   | 9            | 17.05.2003 | 2000.05      |        |        |           | 104.0        | 0           | Soll      | 160 Kal                | ler Budolf, 5/11                 | U FIR    | -1 Jahr 2        | 003       | B 22/09    |
|          | 03553      |            | 17.05.200   | 9            | 17.05.2003 | 2000.05      |        |        |           | 160          | 0           | Soll      | 160 Fbr                | ale I Ilrich, 5413               | L FIB    | -1 Jahr 2        | 003       | B 22/09    |
| <u> </u> | 03553      |            | 17.05.200   | 9            | 17.05.2009 | 2000.05      |        |        |           | 160          | 0           | Soll      | 160 Ed.                | er-Huber Marle                   | ne EIB   | -1 Jahr 2        | 2009      | B 22/09    |
|          | 01923      |            | 26.03.200   | 9            | 26.03.2009 | 2000.05      |        |        |           | 120          | 0           | Soll      | 120 Vol                | Imar-Keller Aniti                | LI FIB   | -1 Jahr 2        | 2009      | B 13/09    |
| <u> </u> | 01923      |            | 26.03.200   | 9            | 26.03.2009 | 2000.00      |        |        |           | 120          | 0           | Soll      | 120 Pic                | hner Sahine 5                    | PO FIB   | -1 Jahr 2        | 2009      | B 13/09    |
|          | 01923      |            | 26.03.200   | 9            | 26.03.2009 | 2000.05      |        |        |           | 210          | 0           | Soll      | 210 Th                 | ut Sandra, 5234                  | VEIB     | -1 Jahr 2        | 2009      | B 13/09    |
|          | 01923      |            | 26.03.200   | 9            | 26.03.2009 | 2000.05      |        |        |           | 100          | 0           | Soll      | 100 Me                 | liger Laura 541                  | 7 FIB    | -1 Jahr 2        | 2009      | B 13/09    |
|          | 01923      |            | 26.03.200   | 9            | 26.03.2009 | 2000.05      |        |        |           | 120          | 0           | Soll      | 120 Kuł                | n Madeleine, 5                   | OF FIB   | -1 Jahr 2        | 2009      | B 13/09    |
|          | 01923      |            | 26.03.200   | 9            | 26.03.2009 | 2000.05      |        |        |           | 120          |             | Soll      | 120 Zur                | nstea Urs 521(                   | IV FIB   | -1 Jahr 2        | 2009      | B 13/09    |
|          | 01923      |            | 26.03.200   | 9            | 26.03.2009 | 2000.05      |        |        |           | 295          | 0           | Soll      | 295 Bä                 | hli André, 5085                  | SFIB     | -1 Jahr 2        | 2009      | B 13/09    |
|          | 01022      |            | 20.00.200   |              | 20 02 2000 | 2000.05      |        |        |           | 00           | ň           | I CAII    | an c                   | ini Chantal Ed                   | 7 00     | 1 1.4.           | inna      | D 12/00    |
|          |            |            |             |              |            |              |        |        |           |              |             |           |                        |                                  |          |                  |           | •          |
|          | BelegNr    |            | BelegDatu   | m            | Valuta     | Konto        |        | Soll   | B         | etrag Buchun | gstext E    | inheit_CD | Menge                  | Tarif                            | TbFit    | Buchung_ID_Zw    | TbFibBuch | ung_ID     |
|          |            |            |             |              |            |              |        |        |           |              |             |           |                        |                                  |          |                  |           |            |
|          |            |            |             |              |            |              |        |        |           |              |             |           |                        |                                  |          |                  |           |            |
|          |            |            |             |              |            |              |        |        |           |              |             |           |                        |                                  |          |                  |           |            |
|          |            |            |             |              |            |              |        |        |           |              |             |           |                        |                                  |          |                  |           |            |
|          |            |            |             |              |            |              |        |        |           |              |             |           |                        |                                  |          |                  |           |            |
|          |            |            |             |              |            |              |        |        |           |              |             |           |                        |                                  |          |                  |           |            |
|          |            |            |             |              |            |              |        |        |           |              |             |           |                        |                                  |          |                  |           |            |
|          |            |            |             |              |            |              |        |        |           |              |             |           |                        |                                  |          |                  |           |            |
|          |            |            |             |              |            |              |        |        |           |              |             |           |                        |                                  |          |                  |           |            |
|          |            |            |             |              |            |              |        |        |           |              |             |           |                        |                                  |          |                  |           |            |
|          |            |            |             |              |            |              |        |        |           |              | Aende       | m         | Neue Suche             | <u>D</u> rucken                  | Vorwä    | rts <u>Z</u> uri | ück       | Schliessen |

Mit "Drucken" kann von hier aus direkt ein Kontoauszug gedruckt werden.

## 13.4 Serieninformation

In der Serieninformation sind alle Serien eingetragen, die es in sämtlichen Modulen des Gemowin gibt. Um eine Serie zu suchen, gibt man Suchkriterien ein und drückt auf "Suchen":

| 5 Serieninformation | nen                           |                                      |             |                          | _ • •                    |
|---------------------|-------------------------------|--------------------------------------|-------------|--------------------------|--------------------------|
| Suchkriterien       |                               | _                                    |             |                          |                          |
| Serienbezeichnung:  |                               | Herkunft:                            |             |                          |                          |
| Seriearte           |                               | <ul> <li>Status Gebühren:</li> </ul> |             |                          |                          |
| Status Debitoren:   |                               | <ul> <li>Status Fibu:</li> </ul>     |             | <b>_</b>                 |                          |
| Periode             |                               | Buchhaltung:                         |             | •                        |                          |
| Sachgebiet:         |                               | Visum:                               |             |                          |                          |
| besetzt             | ⊙ Alle ⊂ Ja ⊂ Nein            | gesperrt                             | 🖲 Alle 🛛 Ja | C Nein                   |                          |
| Serie               | SerienHerkunft SerieArt Statu | usGebuehren StatusDebitoren          | StatusFibu  | Besetzt Gesperrt Periode | Buchhaltung 🖡            |
|                     |                               |                                      |             |                          |                          |
| •                   |                               |                                      | Suchen      | Neue Suche Fibu Journal  | ►<br>S <u>c</u> hliessen |

Folgende wichtige Informationen werden abgebildet:

|               | Serie              | SerienHerkunft | SerieArt | StatusGebuehren | StatusDebitoren | StatusFibu         | Besetzt               | Gesperrt Periode | Buchhaltun 🔺 |
|---------------|--------------------|----------------|----------|-----------------|-----------------|--------------------|-----------------------|------------------|--------------|
| $\rightarrow$ | PC 07/09           | FIB            | FIBU     | 00-erfasst      | 00-erfasst      | 20-komplettiert    | 0                     | 0 Jahr 2009      | Gemeinde N   |
|               | SL 06/09           | FIB            | FIBU     | 00-erfasst      | 00-erfasst      | 20-komplettiert    | 0                     | 0 Jahr 2009      | Gemeinde N   |
|               | RB 06/09           | FIB O          | FIBU     | 00-erfasst      | 00-erfasst 🕢    | 20-komplettiert    | @ <sup>0</sup>        | 0 Jahr 2009      | Gemeinde N   |
|               | SL 05/09 🛡         | FIB 🖌          | FIBU     | 00-erfasst 🛛    | 00-erfasst 🕈    | 20-komplettiert    | <b>W</b> <sub>0</sub> | -1 Jahr 2009     | Gemeinde N   |
|               | PC 06/09           | FIB            | FIBU     | 00-erfasst      | 00-erfasst      | 20-komplettiert    | 0                     | 0 Jahr 2009      | Gemeinde N   |
|               | SL 04/09           | FIB            | FIBU     | 00-erfasst      | 00-erfasst      | 20-komplettiert    | 0                     | -1 Jahr 2009     | Gemeinde N   |
|               | PC 05/09           | FIB            | FIBU     | 00-erfasst      | 00-erfasst      | 20-komplettiert    | 0                     | -1 Jahr 2009     | Gemeinde N   |
|               | RB 05/09           | FIB            | FIBU     | 00-erfasst      | 00-erfasst      | 10-importbereit BO | 0                     | -1 Jahr 2009     | Gemeinde N   |
|               | Korrektur MWST 1/0 | FIB            | FIBU     | 00-erfasst      | 00-erfasst      | 50-verbucht        | 0                     | 0 Jahr 2009      | Gemeinde N   |
|               | Uebrige 2/09       | FIB            | FIBU     | 00-erfasst      | 00-erfasst      | 50-verbucht        | 0                     | 0 Jahr 2009      | Gemeinde N   |
|               | RB 04/09           | FIB            | FIBU     | 00-erfasst      | 00-erfasst      | 20-komplettiert    | 0                     | -1 Jahr 2009     | Gemeinde N   |
|               | PC 04/09           | FIB            | FIBU     | 00-erfasst      | 00-erfasst      | 20-komplettiert    | 0                     | -1 Jahr 2009     | Gemeinde N   |
|               | SL 03/09           | FIB            | FIBU     | 00-erfasst      | 00-erfasst      | 50-verbucht        | 0                     | 0 Jahr 2009      | Gemeinde M   |
|               | SL 02/09           | FIB            | FIBU     | 00-erfasst      | 00-erfasst      | 50-verbucht        | 0                     | 0 Jahr 2009      | Gemeinde N   |
|               | RB 03/09           | FIB            | FIBU     | 00-erfasst      | 00-erfasst      | 50-verbucht        | 0                     | 0 Jahr 2009      | Gemeinde N   |
|               | PC 03/09           | FIB            | FIBU     | 00-erfasst      | 00-erfasst      | 50-verbucht        | 0                     | 0 Jahr 2009      | Gemeinde N   |
|               | Abschlussbuchunger | FIB            | FIBU     | 00-erfasst      | 00-erfasst      | 50-verbucht        | 0                     | 0 Jahr 2008      | Gemeinde N 🚽 |
| •             |                    |                |          |                 |                 |                    | -                     |                  | •            |

- 1. Serienname
- 2. Herkunft der Serie (Modul)
- 3. Status Gebühren (Betrifft nur Gebührenserien)
- 4. Status Debitoren (Betrifft nur Debitoren- und Gebührenserien) + Steuerserien
- 5. Status Fibu
- 6. Besetzt (0 = frei, -1 = durch User besetzt)